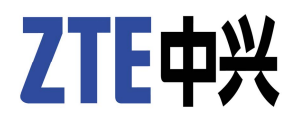

# **ZXUAS 10800E** Carrier Class BRAS User Manual (Volume I)

Version 2.8.01

ZTE CORPORATION ZTE Plaza, Keji Road South, Hi-Tech Industrial Park, Nanshan District, Shenzhen, P. R. China 518057 Tel: (86) 755 26771900 800-9830-9830 Fax: (86) 755 26772236 URL: http://support.zte.com.cn E-mail: doc@zte.com.cn

#### LEGAL INFORMATION

Copyright © 2006 ZTE CORPORATION.

The contents of this document are protected by copyright laws and international treaties. Any reproduction or distribution of this document or any portion of this document, in any form by any means, without the prior written consent of ZTE CORPORATION is prohibited. Additionally, the contents of this document are protected by contractual confidentiality obligations.

All company, brand and product names are trade or service marks, or registered trade or service marks, of ZTE CORPORATION or of their respective owners.

This document is provided "as is", and all express, implied, or statutory warranties, representations or conditions are disclaimed, including without limitation any implied warranty of merchantability, fitness for a particular purpose, title or non-infringement. ZTE CORPORATION and its licensors shall not be liable for damages resulting from the use of or reliance on the information contained herein.

ZTE CORPORATION or its licensors may have current or pending intellectual property rights or applications covering the subject matter of this document. Except as expressly provided in any written license between ZTE CORPORATION and its licensee, the user of this document shall not acquire any license to the subject matter herein.

ZTE CORPORATION reserves the right to upgrade or make technical change to this product without further notice.

Users may visit ZTE technical support website http://ensupport.zte.com.cn to inquire related information.

The ultimate right to interpret this product resides in ZTE CORPORATION.

#### Revision History

| Date         | Revision No. | Serial No.   | Reason for Issue |
|--------------|--------------|--------------|------------------|
| Jan. 5, 2008 | R1.0         | sjzl20080610 | First edition    |

### ZTE CORPORATION Values Your Comments & Suggestions!

Your opinion is of great value and will help us improve the quality of our product documentation and offer better services to our customers.

Please fax to (86) 755-26772236 or mail to Documentation R&D Department, ZTE CORPORATION, ZTE Plaza, A Wing, Keji Road South, Hi-Tech Industrial Park, Shenzhen, P. R. China 518057.

| Document<br>Name                                                   | ZXUAS 10800E (V2.8.01) Car                                                                                                    | rier Class BRAS L                    | Jser Manua         | I (Volume I)      |                         |
|--------------------------------------------------------------------|----------------------------------------------------------------------------------------------------|--------------------------------------|--------------------|-------------------|-------------------------|
| Product Version                                                    | V2.8.01                                                                                                    |                                      | Docum<br>Numbe     | ent Revision<br>r | R1.0                    |
| Serial No.                                                         | sjzl20080610                                                                                                    |                                      | Equipm<br>Installa | ient<br>tion Date |                         |
|                                                                    | Presentation:   (Introductions, Procedures, Appearance)   Good Fair                                                                                                    | Illustrations, (<br>verage □ Poor    | Completene         | ess, Level o      | f Detail, Organization, |
| Your evaluation<br>of this<br>documentation                        | Accessibility:<br>(Contents, Index, Headings,<br>Good Fair Av                                                                                                    | Numbering, Gloss<br>verage 🗌 Poor    | sary)<br>□ Bad     | □ N/A             |                         |
|                                                                    | Intelligibility:<br>(Language, Vocabulary, Reac<br>Good Fair Av                                                                                                    | lability & Clarity,<br>∕erage □ Poor | Technical <i>F</i> | Accuracy, Cont    | tent)                   |
| Your<br>suggestions for<br>improvement of<br>this<br>documentation | Good Fair Average Poor Bad N/A   Please check the suggestions which you feel can improve this documentation:   Improve the overview/introduction Make it more concise/brief   Improve the Contents Add more step-by-step procedures/tutorials   Improve the organization Add more troubleshooting information   Include more figures Make it less technical   Add more examples Add more/better quick reference aids   Add more detail Improve the index   Other suggestions Improve the index |                                      |                    |                   |                         |
| If you wish to b                                                   | e contacted regarding you                                                                                                    | r comments, pl                       | ease com           | plete the fol     | lowing:                 |
| Name                                                               |                                                                                                    | Company                              |                    |                   |                         |
| Postcode                                                           |                                                                                                    | Address                              |                    |                   |                         |
| Telephone                                                          |                                                                                                    |                                      | E-mail             |                   |                         |

Thank you for your cooperation!

This page is intentionally blank.

# Contents

| About This Manual                              | i   |
|------------------------------------------------|-----|
| Purpose                                        | i   |
| Intended Audience                              | i   |
| What Is in This Manual                         | i   |
| Related Documentation                          | ii  |
| Conventions                                    | ii  |
| How to Get in Touch                            | iii |
| Chapter 1                                      | 1   |
| Safety Instructions                            | 1   |
| Overview                                       | 1   |
| Safety Introduction                            | 1   |
| Safety Description                             | 1   |
| Chapter 2                                      | 3   |
| System Introduction                            | 3   |
| Overview                                       | 3   |
| Product Overview                               | 3   |
| Functions                                      | 4   |
| Technical Features and Parameters              | 6   |
| Chapter 3                                      | 7   |
| Structure and Principles                       | 7   |
| Overview                                       | 7   |
| Hardware Structure                             | 7   |
| Software Structure                             | 9   |
| Ultra Protocol Processor Control Card          | 10  |
| Ultra Protocol Processor Control Card Overview |     |
| Working Principles                             |     |
| Front Panel                                    |     |
| Switch Fabric Card                             | 13  |

|                   | Switch Fabric Card Overview                                                                                                    | 14                                                                                                    |
|-------------------|----------------------------------------------------------------------------------------------------|----------------------------------------------------------------------------------------------------|
|                   | Working Principles                                                                                                    | 15                                                                                                    |
|                   | Front Panel                                                                                                    | 16                                                                                                    |
|                   | Network Processor Card                                                                                                    | 16                                                                                                    |
| E                 | Bridge Interface and Alarm Monitor Card                                                                                                    |                                                                                                    |
|                   | Bridge Interface and Alarm Monitor Card Overview                                                                                                    |                                                                                                    |
|                   | Working Principles                                                                                                    | 19                                                                                                    |
|                   | Front Panel                                                                                                    | 20                                                                                                    |
| L                 | ine Card Interface                                                                                                    |                                                                                                    |
|                   | BT-16FE-RJ Card                                                                                                    | 21                                                                                                    |
|                   | BT-16FE-SFP Card                                                                                                    | 22                                                                                                    |
|                   | BT-24GE-SFP Card                                                                                                    | 22                                                                                                    |
|                   | BT-10x1GE-SFP Card                                                                                                    | 23                                                                                                    |
|                   | BT-4GE-SFP Card                                                                                                    | 24                                                                                                    |
|                   | 1-Port POS48 Interface Card                                                                                                    | 24                                                                                                    |
|                   | BT-8ATM-OC3-SFP Card                                                                                                    | 26                                                                                                    |
|                   | 1-Port 10 Gigabit Ethernet Interface Card                                                                                                    | 26                                                                                                    |
|                   | BT-1POS-OC192-XFP Card                                                                                                    | 27                                                                                                    |
| Ch                | apter 4                                                                                                    | 29                                                                                                    |
|                   |                                                                                                    |                                                                                                    |
| Usa               | age and Operation                                                                                                    | 29                                                                                                    |
| Us                | age and Operation                                                                                                    | <b>29</b><br>29                                                                                                    |
| Us                | age and Operation<br>Overview<br>Configuration Methods                                                                                                    | <b>29</b><br>29<br>29                                                                                                    |
| Us                | <b>age and Operation</b><br>Overview<br>Configuration Methods<br>Configuring Serial Port Connection                                                                                                    | <b>29</b><br>29<br>29<br>30                                                                                                |
| Usi               | age and Operation<br>Overview<br>Configuration Methods<br>Configuring Serial Port Connection<br>Configuring Telnet Connection                                                                                                    | <b>29</b><br>29<br>30<br>32                                                                                                |
| Usa               | age and Operation<br>Overview<br>Configuration Methods<br>Configuring Serial Port Connection<br>Configuring Telnet Connection<br>Command Modes.                                                                                                    | <b>29</b><br>29<br>30<br>32<br>33                                                                                          |
| Us                | age and Operation<br>Overview<br>Configuration Methods<br>Configuring Serial Port Connection<br>Configuring Telnet Connection<br>Command Modes.<br>Online Help                                                                                                    | 29<br>29<br>30<br>32<br>33<br>37                                                                                           |
| Usi               | age and Operation<br>Overview<br>Configuration Methods<br>Configuring Serial Port Connection<br>Configuring Telnet Connection<br>Command Modes.<br>Online Help<br>Command History.                                                                                                    | 29<br>30<br>32<br>33<br>33<br>37<br>38                                                                                     |
| Usa               | age and Operation<br>Overview<br>Configuration Methods<br>Configuring Serial Port Connection<br>Configuring Telnet Connection<br>Command Modes<br>Online Help<br>Command History.                                                                                                    | <b>29</b><br>29<br>30<br>32<br>33<br>37<br>38<br>41                                                                        |
| Usi<br>Chi<br>Sys | age and Operation<br>Overview<br>Configuration Methods<br>Configuring Serial Port Connection<br>Configuring Telnet Connection<br>Command Modes<br>Online Help<br>Command History<br>apter 5<br>stem Management                                                                                                    | 29<br>29<br>30<br>32<br>33<br>37<br>38<br>41<br>41                                                                         |
| Us<br>Ch<br>Sys   | age and Operation<br>Overview<br>Configuration Methods<br>Configuring Serial Port Connection<br>Configuring Telnet Connection<br>Command Modes<br>Online Help<br>Command History<br>apter 5<br>Stem Management<br>Overview                                                                                                    | 29<br>29<br>30<br>32<br>33<br>37<br>38<br>41<br>41                                                                         |
| Usi<br>Chi<br>Sys | age and Operation<br>Overview<br>Configuration Methods<br>Configuring Serial Port Connection<br>Configuring Telnet Connection<br>Command Modes<br>Online Help<br>Command History<br>apter 5<br>stem Management<br>Overview<br>Introduction to File System                                                                                              | 29<br>30<br>32<br>33<br>33<br>37<br>38<br>41<br>41<br>41                                                                   |
| Us<br>Ch<br>Sys   | age and Operation<br>Overview<br>Configuration Methods<br>Configuring Serial Port Connection<br>Configuring Telnet Connection<br>Command Modes<br>Online Help<br>Command History<br>apter 5<br>stem Management<br>Overview<br>Introduction to File System<br>Operating File System Management                                                          | 29<br>29<br>30<br>32<br>33<br>37<br>38<br>41<br>41<br>41<br>41<br>41                                                       |
| Us<br>Ch<br>Sys   | age and Operation<br>Overview<br>Configuration Methods<br>Configuring Serial Port Connection<br>Configuring Telnet Connection<br>Command Modes<br>Online Help<br>Command History<br>apter 5<br>stem Management<br>Overview<br>Introduction to File System<br>Operating File System Management<br>Backing up Data                                       | 29<br>29<br>30<br>32<br>33<br>37<br>38<br>41<br>41<br>41<br>41<br>41<br>41<br>42<br>45                                     |
| Us<br>Ch<br>Sys   | age and Operation<br>Overview<br>Configuration Methods<br>Configuring Serial Port Connection<br>Configuring Telnet Connection<br>Command Modes<br>Online Help<br>Command History<br>apter 5<br>Stem Management<br>Overview<br>Introduction to File System<br>Operating File System Management<br>Backing up Data<br>Restoring Data                     | 29<br>30<br>32<br>33<br>37<br>38<br>41<br>41<br>41<br>41<br>41<br>41<br>42<br>42<br>45                                     |
| Us<br>Ch<br>Sys   | age and Operation                                                                                                    | 29<br>29<br>30<br>32<br>33<br>37<br>38<br>41<br>41<br>41<br>41<br>41<br>41<br>41<br>41<br>41<br>41<br>41<br>41<br>41<br>41 |
| Us<br>Ch<br>Sys   | age and Operation<br>Overview<br>Configuration Methods<br>Configuring Serial Port Connection<br>Configuring Telnet Connection<br>Command Modes<br>Online Help<br>Command History<br>apter 5<br>Stem Management<br>Overview<br>Introduction to File System<br>Operating File System Management<br>Backing up Data<br>Upgrading the Version at Normality | 29<br>29<br>30<br>32<br>33<br>37<br>38<br>41<br>41<br>41<br>41<br>41<br>41<br>41<br>41<br>42<br>45<br>47<br>48             |

| Chapter 6                                                                                                    | 57                  |
|----------------------------------------------------------------------------------------------------|---------------------|
| Interface Configuration                                                                                                    | 57                  |
| Overview                                                                                                    | 57                  |
| Interfaces Types                                                                                                    | 57                  |
| Interface Naming Rules                                                                                                    | 58                  |
| Ethernet Interface Configuration                                                                                                    |                     |
| Ethernet Interface Overview                                                                                                    | 58                  |
| Configuring Ethernet Interface                                                                                                    | 59                  |
| POS Interface Configuration                                                                                                    | 60                  |
| POS Interface Overview                                                                                                    | 60                  |
| Configuring POS Interface                                                                                                    | 61                  |
| ATM Interface Configuration                                                                                                    | 63                  |
| ATM Interface Overview                                                                                                    | 63                  |
| Configuring ATM Interface                                                                                                    | 64                  |
| Smartgroup Interface Configuration                                                                                                    | 65                  |
| Smartgroup Interface Overview                                                                                                    | 66                  |
| Configuring Smartgroup Interface                                                                                                    | 66                  |
| Chapter 7                                                                                                    | 60                  |
|                                                                                                    | 07                  |
| BRAS Service                                                                                                    |                     |
| BRAS Service                                                                                                    |                     |
| BRAS Service<br>Overview<br>BRAS Overview.                                                                                                    | <b>69</b><br>69<br> |
| BRAS Service<br>Overview<br>BRAS Overview<br>Configuring Physical Interface                                                                                                    |                     |
| BRAS Service<br>Overview<br>BRAS Overview<br>Configuring Physical Interface<br>Configuring User Circuit Interface                                                                                                    |                     |
| BRAS Service.<br>Overview<br>BRAS Overview<br>Configuring Physical Interface<br>Configuring User Circuit Interface<br>User VBUI Configuration                                                                                                    |                     |
| BRAS Service<br>Overview<br>BRAS Overview<br>Configuring Physical Interface<br>Configuring User Circuit Interface<br>User VBUI Configuration<br>User VBUI Configuration                                                                                                    |                     |
| BRAS Service<br>Overview<br>BRAS Overview<br>Configuring Physical Interface<br>Configuring User Circuit Interface<br>User VBUI Configuration<br>User VBUI Configuration<br>Configuring User VBUI                                                                                                    |                     |
| BRAS Service.<br>Overview<br>BRAS Overview.<br>Configuring Physical Interface.<br>Configuring User Circuit Interface.<br>User VBUI Configuration.<br>User VBUI Configuration Overview.<br>Configuring User VBUI.<br>Configuring SAL.                                                                                                    |                     |
| BRAS Service<br>Overview<br>BRAS Overview<br>Configuring Physical Interface<br>Configuring User Circuit Interface<br>User VBUI Configuration<br>User VBUI Configuration<br>Configuring User VBUI<br>Configuring Delimiter.                                                                                                    |                     |
| BRAS Service<br>Overview<br>BRAS Overview<br>Configuring Physical Interface<br>Configuring User Circuit Interface<br>User VBUI Configuration<br>User VBUI Configuration Overview<br>Configuring User VBUI<br>Configuring SAL<br>Configuring Delimiter<br>Configuring Domain                                                                                                    |                     |
| BRAS Service.<br>Overview<br>BRAS Overview.<br>Configuring Physical Interface<br>Configuring User Circuit Interface.<br>User VBUI Configuration.<br>User VBUI Configuration Overview.<br>Configuring User VBUI<br>Configuring SAL.<br>Configuring Delimiter.<br>Configuring Domain.<br>Configuring Domain User Template.                                                                                                    |                     |
| BRAS Service<br>Overview<br>BRAS Overview<br>Configuring Physical Interface<br>Configuring User Circuit Interface<br>User VBUI Configuration<br>User VBUI Configuration<br>Configuring User VBUI<br>Configuring SAL<br>Configuring SAL<br>Configuring Delimiter<br>Configuring Domain<br>Configuring Domain<br>Configuring User                                                                                                    |                     |
| BRAS Service<br>Overview<br>BRAS Overview<br>Configuring Physical Interface<br>Configuring User Circuit Interface<br>User VBUI Configuration<br>User VBUI Configuration Overview<br>Configuring User VBUI<br>Configuring Delimiter<br>Configuring Delimiter<br>Configuring Domain<br>Configuring Domain<br>Configuring Domain<br>Configuring User<br>Configuring User<br>Configuring User<br>Configuring PPP Quick-Redial               |                     |
| BRAS Service   Overview   BRAS Overview   Configuring Physical Interface   Configuring User Circuit Interface   User VBUI Configuration   User VBUI Configuration Overview   Configuring User VBUI   Configuring SAL   Configuring Delimiter   Configuring Domain   Configuring User   Configuring PPP Quick-Redial   Configuring Flow-Break Detection                                                                                  |                     |
| BRAS Service.   Overview.   BRAS Overview.   Configuring Physical Interface.   Configuring User Circuit Interface.   User VBUI Configuration.   User VBUI Configuration Overview.   Configuring User VBUI.   Configuring SAL.   Configuring Delimiter.   Configuring Domain.   Configuring Domain.   Configuring Iser .   Configuring Domain User Template.   Configuring Flow-Break Detection.   Configuring Flow Statistics           |                     |
| BRAS Service   Overview   BRAS Overview.   Configuring Physical Interface.   Configuring User Circuit Interface.   User VBUI Configuration.   User VBUI Configuration Overview.   Configuring User VBUI.   Configuring SAL.   Configuring Delimiter.   Configuring Domain.   Configuring Domain User Template.   Configuring Iser.   Configuring Flow-Break Detection.   Configuring Flow Statistics   Configuring Circuit Access Type. |                     |

| Configuring Security Log        | 91  |
|---------------------------------|-----|
| Configuring IP Address Snooping | 92  |
| Configuring Port Mirroring      | 92  |
| Introduction to VLAN            | 93  |
| Configuring VLAN                | 93  |
| Configuring QinQ                | 95  |
| Chapter 8                       | 97  |
| PPPoX Configuration             | 97  |
| Overview                        | 97  |
| PPP Overview                    | 97  |
| PPPoX Service                   | 98  |
| PPPoE Overview                  | 99  |
| PPPoE Configuration             | 100 |
| Configure Network Interface     | 100 |
| Configuring VBUI                | 100 |
| Configuring Domain              |     |
| Configuring User                | 103 |
| Configuring User Circuit        |     |
| PPPoEoV Overview                | 105 |
| PPPoEoV Configuration           | 106 |
| Configure Network Interface     | 106 |
| Configuring VBUI                |     |
| Configuring Domain              |     |
| Configuring User                | 109 |
| Configuring User Circuit        | 110 |
| PPPoEoA Overview                |     |
| PPPoEoA Configuration           | 112 |
| Configuring Network Interface   |     |
| Configuring VBUI                |     |
| Configuring Domain              |     |
| Configuring User                | 115 |
| Configuring User Circuit        | 116 |
| PPPoA Overview                  |     |
| PPPoA Configuration             | 118 |
| Configuring Network Interface   |     |
| Configuring VBUI                |     |
| Configuring Domain              | 120 |
| Configuring User                | 121 |

| Configuring User Circuit                                                                                                    | 122                                                                                                    |
|----------------------------------------------------------------------------------------------------|----------------------------------------------------------------------------------------------------|
| Chapter 9                                                                                                    | 125                                                                                                    |
| IPoX Configuration                                                                                                    | 125                                                                                                    |
| Overview                                                                                                    | 125                                                                                                    |
| IPoX Service Overview                                                                                                    | 125                                                                                                    |
| IPoE Overview                                                                                                    | 126                                                                                                    |
| IPoE Configuration                                                                                                    | 126                                                                                                    |
| Configuring Network Interface                                                                                                    | 127                                                                                                    |
| Configuring VBUI                                                                                                    | 127                                                                                                    |
| Configuring User Circuit                                                                                                    | 128                                                                                                    |
| IPoEoV Overview                                                                                                    | 129                                                                                                    |
| IPoEoV Configuration                                                                                                    | 129                                                                                                    |
| Configuring Network Interface                                                                                                    | 129                                                                                                    |
| Configuring VBUI                                                                                                    | 130                                                                                                    |
| Configuring User Circuit                                                                                                    | 131                                                                                                    |
| IPoEoA Overview                                                                                                    | 132                                                                                                    |
| IPoEoA Configuration                                                                                                    | 132                                                                                                    |
| Configuring Network Interface                                                                                                    | 132                                                                                                    |
| Configuring VBUI                                                                                                    | 133                                                                                                    |
|                                                                                                    |                                                                                                    |
| Configuring User Circuit                                                                                                    | 133                                                                                                    |
| Configuring User Circuit                                                                                                    | 133<br><b>135</b>                                                                                                    |
| Configuring User Circuit<br>Chapter 10<br>DHCP Configuration                                                                                                    | 133<br><b>135</b><br><b>135</b>                                                                                            |
| Configuring User Circuit<br>Chapter 10<br>DHCP Configuration<br>Overview                                                                                                    | 133<br><b>135</b><br><b>135</b><br>135                                                                                     |
| Configuring User Circuit<br>Chapter 10<br>DHCP Configuration<br>Overview<br>DHCP Overview                                                                                                    | 133<br><b>135</b><br><b>135</b><br>135<br>135                                                                              |
| Configuring User Circuit<br>Chapter 10<br>DHCP Configuration<br>Overview<br>DHCP Overview<br>DHCP Server                                                                                                    |                                                                                                    |
| Configuring User Circuit<br>Chapter 10<br>DHCP Configuration<br>Overview<br>DHCP Overview<br>DHCP Server<br>DHCP Relay                                                                                                    |                                                                                                    |
| Configuring User Circuit<br>Chapter 10<br>DHCP Configuration<br>Overview<br>DHCP Overview<br>DHCP Server<br>DHCP Relay<br>DHCP Server Configuration                                                                                                    |                                                                                                    |
| Configuring User Circuit<br>Chapter 10<br>DHCP Configuration<br>Overview<br>DHCP Overview<br>DHCP Server<br>DHCP Relay<br>DHCP Server Configuration<br>Configuring Network Interface                                                                                                    | 133<br>135<br>135<br>135<br>135<br>136<br>136<br>137<br>138<br>138<br>139                                                  |
| Configuring User Circuit                                                                                                    | 133<br>135<br>135<br>135<br>135<br>136<br>137<br>138<br>139<br>139                                                         |
| Configuring User Circuit                                                                                                    | 133<br>135<br>135<br>135<br>135<br>136<br>137<br>138<br>139<br>139<br>139<br>140                                           |
| Configuring User Circuit                                                                                                    | 133<br>135<br>135<br>135<br>135<br>136<br>136<br>137<br>138<br>139<br>139<br>140                                           |
| Configuring User Circuit                                                                                                    | 133<br>135<br>135<br>135<br>135<br>136<br>136<br>137<br>138<br>139<br>139<br>139<br>140<br>140                             |
| Configuring User Circuit<br>Chapter 10<br>DHCP Configuration<br>Overview<br>DHCP Overview<br>DHCP Server<br>DHCP Relay<br>DHCP Server Configuration<br>Configuring Network Interface<br>Configuring VBUI<br>Configuring DHCP Function<br>Configuring DNS<br>Configuring User Circuit<br>DHCP Relay Configuration                                                                                              | 133<br>135<br>135<br>135<br>135<br>136<br>137<br>138<br>139<br>139<br>139<br>140<br>140<br>140<br>141                      |
| Configuring User Circuit                                                                                                    | 133<br>135<br>135<br>135<br>135<br>136<br>136<br>137<br>138<br>139<br>139<br>139<br>140<br>140<br>141                      |
| Configuring User Circuit<br>Chapter 10<br>DHCP Configuration<br>Overview<br>DHCP Overview<br>DHCP Server<br>DHCP Relay<br>DHCP Relay<br>DHCP Server Configuration<br>Configuring Network Interface<br>Configuring DHCP Function<br>Configuring DNS<br>Configuring User Circuit<br>DHCP Relay Configuration<br>Configuring Network Interface<br>Configuring Network Interface<br>Configuring Network Interface | 133<br>135<br>135<br>135<br>135<br>135<br>136<br>137<br>138<br>139<br>139<br>140<br>140<br>140<br>141<br>141<br>142        |
| Configuring User Circuit                                                                                                    | 133<br>135<br>135<br>135<br>135<br>136<br>137<br>138<br>139<br>139<br>139<br>140<br>140<br>141<br>141<br>141<br>142<br>143 |

|                      | DHCP web Access Control Overview                                                                                                    | 144                             |
|----------------------|----------------------------------------------------------------------------------------------------|---------------------------------|
| I                    | OHCP Web Access Control Configuration                                                                                                    | 145                             |
|                      | Configuring Network Interface                                                                                                    | 145                             |
|                      | Configuring VBUI                                                                                                    | 145                             |
|                      | Configuring Domain                                                                                                    |                                 |
|                      | Configuring User                                                                                                    |                                 |
|                      | Configuring DHCP Function                                                                                                    |                                 |
|                      | Configuring DNS                                                                                                    | 149                             |
|                      | Configuring User Circuit                                                                                                    |                                 |
| Ch                   | apter 11                                                                                                    | 151                             |
| RA                   | DIUS Configuration                                                                                                    | 151                             |
|                      | Overview                                                                                                    |                                 |
|                      | AAA Overview                                                                                                    | 151                             |
|                      | Introduction to RADIUS                                                                                                    | 152                             |
|                      | Configuring RADIUS Authentication                                                                                                    |                                 |
|                      | Configuring RADIUS Accounting                                                                                                    |                                 |
|                      | Configuring RADIUS Server Reachability Detection                                                                                                    | 157                             |
|                      | Configuring RADIUS and Local Authorization                                                                                                    | 157                             |
|                      |                                                                                                    |                                 |
| Ch                   | apter 12                                                                                                    | 161                             |
| BR                   | AS Security Configuration                                                                                                    | 161<br>161                      |
| BR                   | apter 12<br>AS Security Configuration<br>Overview                                                                                                    | <b>161</b><br><b>161</b><br>161 |
| BR                   | apter 12<br>AS Security Configuration<br>Overview<br>BRAS Security Overview                                                                                                    | <b>161</b><br><b>161</b><br>161 |
| BR                   | apter 12<br>AS Security Configuration<br>Overview<br>BRAS Security Overview<br>Configuring BRAS Security                                                                                                    | <b>161</b><br>161<br>161<br>    |
| Ch<br>BR<br>Ch       | apter 12<br>AS Security Configuration<br>Overview<br>BRAS Security Overview<br>Configuring BRAS Security<br>apter 13                                                                                                    |                                 |
| Ch<br>BR<br>Ch<br>Ne | apter 12<br>AS Security Configuration<br>Overview<br>BRAS Security Overview<br>Configuring BRAS Security<br>apter 13<br>twork Management Configuration                                                                                                    |                                 |
| Ch<br>BR<br>Ch<br>Ne | apter 12<br>AS Security Configuration<br>Overview<br>BRAS Security Overview<br>Configuring BRAS Security<br>apter 13<br>twork Management Configuration<br>Overview                                                                                                    |                                 |
| Ch<br>BR<br>Ch<br>Ne | apter 12<br>AS Security Configuration                                                                                                    |                                 |
| Ch<br>BR<br>Ch<br>Ne | apter 12<br>AS Security Configuration                                                                                                    | 161<br>                         |
| Ch<br>BR<br>Ch<br>Ne | apter 12<br>2AS Security Configuration                                                                                                    |                                 |
| Ch<br>BR<br>Ch<br>Ne | apter 12                                                                                                    |                                 |
| Ch<br>BR<br>Ch<br>Ne | apter 12<br>2AS Security Configuration                                                                                                    |                                 |
| Ch<br>BR<br>Ch<br>Ne | apter 12.   CAS Security Configuration   Overview   BRAS Security Overview.   Configuring BRAS Security.   apter 13.   Coverview   Overview   Overview   Overview   Overview   Configuring NTP   SNMP Overview.   Configuring SNMP.   RMON Overview   Configuring RMON                |                                 |
| Ch<br>BR<br>Ch<br>Ne | apter 12                                                                                                    |                                 |
| Ch<br>BR<br>Ch<br>Ne | apter 12.   CAS Security Configuration   Overview   BRAS Security Overview.   Configuring BRAS Security.   apter 13.   Coverview   NTP Overview.   Configuring NTP   SNMP Overview.   Configuring SNMP.   RMON Overview   Configuring RMON   System Log Overview   Configuring Syslog |                                 |

| Acronyms and Abbreviations |  |
|----------------------------|--|
| Figures                    |  |
| Tables                     |  |

This Page is intentionally blank.

# **About This Manual**

#### Purpose

This manual provides procedures and guidelines that support the operation of ZXUAS 10800E (V2.8.01) Carrier Class BRAS.

### **Intended Audience**

This manual is intended for engineers and technicians who perform operation activities on ZXUAS 10800E (V2.8.01) Carrier Class BRAS.

### What Is in This Manual

This manual contains the following chapters:

#### TABLE 1 CHAPTER SUMMARY

| Chapter                              | Summary                                                                                                    |
|--------------------------------------|----------------------------------------------------------------------------------------------------|
| Chapter 1 Safety<br>Instructions     | This chapter describes the safety instructions and signs.                                                                         |
| Chapter 2 System<br>Introduction     | This chapter covers brief introduction of software/hardware structure of ZXUAS 10800E Carrier Class BRAS.                         |
| Chapter 3 Structure and Principles   | This chapter describes structure and principles of ZXUAS 10800E Carrier Class BRAS.                                               |
| Chapter 4 Usage and Operation        | This chapter describes configuration<br>methods, command modes and use of<br>command lines of ZXUAS 10800E Carrier<br>Class BRAS. |
| Chapter 5 System<br>Management       | This topic covers brief introduction about system management of ZXUAS 10800E Carrier Class BRAS.                                  |
| Chapter 6 Interface<br>Configuration | This chapter describes interface configuration on ZXUAS 10800E Carrier Class BRAS.                                                |

| Chapter                                           | Summary                                                                                          |
|---------------------------------------------------|--------------------------------------------------------------------------------------------------|
| Chapter 7 BRAS Service                            | This chapter describes basic concepts and configuration of BRAS access features.                 |
| Chapter 8 PPPoX<br>Configuration                  | This chapter describes PPPoX and configuration on ZXUAS 10800E.                                  |
| Chapter 9 IPoX<br>Configuration                   | This chapter describes IPoX and configuration on ZXUAS 10800E.                                   |
| Chapter 10 DHCP<br>Configuration                  | This chapter describes DHCP and configuration on ZXUAS 10800E.                                   |
| Chapter 11 RADIUS Configuration                   | This chapter describes RADIUS protocol and configuration on ZXUAS 10800E.                        |
| Chapter 12 BRAS<br>Security Configuration         | This chapter describes BRAS security and configuration on ZXUAS 10800E.                          |
| Chapter 13 Network<br>Management<br>Configuration | This chapter describes NTP, SNMP RMON and system log, and related configuration on ZXUAS 10800E. |

### **Related Documentation**

The following documentation is related to this manual:

- ZXUAS 10800E (V2.8.01) Carrier Class BRAS Hardware Installation Manual
- ZXUAS 10800E (V2.8.01) Carrier Class BRAS User Manual (Volume II)
- ZXUAS 10800E (V2.8.01) Carrier Class BRAS Command Manual

### Conventions

# **Typographical** ZTE documents employ the following typographical conventions.

#### TABLE 2 TYPOGRAPHICAL CONVENTIONS

| Typeface       | Meaning                                                                                                    |
|----------------|----------------------------------------------------------------------------------------------------|
| Italics        | References to other Manuals and documents.                                                                                                  |
| "Quotes"       | Links on screens.                                                                                                    |
| Bold           | Menus, menu options, function names, input<br>fields, radio button names, check boxes, drop-<br>down lists, dialog box names, window names. |
| CAPS           | Keys on the keyboard and buttons on screens and company name.                                                                               |
| Constant width | Text that you type, program code, files and directory names, and function names.                                                            |

| Typeface | Meaning                                                |
|----------|--------------------------------------------------------|
| []       | Optional parameters.                                   |
| { }      | Mandatory parameters.                                  |
| 1        | Select one of the parameters that are delimited by it. |

### How to Get in Touch

The following sections provide information on how to obtain support for the documentation and the software.

- Customer If you have problems, questions, comments, or suggestions Support regarding your product, contact us by e-mail at support@zte.com.cn. You can also call our customer support center at (86) 755 26771900 and (86) 800-9830-9830.
- **Documentation Support Understand Support ZTE** welcomes your comments and suggestions on the quality and usefulness of this document. For further questions, comments, or suggestions on the documentation, you can contact us by e-mail at doc@zte.com.cn; or you can fax your comments and suggestions to (86) 755 26772236. You can also browse our website at http://support.zte.com.cn, which contains various interesting subjects like documentation, knowledge base, forum and service request.

This page is intentionally blank.

# <u>Chapter</u> 1

# **Safety Instructions**

#### Overview

**Introduction** This chapter describes the safety instructions and signs.

**Contents** This chapter includes the following topics.

| Торіс               | Page No. |
|---------------------|----------|
| Safety Introduction | 1        |
| Safety Description  | 1        |

### Safety Introduction

In order to operate the equipment in a proper way, follow these instructions:

- Only qualified professionals are allowed to perform installation, operation and maintenance due to the high temperature and high voltage of the equipment.
- Observe the local safety codes and relevant operation procedures during equipment installation, operation and maintenance to prevent personal injury or equipment damage. Safety precautions introduced in this manual are supplementary to the local safety codes.
- ZTE bears no responsibility in case of universal safety operation requirements violation and safety standards violation in designing, manufacturing and equipment usage.

## Safety Description

Contents deserving special attention during ZXUAS 10800E configuration are explained in the following example:

ZTE中兴

Note: This function is disabled by default.

## Chapter 2

# **System Introduction**

#### Overview

- Introduction This chapter covers brief introduction of software/hardware structure of ZXUAS 10800E Carrier Class BRAS.
  - **Contents** This chapter includes the following topics.

| Торіс                             | Page No. |
|-----------------------------------|----------|
| Product Overview                  | 3        |
| Functions                         | 4        |
| Technical Features and Parameters | 6        |

### Product Overview

- **Introduction** With the increase of Internet services in exponential order and the widely application of multimedia, service providers have to face the following problems.
  - How to meet different access requirements of different users.
  - How to manage the users and develop services.
  - How to improve network utilization.

With the rich development experience, ZTE designs ZXUAS 10800E carrier class BRAS (Broadband Remote Access Server). It adopts modularization structure, which provides multiple types of service interfaces, supporting 10G high-speed links and excellent service ability. The key system module adopts 1:1 redundancy structure, ensuring the security of system. Combined with effective software technology, high-speed network processor can identify internal users, ensure information security and prevent service attacks. ZXUAS 10800E also provides different bandwidth, QoS and ACL for different services.

For individuation value additional services, flexible accounting policy is indispensable. ZXUAS 10800E is the first choice for building convergence and access network, and it is the basic platform of integrated services.

The structure of ZXUAS 10800E Carrier Class BRAS fully loaded is shown in Figure 1.

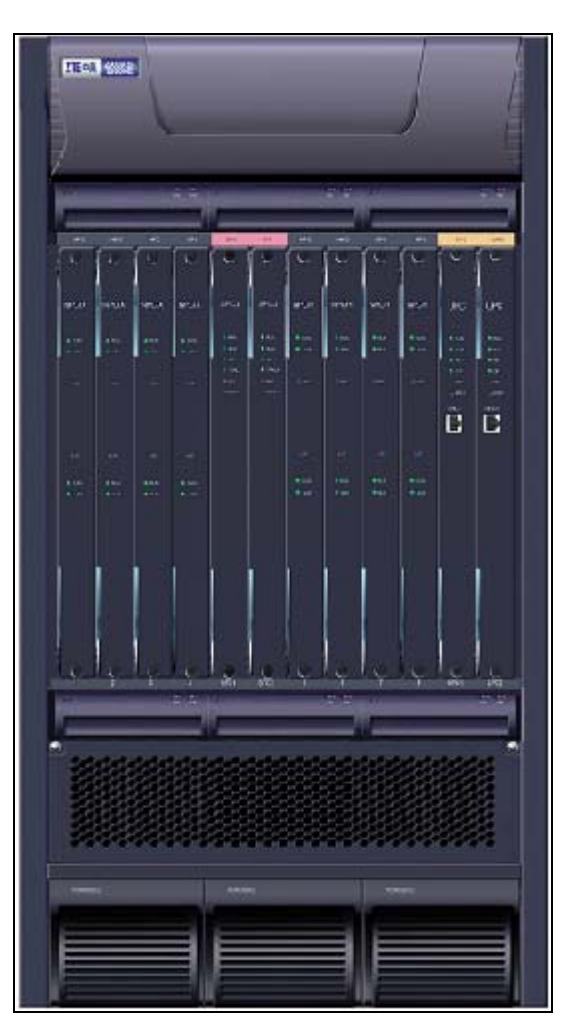

#### FIGURE 1 ZXUAS 10800E CARRIER CLASS BRAS

### **Functions**

**System Design** ZXUAS 10800E Carrier Class BRAS integrates IP routing and switching technologies, current broadband network technologies. In aspect of system design, routing engine and forwarding engine are separated, partial forwarding table is divorced from global routing table and fast hardware is adopted to realize the packet header processing, routing, and forwarding of the IP packets.

- Interface ZXUAS 10800E Carrier Class BRAS adopts CROSSBAR switching Cards structure to enhance data communication speed among respective interface units. It is a new-generation BRAS with extremely large capacity. The following interface cards are supported.
  - BRAS 24-port gigabit Ethernet interface card (BT-24GE-SFP)
  - BRAS 10-port gigabit SFP interface card (BT-10x1GE-SFP)
  - BRAS 1-port 10 gigabit XFP LAN interface card (BT-1x10GE-LAN-XFP)
  - BRAS 1-port 10 gigabit XFP WAN interface card (BT-1x10GE-WAN-XFP)
  - BRAS 1-port POS192 XFP interface card (BT-1POS-OC192-XFP)
  - BRAS 4-port gigabit Ethernet SFP interface card (BT-4GE-SFP)
  - BRAS 1-port POS48 short-distance interface card (BT-1POS-OC48-SFF-SC)
  - BRAS 1-port POS48 long-distance interface card (BT-1POS-OC48-SFF-LC)
  - BRAS 1-port POS48 extra-long-distance interface card (BT-1POS-OC48-SFF-LH)
  - BRAS 16-port fast Ethernet electric interface card (BT-16FE-RJ)
  - BRAS 16-port fast Ethernet optical interface card (BT-16FE-SFP)
  - BRAS 8-port ATM3 interface card (BT-8ATM-OC3-SFP)

With respect to software, a network operating system (ROS) platform is developed. ROS is property of ZTE Corporation and is used for ZXUAS 10800E Carrier Class BRAS. ZXUAS 10800E Carrier Class BRAS has powerful protocol support functions, supporting the following network protocols and standards:

- Link layer protocols: PPP, MPPP, 802.1Q
- Network layer protocols: IP, ICMP, ARP
- Transport layer protocols: TCP, UDP
- Routing protocols: RIPv1/v2, OSPFv2, IS-IS, BGP4
- Supporting MPLS/VPN
- Application layer protocols: Telnet, FTP, TFTP, H.323
- Network layer control and application: ACL
- Network management protocols: SNMPv1/v2/v3, RMONv1, NTP

### **Technical Features and Parameters**

Technical features and parameters of ZXUAS 10800E are listed in Table 3.

| Item                   | Description                                           |
|------------------------|-------------------------------------------------------|
| Size                   | 608.21 × 442 × 482.6 (mm)                             |
| Weight                 | 50kg                                                  |
| DC Power Supply        | -36V~-72V                                             |
| AC Power Supply        | 100V~240V                                             |
| AC Power Frequency     | 100V~240V                                             |
| Power consumption      | <1200W                                                |
| Reliability            | MTBF: >200000 hours                                   |
|                        | MTTR: <10 minutes                                     |
| Tomporaturo            | Working temperature: $0^{\circ}C \sim +45^{\circ}C$   |
| remperature            | Storage temperature: $-10^{\circ}C \sim +70^{\circ}C$ |
| Relative Humidity      | 20%~90%                                               |
| Backbone Bandwidth     | 640Gbps                                               |
| Packet Forwarding Rate | 200Mpps                                               |
| Routing Table Capacity | 1M                                                    |

#### TABLE 3 TECHNICAL FEATURES AND PARAMETERS

# <u>Chapter</u> 3

# **Structure and Principles**

#### Overview

## Introduction This chapter describes structure and principles of ZXUAS 10800E Carrier Class BRAS.

#### **Contents** This chapter includes the following topics.

| Торіс                                   | Page No. |
|-----------------------------------------|----------|
| Hardware Structure                      | 7        |
| Software Structure                      | 9        |
| Ultra Protocol Processor Control Card   | 10       |
| Switch Fabric Card                      | 13       |
| Network Processor Card                  | 16       |
| Bridge Interface and Alarm Monitor Card | 18       |
| Line Card Interface                     | 21       |

### Hardware Structure

Introduction Hardware design of ZXUAS 10800E Carrier Class BRAS adopts modular design based on high-speed serial backplane. Its architecture adopts popular multi-processor, concurrent processing CROSSBAR space division switching structure. Main parts of system adopt 1+1 redundancy design, smooth upgrading capability and good maintainability of system has been taken into account during the design.

ZXUAS 10800E Carrier Class BRAS has eight BNPCs.

According to functions realized by hardware circuits, ZXUAS 10800E Carrier Class BRAS mainly comprises of the following parts:

- High-speed backplane unit
- Protocol processing and control function sub-unit

- High-speed switching network function sub-unit
- High-speed network processing function sub-unit
- High-speed interface function sub-unit
- Bridge monitoring alarm sub-system
- Power supply sub-system
- Mechanical structure sub-system

Sub-UnitHigh-speed backplane unit consists of a double-faced backplane.FunctionsBackplane is connected with other functional units through the<br/>data bus, control bus, clock bus. Power supply sub-system, also<br/>through backplane, provides -48V DC power supply that is<br/>filtered once for respective functional units.

Protocol processing and control function sub-unit, and highspeed network processing function sub-unit adopt redundancy design, that is, ultra protocol processor control card and switch fabric card adopt 1+1 redundancy design. To facilitate maintenance and management, ZXUAS 10800E Carrier Class BRAS also connects the operation and maintenance background through 10/100BASE-TX or Console interface on protocol processor control card.

**Power Supply** ZXUAS 10800E Carrier Class BRAS supports two kinds of power supplies: 220V AC power supply and –48 DC power supply. 220V AC power supply adopts three 800W power supply modules to make 2+1 redundancy design. Each module commutates 220V AC power supply into –48V DC power supply. In –48 DC power supply mode, the power supply is obtained by connecting external power supply or through commutation by power supply component. It supplies –48V DC voltage to other cards in system after filtered by primary power supply processing system of ZXUAS 10800E Carrier Class BRAS. Respective cards convert –48V power supply into the working voltages required by respective chips (5V, 3.3V, 2.5V, etc) through the DC/DC conversion.

Various interface network processor cards and switch fabric cards communicate with ultra protocol processor control card through 100M fast Ethernet. Primary power supply module communicates with ultra protocol processor control card through RS232 serial line. Also, Ethernet communication mode is adopted for communication between the ultra protocol processor control card, operation/ maintenance background and monitoring alarm system.

**High-Speed Serial Line** High-speed serial line (2.64384GB/s) is used for data transmission between each interface network processor card and switch fabric card. To facilitate addition of switching arbitration scheduler, a piece of communication bus is added between each interface network processor card and each switch fabric card.

### Software Structure

As soul of whole router system, ZXUAS 10800E Carrier Class BRAS software part is responsible for creation of routing table, security management, user interface management and so on. In terms of structure, software part consists of the following subsystems, as illustrated in Figure 2.

#### FIGURE 2 ZXUAS 10800E CARRIE CLASS BRAS SOFTWARE SYSTEM

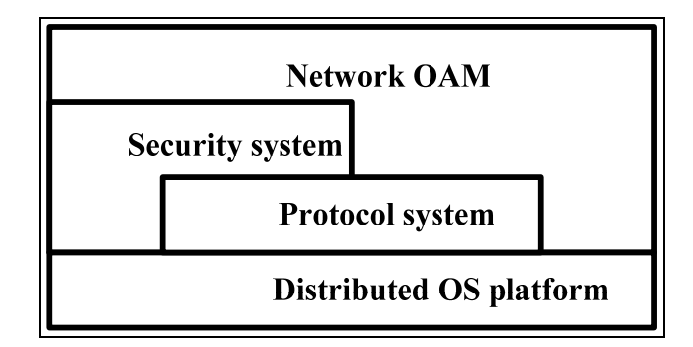

- **Distributed OS Platform** Distributed operating system (OS) is a multi-processor, multitask real time operating system. This is basis for upper layer software to run in router architecture. This is responsible for managing distributed hardware structure of whole router system in lower layer and providing a uniform operating platform to upper layer programs of each processor.
  - **Protocol** Protocol system is kernel of router software architecture. This system is responsible for route selection, forwarding, interaction, creation and maintenance of routing table. Protocol system can be divided into support protocol system and routing protocol system.
    - Support Protocol System

Support protocol system implements TCP, UDP, IP, and TELNET protocols. This is the basis for OSPF, BGP, and SNMP also knows as bottom layer bearer for network Operation, Administration and Maintenance (OAM) commands.

Routing Protocol System

Routing protocol system implements IP, ARP, ICMP, RIP, OSPF, IS-IS and BGP dynamic routing protocols, synchronization and maintenance of routing table, and routing interaction that are core functions.

**Network OAM** Network OAM system is in top layer of whole router and is main approach for operator to operate and control the router. System implements SNMPv2 Agent function and provides command line operation window. User can perform network management tjrough serial terminal, Telnet and SNMP Manager, mainly including network configuration management, fault management, performance management, and security management.

**Security** Security system controls security of the UAS network and protocols. This is responsible for data encryption, decryption, key analysis, and protocol authentication.

## Ultra Protocol Processor Control Card

**Contents** Ultra Protocol Processor Control Card includes the following topics.

| Торіс                                          | Page No. |
|------------------------------------------------|----------|
| Ultra Protocol Processor Control Card Overview | 10       |
| Working Principles                             | 11       |
| Front Panel                                    | 13       |

### Ultra Protocol Processor Control Card Overview

#### BUPC3 Functions

BRAS Ultra Protocol processor control Card (BUPC3) is the main control node of ZXUAS 10800E Carrier Class BRAS, and has following major functions:

- Managing and maintaining the entire UAS, guaranteeing all line interface cards work normally and executing routing and forwarding IP data packets.
- Conducting routing protocol processing (including RIPv1/v2, OSPFv2, IS-IS, and BGP4/4+), maintaining global routing table and guaranteeing partial routing table of each line interface card is consistent with global routing table.
- Conducting SNMP processing and providing remote monitoring, management function of UAS.
- Providing interface of operation and management functions of UAS system; realizing the functions of maintaining, configuring, and managing the UAS.

To ensure high reliability of the system, active/standby mode is adopted for two BUPC3s of ZXUAS 10800E Carrier Class BRAS.

**Structural** Position of BUPC3 in the system and brief interface connection relationship with other cards is shown in Figure 3.

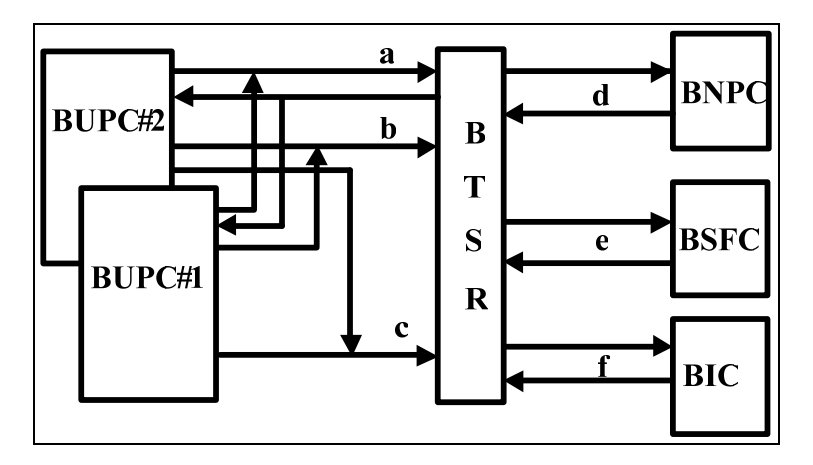

FIGURE 3 STRUCTURAL RELATIONSHIP OF BUPC IN SYSTEM

a~f has following meanings respectively.

a: 16-channel Ethernet interface signals; realizing the active/standby mode on the BUPC3.

b: interface signals with other cards, for example, the signal for card being in position, card reset signal, and active/standby card interface signal; realizing the active/standby mode on the BUPC3.

c: background management interface signals; realizing the active/standby mode on the BUPC3.

d: interface Ethernet signals of the BNPC and BUP3, including the signal for card being in position and card reset signal.

e: Ethernet signal for signals of the BSFC3 and BUPC3, including the signal for card being in position and card reset signal, as well as the active/standby indication signal.

f: background management interface signal of BIC and BUPC3.

### **Working Principles**

ZXUAS 10800E Carrier Class BRAS BUPC3 consists of the following modules and interfaces:

- Routing module
- Management module
- Control and monitoring module
- Background management interface
- Commissioning interface

Routing module and management module are two sets of processor systems, including CPU, North Bridge, and South Bridge.

Routing Routing module is one of the dual-processor systems on BUPC3.Module It is specifically used to run large dynamic routing protocols such

as OSPFv2/v3, IS-IS and BGP4/4+, guaranteeing high performance and high reliability.

CPU of routing module (RPU) generates the PCI bus through bridge chip. It connects one port of internal communication module to receive and send data through 10/100M PCI network controller. Transmission bandwidth between routing module and internal communication module is 100Mb/s, thus, earning enough communication bandwidth between the routing module and each card.

Management Module Management module is the other dual-processor system of BUPC3. It mainly realizes overall functions such as control, maintenance, configuration and management, facilitating flexible upgrading and perfection of versions.

> CPU of management module (MPU) generates PCI bus through bridge chip and connects two 100M Ethernet controllers on PCI bus. Among them, one Ethernet controller connects one port of internal communication module, so as to communicate with RPU and other cards. Other Ethernet controller connects background maintenance network, so as to communicate with operation and maintenance terminal and to conduct the security filtering for packets sent from the background.

Control and Control and monitoring module is realized through the Field Programmable Gate Array (FPGA). Its major functions are:

- Providing equipment address allocation and logical code translation of ISA bus.
- Confirming active/standby working states of two BUPC3s, including the power-on initial state establishment and active/standby switching, command-able switching, manual switching, reset switching, fault switching (Watchdog overflow).
- Monitoring running status of other cards in system, and informing upper layer software of state change of other cards in interrupted mode.
- Monitoring running status of these two CPUs (MPU and RPU).

Internal In BUPC3 of ZXUAS 10800E Carrier Class BRAS, there is an internal communication module (Ethernet switching module). This switching module provides communication links for BUPC3, SNPC, BSFC3, and background management.

Internal communication module in ZXUAS 10800E Carrier Class BRAS provides 16 Ethernet interfaces. These 16 Ethernet interfaces are allocated as follows:

- MPU internal network adaptor: 1
- RPU network adaptor: 1
- Active/standby BUPC communication: 1
- Commissioning network port: 2
- BNPC: 8

- BSFC: 2
- Idle: 1

### Front Panel

The front panel of BUPC3 is shown in Figure 4.

#### FIGURE 4 FRONT PANEL OF BUPC3

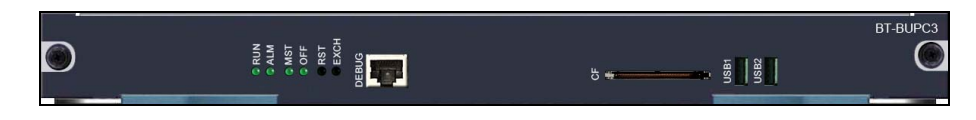

On the front panel of BUPC3, there are four LED indicators and two switches. The functions of these indicators and switches are described in Table 4.

#### TABLE 4 BUPC3 FRONT PANEL INDICATOR AND SWITCH FUNCTIONS

| Item                     | Description                                                                                                    |
|--------------------------|----------------------------------------------------------------------------------------------------|
| RUN Indicator<br>(Green) | It flashes with a frequency of 1/second if the system runs normally                                                                |
| ALM Indicator<br>(Red)   | It is on if fault occurs to the system and is off in normal state.                                                                 |
| MST Indicator<br>(Green) | This is an active status indicator. It is on if the card is in the active state and meanwhile the standby status indicator is off. |
| OFF Indicator<br>(Green) | This is a standby status indicator: It is on if the card is in the standby state and meanwhile the active status indicator is off. |
| RST Switch               | This is a reset switch. It is used to reset the card.                                                                              |
| EXCH Switch              | This is a manual switching switch. It is used to manually switch between the active state and the standby state.                   |

## Switch Fabric Card

#### **Contents** Switch Fabric Card includes the following topics.

| Торіс                       | Page No. |
|-----------------------------|----------|
| Switch Fabric Card Overview | 14       |
| Working Principles          | 15       |
| Front Panel                 | 16       |

### Switch Fabric Card Overview

**BSFC3** Large capacity high-speed switching network sub-unit is the core of UAS. Function bearer is Switch Fabric Card3 (BSFC3), whose major function is to realize switching of IP packets. This can automatically conduct routing switching of variable-length IP packets without CPU control. Its major functions are:

- Realizing high-speed switching of IP packets through pointto-point connection on backplane of high-speed serial bit stream between CROSSBAR chip and BNPC, with switching function of CROSSBAR chip.
- Providing high-precision and high-stability system clock for system (complying with the ITU-TG.813 recommendations) by using internal clock module with digital phase-lock loop circuit through the external timing or line timing.
- Managing and controlling running status of BSFC3 and communicating with BUPC3.

BSFC3 of ZXUAS 10800E Carrier Class BRAS adopts 64G highspeed CROSSBAR switching structure. It realizes serial point-topoint connection with 8 BNPCs through high-speed backplane BTSR, so as to conduct internal unblocked switching and transmission of multiple IP packets together with high-speed backplane chip on BNPC3.

As BSFC3 holds a very important position in the system, so the active/standby dual hot backup mode is adopted. Each BSFC3 can notify respective BNPCs of the active/standby working mode of this card through relevant signal lines, thus enabling IP packets to be transmitted on the high-speed link of the active card.

StructuralThe structural relationship of BSFC3 in system is shown in FigureRelationship5.

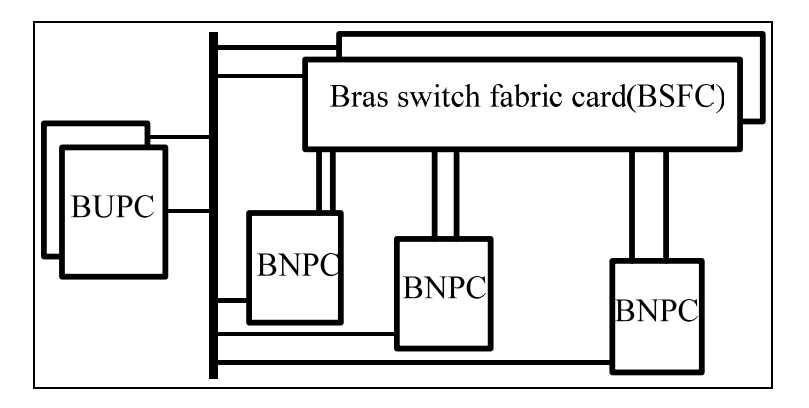

#### FIGURE 5 BSFC3 STRUCTURAL RELATIONSHIP

Serial high-speed signal line is used between BSFC3 and each BNPC. 100BASE-TX communication control signal line is used for connection with BUPC.

### Working Principles

The working principle of BSFC3 is shown in Figure 6.

#### FIGURE 6 BSFC3 PRINCIPLES

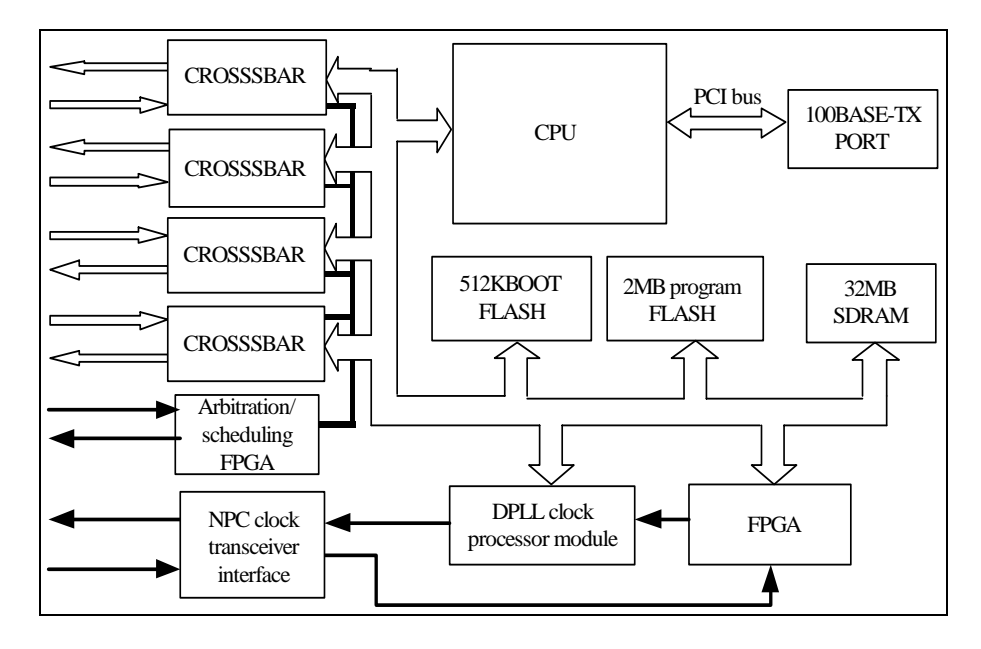

ZXUAS 10800E Carrier Class BRAS, switching of IP packets is conducted by CROSSBAR chip on BSFC and high-speed serial backplane chip on BNPC. CROSSBAR chip has following functions and features:

- High-speed serial line with coding rate of 2.64384GB/s is used between CROSSBAR chip on BSFC3 and high-speed serial backplane chip on BNPC, conducting the point-to-point connection through backplane.
- CROSSBAR chip is a 16x16, fully synchronous space division switching chip.
- CROSSBAR chip has parallel CPU interfaces for controlling working mode inside chip and reading state information on switching.
- CROSSBAR chip uses primary clock of 62.5MHz, which is synchronization clock for all high-speed serial backplane chips to receive data through serial data channel. The synchronization is automatically realized.

### Front Panel

The front panel of BSFC3 of ZXUAS 10800E is shown in Figure 7.

FIGURE 7 FRONT PANEL OF BSFC3

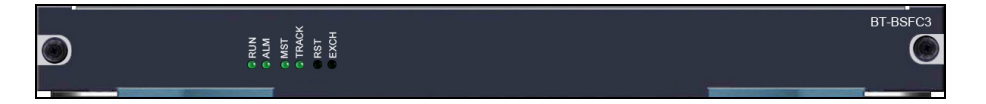

On the front panel of BSFC3, there are four LED indicators and two switches. The functions of these indicators and switches are described in Table 5.

| Item                     | Description                                                                                                    |
|--------------------------|----------------------------------------------------------------------------------------------------|
| RUN Indicator<br>(Green) | Run indicator: It flashes synchronously with that of BUPC3 if the system runs normally.                                  |
| ALM Indicator<br>(Red)   | Alarm indicator: It is on if fault occurs to the system<br>and is off in normal state.                                   |
| MST Indicator<br>(Green) | Active status indicator: It is on if the card is in the active state and meanwhile the standby status indicator is off.  |
| OFF Indicator<br>(Green) | Standby status indicator: It is on if the card is in the standby state and meanwhile the active status indicator is off. |
| RST Switch               | Reset switch: It is used to reset the card.                                                                              |
| EXCH Switch              | Manual switching switch: It is used to manually switch between the active state and the standby state.                   |

#### TABLE 5 BSFC3 FRONT PANEL INDICATOR AND SWITCH FUNCTIONS

### **Network Processor Card**

BNPC Functions

Major functions of BRAS Network Processor Card (BNPC) are:

- In receiving direction, parsing IP packets from link layer frames; making TTL and Checksum checks for IP packet headers; conducting address filtering and routing for IP packet headers; cooperating with switching network to edit IP packet headers and to manage buffer and queue scheduling of packets.
  - In sending direction, shucking off switching flag headers of IP packets sent from switching structure; encapsulating them as data link layer frames and then sending them out.

The types of interface connecting to BNPC can be Ethernet, POS and ATM.

ZTE中兴

**Structural** The structural relationship of BNPC in the system is shown in **Relationship** Figure 8.

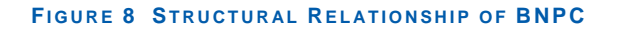

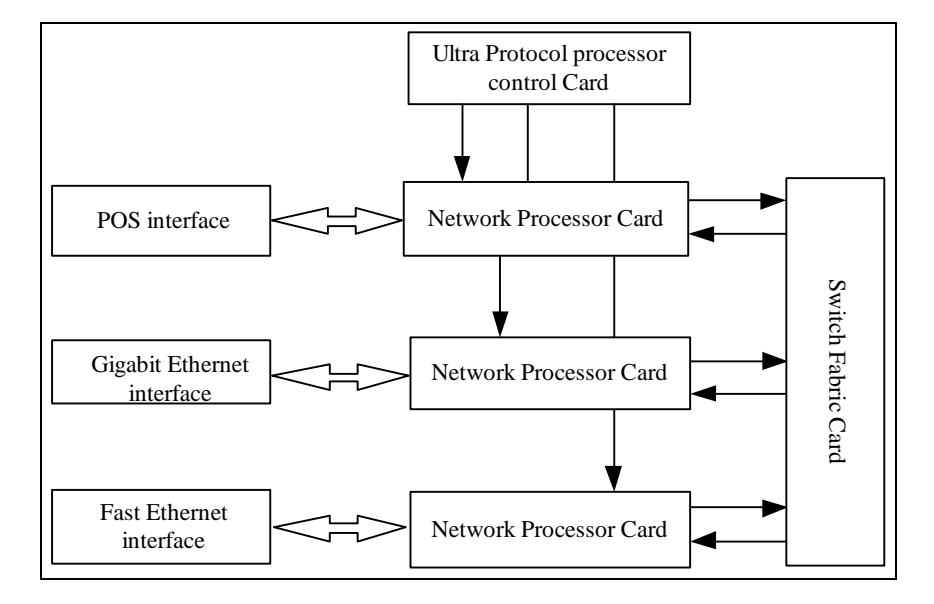

**BNPC Types** BNPC has two types.

BNPCH: BRAS Network Processor Card of H Type

It connects with interfaces on high-speed line boards, such as 16-port fast Ethernet board, 4-port gigabit Ethernet board, ATM155 board and POS48 board.

BNPCIX: BRAS Network Processor Card of IX Type

It connects with interfaces on extra-high-speed line boards, such as 10 gigabit board and 10-port gigabit Ethernet board.

BNPC is used to address and forward IP packets from line cards and process BRAS services.

**Front Panels** The front panel of BNPCH is shown in Figure 9.

FIGURE 9 FRONT PANEL OF BNPCH

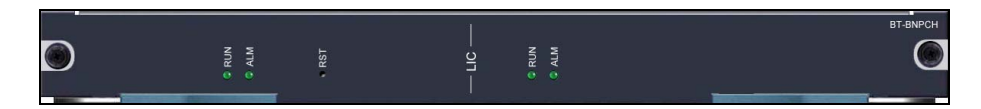

The front panel of BNPCIX is shown in Figure 10.

#### FIGURE 10 FRONT PANEL OF BNPCIX

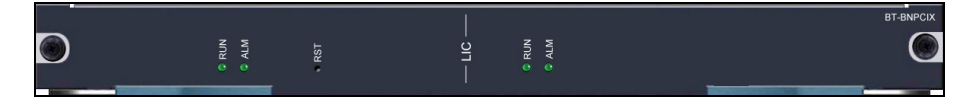

On the front panel of BNPCH and BNPCIX, there are four LED indicators and one switch. The functions of these indicators and switch are described in Table 6.

| TABLE 6 BNPC FRONT PANEL INDICATOR AND SWITCH FUNCTIONS |      | CONT PANEL INDICATOR AND SWITCH FUNCTIONS |             |  |
|---------------------------------------------------------|------|-------------------------------------------|-------------|--|
|                                                         | Item |                                           | Description |  |

| Item                            | Description                                                                                  |
|---------------------------------|----------------------------------------------------------------------------------------------|
| RUN Indicator<br>(Green)        | Run indicator: It flashes synchronously with that of BSFC3 if the system runs normally.      |
| ALM Indicator<br>(Red)          | Alarm indicator: It is on if fault occurs to the system<br>and is off in normal state.       |
| LIC RUN<br>Indicator<br>(Green) | Card state indicator: It is on if the card is in normal state and it is off if fault occurs. |
| LIC ALM<br>Indicator<br>(Green) | Card alarm indicator: It is on if fault occurs to the system and is off in normal state.     |
| RST Switch                      | Reset switch: It is used to reset the card.                                                  |

# Bridge Interface and Alarm Monitor Card

#### Contents

**hts** Bridge Interface and Alarm monitor Card includes the following topics.

| Торіс                                            | Page No. |
|--------------------------------------------------|----------|
| Bridge Interface and Alarm Monitor Card Overview | 18       |
| Working Principles                               | 19       |
| Front Panel                                      | 20       |

### Bridge Interface and Alarm Monitor Card Overview

## **BIC Functions** Bridge Interface & Alarm Monitor Card (BIC) is monitoring and interface transit card of UAS. Its major functions are:

- Monitoring running environment of system
- Providing BITS clock interface, serial interface and Ethernet transit
- Providing auxiliary alarm information

### Working Principles

On BIC, there is a set of CPU system. CPU periodically collects external environmental data through EPLD, reading and controlling states of infrared sensor, humidity and temperature sensor, cooling fans and primary power supply. Besides, it communicates with MPU of BUPC3 through the serial port.

Working principles of BIC is shown in Figure 11.

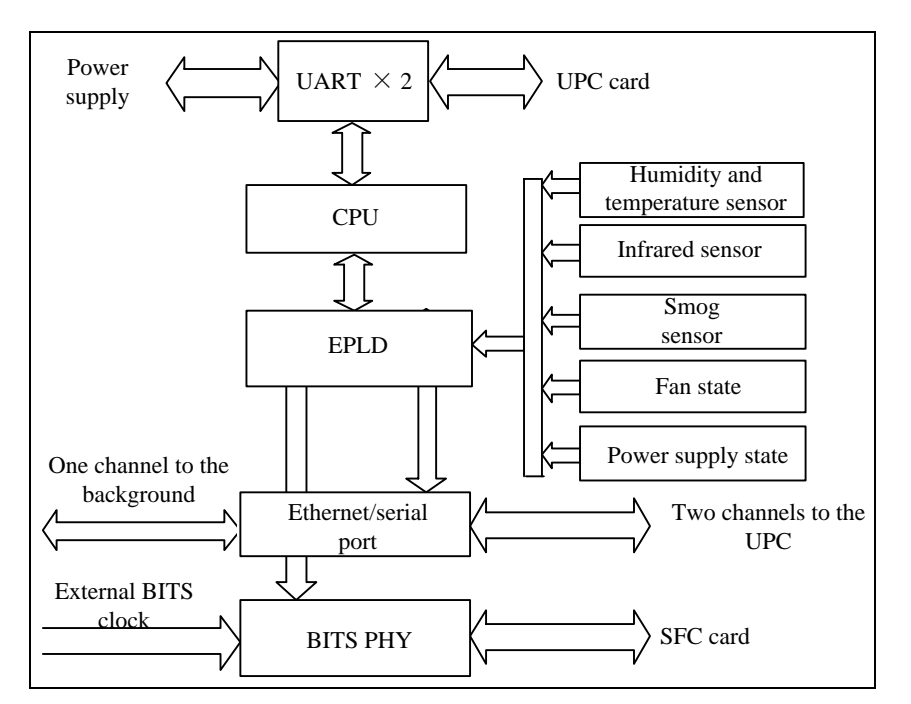

#### FIGURE 11 WORKING PRINCIPLES OF BIC

- **Smog Sensor** Smog sensor on BIC generates current signals once it detects smog, and then card converts current signals into level signals, which is sent to EPLD.
- Humidity and<br/>Temperature<br/>SensorTemperature and humidity sensor modulates variation of<br/>temperature and humidity into square wave varying with<br/>frequency. Building a counter in EPLD can obtain temperature<br/>and humidity corresponding to environment.

**Infrared** After infrared sensor is started, this can detect ambient environment at any time and once this detects that someone is coming near, this signal will have level reversion.

Primary PowerPrimary power supply monitoring module provides two kinds of<br/>interfaces. One of them is standard serial port and other is<br/>private interface which can be used to monitor states of over-<br/>voltage and under-voltage.

Fan MonitoringFan monitoring and control card sends states of fans to relatedInterfaceregisters of EPLD for query.

### **Front Panel**

The front panel of BIC is shown in Figure 12.

#### FIGURE 12 FRONT PANEL OF BIC

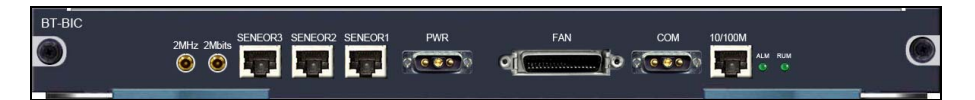

There are nine interfaces on the front panel of BIC. Their functions are described in Table 7.

#### TABLE 7 INTERFACE FUNCTIONS OF BIC

| Туре                             | Description                                                                        |
|----------------------------------|------------------------------------------------------------------------------------|
| 10/100M<br>Ethernet<br>Interface | Connecting with background computer through RJ45 straight-through line             |
| COM Interface                    | Connecting with background network management system through serial console line   |
| FAN Interface                    | Monitor interface of fan group                                                     |
| PWR Interface                    | Monitor interface of power supply                                                  |
| SENSOR1<br>Interface             | Monitor interface of sensor                                                        |
| SENSOR2<br>Interface             | Monitor interface of sensor                                                        |
| SENSOR3<br>Interface             | Monitor interface of sensor                                                        |
| 2MHz Interface                   | BITS Clock Interface, connecting with BITS clock through 75 $\Omega$ coaxial cable |
| 2Mbits Interface                 | BITS Clock Interface, connecting with BITS clock through 75 $\Omega$ coaxial cable |

There are two indicators on the front panel of BIC. Their functions are described in Table 8.

#### TABLE 8 INDICATOR FUNCTIONS OF BIC

| Item                     | Description                                                                                                   |
|--------------------------|----------------------------------------------------------------------------------------------------|
| RUN indicator<br>(Green) | Run indicator: When it is on, it indicates normal running.                                                    |
| ALM indicator<br>(Red)   | Environment alarm indicator: When it is on, it indicates there are environment alarms, and checks are needed. |
## Line Card Interface

**Introduction** Line interface card is external interface of wire speed UAS. It is used to access interface services of different rates and different types. Line interface card provides one or more high-speed network interfaces.

**Contents** Line Card Interface includes the following topics.

| Торіс                                     | Page No. |
|-------------------------------------------|----------|
| BT-16FE-RJ Card                           | 21       |
| BT-16FE-SFP Card                          | 22       |
| BT-24GE-SFP Card                          | 22       |
| BT-10x1GE-SFP Card                        | 23       |
| BT-4GE-SFP Card                           | 24       |
| 1-Port POS48 Interface Card               | 24       |
| BT-8ATM-OC3-SFP Card                      | 26       |
| 1-Port 10 Gigabit Ethernet Interface Card | 26       |
| BT-1POS-OC192-XFP Card                    | 27       |

### BT-16FE-RJ Card

BT-16FE-RJ card is a fast Ethernet interface card of G type for BRAS. It provides sixteen 100Base-TX interfaces. Their major functions are to receive, send and extract Ethernet frames (MAC frames)

BT-16FE-RJ card and BNPCH are connected through backplane.

The front panel of BT-16FE-RJ card is shown in Figure 13.

#### FIGURE 13 FRONT PANEL OF BT-16FE-RJ CARD

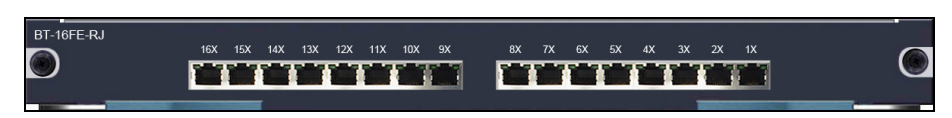

There are sixteen RJ-45 ports on the front panel of BT-16FE-RJ card. Each port has two LED indicators in green and yellow respectively. Their functions are described in Table 9.

#### TABLE 9 INDICATOR FUNCTIONS

| Indicator       | Description                                                                                                   |
|-----------------|----------------------------------------------------------------------------------------------------|
| Green Indicator | On: Ethernet is in 100M link state;<br>Off: Ethernet is in 10M link state or physical link is<br>not through. |

| Indicator        | Description                                                                                                    |  |  |  |
|------------------|----------------------------------------------------------------------------------------------------|--|--|--|
| Yellow Indicator | On: physical link with peer end is established;<br>Flashing: there is data being transmitted on<br>physical link;<br>Off: physical link is not through. |  |  |  |

### BT-16FE-SFP Card

BT-16FE-SFP card is a fast Ethernet optical interface of G type card for BRAS. It provides sixteen 100BASE-FX Ethernet optical interfaces. Their major functions are to receive, send and extract Ethernet frames (MAC frames) and to schedule and control FIFO queues on the interfaces.

BT-16FE-SFP card and BNPCH are connected through backplane.

The front panel of BT-16FE-SFP card is shown in Figure 14.

#### FIGURE 14 FRONT PANEL OF BT-16FE-SFP CARD

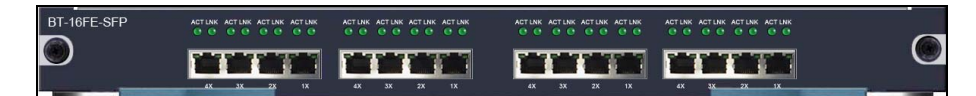

There are sixteen SFP ports on the front panel of BT-16FE-SFP card. Each port has two LED indicators in green and yellow respectively. Their functions are described in Table 10.

#### TABLE 10 INDICATOR FUNCTIONS

| Indicator        | Description                                                                                                    |
|------------------|----------------------------------------------------------------------------------------------------|
| Green Indicator  | On: Ethernet is in 100M link state;<br>Off: Ethernet is in 10M link state or physical link is<br>not through.                                           |
| Yellow Indicator | On: physical link with peer end is established;<br>Flashing: there is data being transmitted on<br>physical link;<br>Off: physical link is not through. |

### **BT-24GE-SFP** Card

BT-24GE-SFP card is a gigabit Ethernet optical interface card for BRAS. It provides twenty-four gigabit Ethernet optical interfaces. Their major functions are to provide twenty-four accesses to Ethernet.

BT-24GE-SFP card and BNPCIX are connected through backplane.

The front panel of BT-24GE-SFP card is shown in Figure 15.

#### FIGURE 15 FRONT PANEL OF BT-24GE-SFP CARD

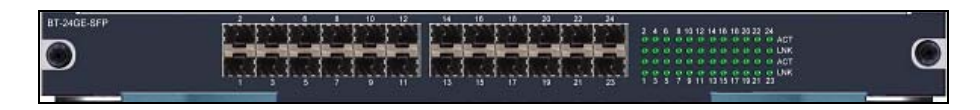

There are twenty-four SFP ports on the front panel of BT-24GE-SFP card. Each port has two LED indicators in green and yellow respectively. Their functions are described in Table 11.

#### TABLE 11 INDICATOR FUNCTIONS

| Indicator                                             | Description                                               |
|-------------------------------------------------------|-----------------------------------------------------------|
| Green Indicator<br>Off: physical link is not through. |                                                           |
| Vollow Indicator                                      | On: there is data being transmitted on physical link;     |
|                                                       | Off: there is no data being transmitted on physical link. |

### BT-10x1GE-SFP Card

BT-10x1GE-SFP card provides ten gigabit SFP optical interfaces. It connects with BNPCIX and provides 10Gbps bandwidth for uplink and downlink.

The front panel of BT-10x1GE-SFP card is shown in Figure 16.

#### FIGURE 16 FRONT PANEL OF BT-10x1GE-SFP CARD

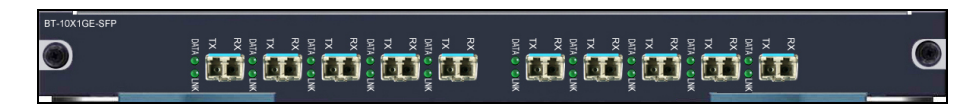

There are ten SFP ports on the front panel of BT-10x1GE-SFP card. Each port has two LED indicators in green and yellow respectively. Their functions are described in Table 12.

#### TABLE 12 INDICATOR FUNCTIONS

| Indicator                                                                            | Description                                               |
|--------------------------------------------------------------------------------------|-----------------------------------------------------------|
| Green Indicator On: Ethernet is in link state;<br>Off: physical link is not through. |                                                           |
| Vollow Indicator                                                                     | On: there is data being transmitted on physical link;     |
|                                                                                      | Off: there is no data being transmitted on physical link. |

### **BT-4GE-SFP** Card

BT-4GE-SFP card provides four gigabit SFP optical interfaces. It connects with BNPCH and provides 4Gbps bandwidth for uplink and downlink.

The front panel of BT-4GE-SFP card is shown in Figure 17.

#### FIGURE 17 FRONT PANEL OF BT-4GE-SFP CARD

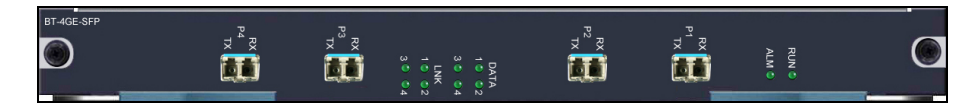

There are four SFP ports on the front panel of BT-4GE-SFP card. Each port has two LED indicators in green and yellow respectively. Their functions are described in Table 13.

#### TABLE 13 INDICATOR FUNCTIONS

| Description                                                                                                    |
|----------------------------------------------------------------------------------------------------|
| On: Ethernet is in link state;<br>Off: physical link is not through.                                            |
| On: there is data being transmitted on physical<br>link;<br>Off: there is no data being transmitted on physical |
|                                                                                                    |

### 1-Port POS48 Interface Card

1-port POS48 interface card (OC-48c/ STM-16c POS interface card) provides one standard 2.5G optical interface for BRAS. Its major functions are:

- Realizing optical and electric conversion of one channel of 2.5GB/s signals.
- Mapping POS frames of OC-48c; conducting data width conversion; transmitting PPP packets together with BNPCH.
- Recovering clock and data of line.
- Extracting and operating related information of physical layer and data link layer, like information on running, maintenance and performance monitoring; reporting states of POS48 and line to BNPCT in interrupted mode.

1-port POS48 interface card has different types according to transmission distance and medium.

The front panel of BT-1POS-OC48-SFF-SC interface card is shown in Figure 18.

#### FIGURE 18 FRONT PANEL OF BT-1POS-OC48-SFF-SC CARD

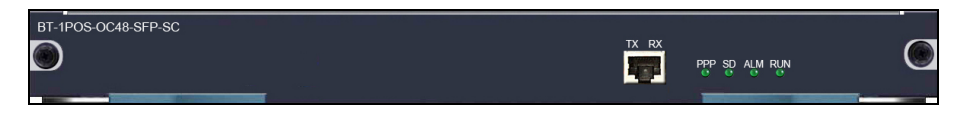

The front panel of BT-1POS-OC48-SFF-LC interface card is shown in Figure 19.

#### FIGURE 19 FRONT PANEL OF BT-1POS-OC48-SFF-LC CARD

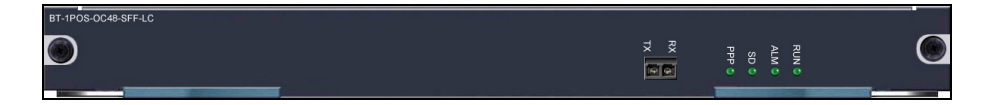

The front panel of BT-1POS-OC48-SFF-LH interface card is shown in Figure 20.

#### FIGURE 20 FRONT PANEL OF BT-1POS-OC48-SFF-LH CARD

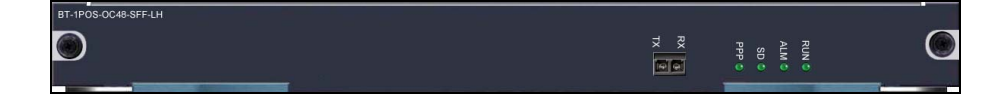

Interface types and features are described in Table 14.

#### TABLE 14 INTERFACE TYPE AND FEATURE DESCRIPTIONS

| Туре        | Description                                                                                          |
|-------------|----------------------------------------------------------------------------------------------------|
| SMF/2KM SC  | LC connector, single-mode fiber, with wavelength of 1310nm and maximum transmission distance of 2km  |
| SMF/15KM LC | LC connector, single-mode fiber, with wavelength of 1310nm and maximum transmission distance of 15km |
| SMF/80KM LH | LC connector, single-mode fiber, with wavelength of 1550nm and maximum transmission distance of 80km |

There are four indicators on the front panel of 1-port POS48 interface card. Their functions are described in Table 15.

#### TABLE 15 INDICATOR FUNCTIONS

| Indicator                                                                                    | Description                                                                                               |
|----------------------------------------------------------------------------------------------|----------------------------------------------------------------------------------------------------|
| RUN (Green)                                                                                  | Indicating state of card, it is on when card works normally.                                              |
| ALM (Red) Indicating state of the card, it is on if fault occ<br>and is off in normal state. |                                                                                                    |
| SD (Green)                                                                                   | Indicating the status of the optical port, it is on if optical signals are available, and it is off if no |

| Indicator   | Description                                                                                                    |  |  |  |
|-------------|----------------------------------------------------------------------------------------------------|--|--|--|
|             | optical signals are available.                                                                                                  |  |  |  |
| PPP (Green) | Indicating the status of the link, it is on if the link<br>is successfully set up and is off if the link fails to<br>be set up. |  |  |  |

### BT-8ATM-OC3-SFP Card

BT-8ATM-OC3-SFP card provides eight standard OC-3c optical interfaces, realizing the standard 1+1 or 1:N protection function in SDH standard. The interface card support POS and ATM encapsulation. It connects with BNPCH through backplane, receiving and sending data packet according to OC-3c speed.

The front panel of BT-8ATM-OC3-SFP card is shown in Figure 21.

#### FIGURE 21 FRONT PANEL OF BT-8ATM-OC3-SFP CARD

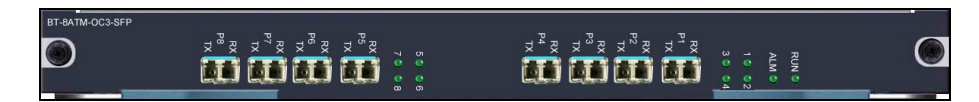

There are ten indicators on the front panel of BT-8ATM-OC3-SFP card. Their functions are described in Table 16.

#### TABLE 16 INDICATOR FUNCTIONS

| Indicator                                                                                                    | Description                                                                                                    |  |
|----------------------------------------------------------------------------------------------------|----------------------------------------------------------------------------------------------------|--|
| RUN (Green)                                                                                                    | Indicating state of card, it is on when card works normally.                                                                                    |  |
| ALM (Red)                                                                                                    | Red) Indicating state of the card, it is on if fault occur<br>and is off in normal state.                                                       |  |
| P1 (Green) Indicating the status of the No.1 optical port,<br>on if optical signals are available, and it is off<br>optical signals are available. |                                                                                                    |  |
| P2~P8 (Green)                                                                                                    | Indicating the status of the No.2~8 optical port, it is on if optical signals are available, and it is off if no optical signals are available. |  |

### 1-Port 10 Gigabit Ethernet Interface Card

1-Port 10 gigabit Ethernet interface card has two types, 10 gigabit LAN interface card and 10 gigabit WAN interface card. It connects with BNPCIX through SPI4.2 bus, with bandwidth of 10Gbps for uplink and downlink.

The front panel of BT-1x10GE-LAN-XFP card is shown in Figure 22.

#### FIGURE 22 FRONT PANEL OF BT-1x10GE-LAN-XFP CARD

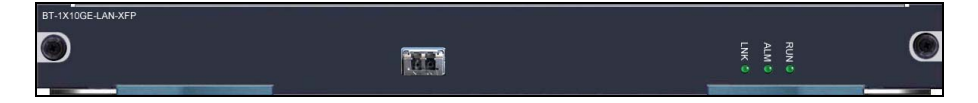

The front panel of BT-1x10GE-WAN-XFP card is shown in Figure 23.

#### FIGURE 23 FRONT PANEL OF BT-1x10GE-WAN-XFP CARD

| BT-1X10GE-WAN-XFP |     |       |       |       |   |
|-------------------|-----|-------|-------|-------|---|
| ۲                 | EQ. | LNK Ø | ALM 🔕 | RUN 🔕 | O |
|                   |     |       |       |       |   |

There are three indicators on the front panel of 1-Port 10 gigabit Ethernet interface card. Their functions are described in Table 17.

#### TABLE 17 INDICATOR FUNCTIONS

| Indicator    | Description                                                  |
|--------------|--------------------------------------------------------------|
| RUN (Green)  | Indicating state of card, it is on when card works normally. |
| ALM (Red)    | Indicating state of the card, it is on if fault occurs.      |
| Link (Green) | It is on when there is optical signal received.              |

### BT-1POS-OC192-XFP Card

BT-1POS-OC192-XFP card provides one LC 10 gigabit POS interface for BRAS. It connects with BNPCIX through SPI4.2 bus, with bandwidth of 10Gbps for uplink and downlink.

The front panel of BT-1POS-OC192-XFP card is shown in Figure 24.

#### FIGURE 24 FRONT PANEL OF BT-1POS-OC192-XFP CARD

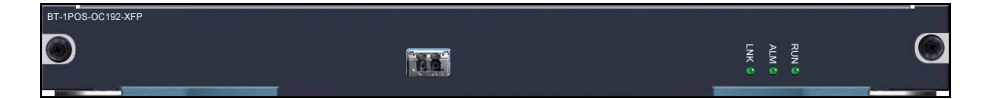

There are three indicators on the front panel of BT-1POS-OC192-XFP card. Their functions are described in Table 18.

### TABLE 18 INDICATOR FUNCTIONS

| Indicator    | Description                                                  |
|--------------|--------------------------------------------------------------|
| RUN (Green)  | Indicating state of card, it is on when card works normally. |
| ALM (Red)    | Indicating state of the card, it is on if fault occurs.      |
| Link (Green) | It is on when there is optical signal received.              |

## <u>Chapter</u> 4

# **Usage and Operation**

### Overview

# Introduction This chapter describes configuration methods, command modes and use of command lines of ZXUAS 10800E Carrier Class BRAS.

### **Contents** This chapter includes the following topics.

| Торіс                                    | Page No. |
|------------------------------------------|----------|
| Configuration Methods                    | 29       |
| Configuring Serial Port Connection       | 30       |
| Configuring Telnet Connection            | 32       |
| Command Modes                            | 33       |
| Configuring User Mode                    | 34       |
| Configuring Privileged Mode              | 34       |
| Configuring Global Configuration Mode    | 35       |
| Configuring Interface Configuration Mode | 35       |
| Configuring Route Configuration Mode     | 36       |
| Configuring Diagnosis Mode               | 36       |
| Using Online Help                        | 37       |
| Command History                          | 38       |

### **Configuration Methods**

To provide users with maximum operation flexibility, ZXUAS 10800E Carrier Class BRAS provides multiple configuration methods. Users can select suitable configuration methods according to connected network, as shown in Figure 25. Configuration methods are described as follows:

 Configuration through COM port: This is main method to configure a UAS.

- Configuration through Telnet: In this method, UAS can be configured from any part of network
- Configuration through NM workstation: This method needs corresponding NM software supporting SNMP protocol.
- Downloading UAS configuration files through TFTP/FTP Server

FIGURE 25 ZXUAS 10800E CARRIER CLASS BRAS CONFIGURATION METHODS

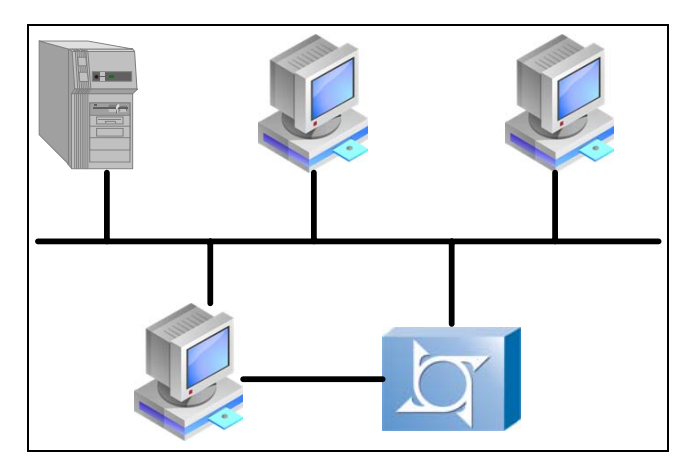

### **Configuring Serial Port Connection**

Purpose This topic describes how to configure serial port connection.

- **Steps** To configure serial port connection, perform the following steps.
  - 1. After connecting ZXUAS 10800E to a PC through serial port, select **Start > Programs > Accessories > Communications > HyperTerminal**.

Result: A dialog box appears, as shown in Figure 26.

| New Connectio                   | on            |              | 6        |   |
|---------------------------------|---------------|--------------|----------|---|
| Enter a name and choon<br>Name: | ose an icon f | or the conne | ction:   |   |
| l<br>Icon:                      | A 177         |              | <b>1</b> |   |
|                                 | » ~           |              |          | 2 |
|                                 |               |              |          |   |

FIGURE 26 CONNECTION DESCRIPTION DIALOG BOX

2. Input a name and select an icon for ZXUAS 10800E, and then click **OK**.

Result: A dialog box appears, as shown in Figure 27.

| Connect To              | 2 🛛                                     |
|-------------------------|-----------------------------------------|
| 🧞 zte                   | 13                                      |
| Enter details for       | the phone number that you want to dial: |
| <u>C</u> ountry/region: | Pakistan (92) 💉                         |
| Ar <u>e</u> a code:     | 051                                     |
| <u>P</u> hone number:   |                                         |
| Connect using:          | СОМ1                                    |
|                         | OK Cancel                               |

FIGURE 27 CONNECTION TO DIALOG BOX

3. Select a COM interface according to which interface is in use and then click **OK**.

Note: Here take COM1 for example.

Result: A dialog box appears, as shown in Figure 28.

| COM1 Properties  | ? 🛛              |
|------------------|------------------|
|                  |                  |
| Bits per second: | 9600             |
| Data bits:       | 8                |
| Parity:          | None             |
| Stop bits:       | 1                |
| Flow control:    | None             |
| L                | Restore Defaults |
| 0                | K Cancel Apply   |

FIGURE 28 COM1 PROPERTIES DIALOG BOX

4. Set COM port attribute. Parameter values are described in Table 19.

#### TABLE 19 PARAMETER VALUES

| Parameters        | Values |
|-------------------|--------|
| Bits per Second   | 9600   |
| Data bit          | 8      |
| Parity            | None   |
| Stop bit          | 1      |
| Data flow control | None   |

### END OF STEPS

**Result** Serial port connection has been configured.

### **Configuring Telnet Connection**

**Purpose** This topic describes how to configure telnet connection.

**Prerequisites** To configure Telnet connection, meet the following requirements.

- Username and password have been set to prevent illegal users from accessing the equipment by Telnet.
- IP addresses of the equipment and the PC that a user is using should be in the same network segment.
- **Steps** To configure telnet connection, perform the following steps.
  - 1. Select **Start > Run**, and input **telnet** *<ip-address>*.

Note:

- Parameter <*ip-address>* is the IP address of ZXUAS 10800E.
- Instead of this step, users can input telnet <ip-address> in command line interface.

**Result**: An interface appears, as shown in Figure 29.

#### FIGURE 29 TELNET LOGIN INTERFACE

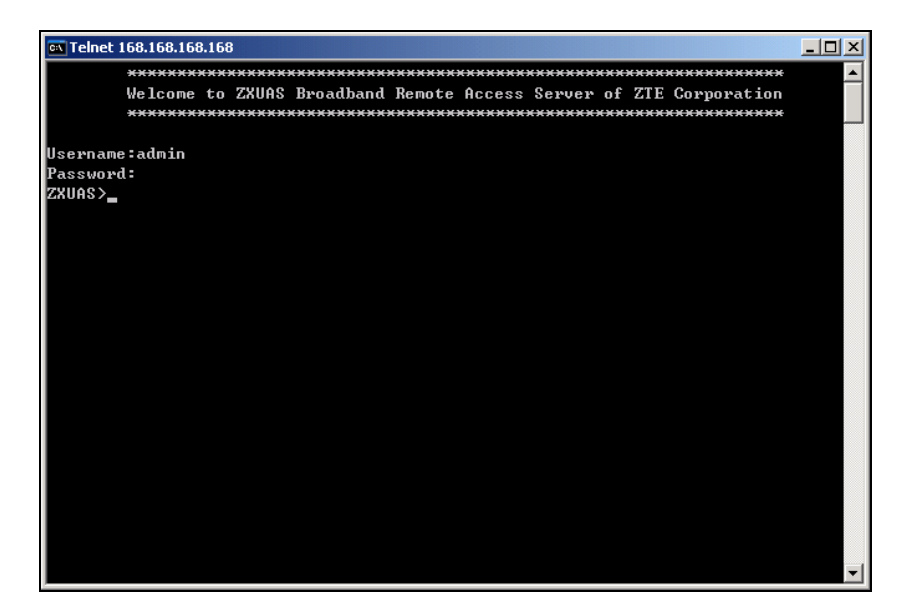

2. Input user name and password to finish login.

**END OF STEPS** 

**Result** Telnet connection has been configured.

### **Command Modes**

- Introduction To configure and manage UAS equipment conveniently, ZXUAS 10800E assigns commands to different modes according to different functions and rights. A command can only be carried out in a special mode. In any command mode, enter a question mark "?", and the commands that can be used in the mode are displayed. Command modes of ZXUAS 10800E are as follows:
  - User mode

- Privileged mode
- Global configuration mode
- Interface configuration mode
- Route Configuration mode
- Diagnosis mode

### **Configuring User Mode**

**Purpose** This topic describes how to configure user mode.

- **Steps** To configure user mode, perform the following steps.
  - 1. Use HyperTerminal to log in to system and system enters user mode automatically.

**Result**: Prompt of user mode is a host name of UAS followed by a mark ">", as shown below (the default host name is ZXUAS):

ZXUAS>

2. Use commands such as **ping** and **telnet** to view some system information.

END OF STEPS

Result User mode has been configured.

### Configuring Privileged Mode

- **Purpose** This topic describes how to configure privileged mode.
  - **Steps** To configure privileged mode, perform the following steps.
    - 1. In user mode, input **enable** command and corresponding password to enter privileged mode, as shown below:

ZXUAS>enable Password: (The password ate not displayed on the screen) ZXUAS#

**Note:** In privileged mode, users can view more detailed configuration information and also can enter configuration mode to configure entire UAS. Therefore, a password must be used to prevent illegal use of unauthorized users.

2. To return from privileged mode to user mode, use **disable** command.

### END OF STEPS

**Result** Privileged mode has been configured.

# Configuring Global Configuration Mode

- **Purpose** This topic describes how to configure global configuration mode.
  - **Steps** To configure global configuration mode, perform the following steps.
    - 1. In privileged mode, input **config terminal** command to enter global configuration mode, as shown below:

ZXUAS#configure terminal Enter configuration commands, one par line, End with Ctrl-Z ZXUAS(config)#

**Note**: Commands in global configuration mode act on entire system, not merely on a protocol or interface.

 To return from global configuration mode to privileged mode, use exit command or end command or press <CTRL+Z>.

### END OF STEPS

**Result** Global configuration mode has been configured.

### Configuring Interface Configuration Mode

- **Purpose** This topic describes how to configure interface configuration mode.
  - **Steps** To configure interface configuration moce, perform the following steps.
    - 1. In global configuration mode, use **interface** command to enter interface configuration mode, as shown below:

ZXUAS(config)#interface fei\_2/1 (fei\_2/1 is an interface name, indicating first interface of Ethernet interface module in slot 2) ZXUAS(config-if)#

- 2. To return from interface configuration mode to global configuration mode, use **exit** command.
- 3. To return from interface configuration mode to privileged mode directly, use **end** command or press **<CTRL+Z>**.

### END OF STEPS

**Result** Interface configuration mode has been configured.

# Configuring Route Configuration Mode

**Purpose** This topic describes how to configure route configuration mode.

Steps

To configure route configuration mode, perform the following steps.

1. In global configuration mode, input **router** command to enter route configuration mode, as shown below:

ZXUAS(config)#router ospf 1 ZXUAS(config-router)#

**Note:** Routing protocols include RIP, OSPF, IS-IS and BGP. Here, routing protocol OSPF is configured.

- 2. To return from route configuration mode to global configuration mode, use **exit** command.
- 3. To return from route configuration mode to privileged mode directly, use **end** command or press **<CTRL+Z>**.

### END OF STEPS

**Result** Route configuration mode has been configured.

### **Configuring Diagnosis Mode**

- **Purpose** This topic describes how to configure diagnosis mode.
  - Steps To configure diagnosis mode, perform the following steps.
    - 1. In privileged mode, input **diagnose** command to enter diagnosis mode, as shown below:

| ZXUAS#diagnose |  |  |
|----------------|--|--|
| Test commands: |  |  |
| ZXUAS(diag)#   |  |  |

**Note**: Diagnosis test commands are provided in diagnosis mode. These commands can be used to test cards used in a UAS, including bus and connectivity tests. In a diagnosis test, it is much better not to conduct UAS configuration.

2. To return from diagnosis mode to privileged mode, use **exit** command or **end** command or press **<CTRL+Z>**.

END OF STEPS

**Result** Diagnosis mode has been configured.

### Using Online Help

- **Online Help** In command mode, available commands list is displayed if question mark (?) is entered that follows the system prompt. Command key words list and parameters can be obtained through online help.
  - Purpose This topic describes how to use online help.
    - **Steps** To use online help, perform the following steps.
      - 1. Input a question mark (?) in any command mode prompt toview all commands and brief command descriptions.

Result: Command mode is viewed.

**Example**: This example shows the use of question mark (?) in user mode.

```
ZXR10>?
Exec commands:
  enable Turn on privileged commands
         Exit from the EXEC
  exit
         Login as a particular user
  login
 logout Exit from the EXEC
 ping
         Send echo messages
 quit
         Quit from the EXEC
         Show running system information
  show
         Open a telnet connection
  telnet
         Trace route to destination
  trace
  who
         List users who is logining on
ZXR10>
```

2. Input a question mark (?) after a character or character string.

**Result**: The list of commands or keywords beginning with that character or character string is displayed.

**Example**: An example given below shows the character string.

```
ZXR10#co?
configure copy
ZXR10#co
```

**Note**: There is no space between character (Character string) and the question mark (?).

3. Press **Tab** after the character. If the command or key word with the character string as the prefix is unique, align it and add a space after it.

**Result**: A keyword beginning with that character string is displayed.

Example: An example is shown below.

```
ZXR10#con<Tab>
ZXR10#configure (There is a space
between configure and cursor)
```

Note: There is no space between character string and Tab.

4. Input a question mark (?) after commands, key words and parameters.

**Result**: It shows the keyword or parameter to be input next and its brief explanation.

**Example**: An example is shown below.

```
ZXR10#configure ?
   terminal Enter configuration mode
ZXR10#configure
```

Note: A space should be input before the question mark (?).

#### END OF STEPS

Result Online command help has been configured

Notes If incorrect command, key words or parameters are entered, subscriber interface will provide error isolation with "^" after carriage return. "^" appears below the first character of the input incorrect command, key word or parameter. For example:

 All commands in the command line operation are caseinsensitive.

### **Command History**

**Input** User interface provides a record of up to 10 previously entered commands. This feature is particularly useful to recall long or complex commands.

Re-invoke commands from the record buffer. Execute one of the following operations, as shown in Table 20.

#### TABLE 20 OPERATIONS FOR COMMAND HISTORY

| Command                                                  | Function                                                          |
|----------------------------------------------------------|-------------------------------------------------------------------|
| Press <b><ctrl+p< b="">&gt; or &lt; † &gt;</ctrl+p<></b> | This recalls commands in the history buffer in a forward sequence |

| Command                                                | Function                                                           |
|--------------------------------------------------------|--------------------------------------------------------------------|
| Press <b><ctrl+n< b="">&gt; or &lt;↓&gt;</ctrl+n<></b> | This recalls commands in the history buffer in a backward sequence |

In the privileged mode, use **show history** command to list the recently used commands.

This page is intentionally blank.

# Chapter 5

# **System Management**

### Overview

## Introduction This topic covers brief introduction about system management of ZXUAS 10800E Carrier Class BRAS.

### **Contents** This chapter includes the following topics.

| Торіс                                | Page No. |
|--------------------------------------|----------|
| Introduction to File System          | 41       |
| Operating File System Management     | 42       |
| Backing up Data                      | 45       |
| Restoring Data                       | 47       |
| Upgrading the Version at Normality   | 47       |
| Upgrading the Version at Abnormality | 48       |
| Configuring System Parameters        | 52       |
| Viewing System Information           | 54       |

### Introduction to File System

In ZXUAS 10800E Carrier Class BRAS, FLASH is used as major storage device for storing version files and configuration files. Operations such as version upgrading and configuration saving, must be conducted in flash.

There are three directories in Flash by default.

- IMG
- CFG
- DATA
- **IMG** System mapping files (that is, image files) are stored under this directory. The extended name of the image files is .zar. The image files are dedicated compression files. Version upgrade

means to change the corresponding image files under the directory.

- **CFG** This directory is for saving configuration files, whose name is startrun.dat. Information is saved in the Memory when using command to modify the switch configuration. To prevent the configuration information loss at the time of switch restart, use **write** command to write the information in the Memory into FLASH, and save the information in the startrun.dat file. When there is a need to clear the old configuration in the switch to reconfigure data, use **delete** command to delete startrun.dat file, then restart the switch.
- **DATA** This directory is for saving log.dat file which records alarm information.

### Operating File System Management

- **Background** ZXUAS 10800E provides many commands for file operations. Command format is similar to DOS commands as present in Microsoft Windows Operating System.
  - **Purpose** This topic describes how to configure file system management.
    - **Steps** To configure file system management, perform the following steps.
      - 1. To copy files between Flash and FTP/TFTP server, use the following command.

| Format                                                                                                    | Function                                               |
|----------------------------------------------------------------------------------------------------|--------------------------------------------------------|
| ZXR10# <b>copy</b> <source-device><br/><source-file> <destination-<br>device&gt; <destination-file></destination-file></destination-<br></source-file></source-device> | This copies files between Flash<br>and FTP/TFTP server |

2. To view current directory path, use the following command.

| Format            | Function                             |  |
|-------------------|--------------------------------------|--|
| ZXR10# <b>pwd</b> | This displays current directory path |  |

3. To view files and subdirectories of a specified device or under a specified directory, use the following command.

| Format                                               | Function                                                                   |
|------------------------------------------------------|----------------------------------------------------------------------------|
| ZXR10# <b>dir</b> [ <i><directory></directory></i> ] | This displays files, subdirectory information under a designated directory |

4. To delete a file under a designated directory of the current device, use the following command.

| Format                                     | Function                                                                      |
|--------------------------------------------|-------------------------------------------------------------------------------|
| ZXR10# <b>delete</b> <filename></filename> | This deletes the files under the a designated directory of the current device |

**Result**: A Prompt appears, Are you sure to delete files with options [Yes/No].

5. To enter into specific directory, use the following command.

| Format                           | Function                                                        |
|----------------------------------|-----------------------------------------------------------------|
| ZXR10#cd <directory></directory> | This enables to enter specified directory or the current device |

**Result**: This command sets the prompt into designated directory like flash: /(directory name).

6. To return to the superior directory, use the following command.

| Format           | Function                               |
|------------------|----------------------------------------|
| ZXR10# <b>cd</b> | This returns to the superior directory |

7. To make directory in flash, use the following command.

| Format                                   | Function                            |
|------------------------------------------|-------------------------------------|
| ZXR10# <b>mkdir</b> < <i>directory</i> > | This creates new directory in flash |

8. To delete a directory in flash, use the following command.

| Format                                                      | Function                                     |  |
|-------------------------------------------------------------|----------------------------------------------|--|
| ZXR10# <b>rmdir</b> <directory-<br>name&gt;</directory-<br> | This deletes designated directory from flash |  |

9. To modify the name of directory in flash, use the following command.

| Format                                                                                                    | Function                                                              |
|----------------------------------------------------------------------------------------------------|-----------------------------------------------------------------------|
| ZXR10 <b>#rename</b> <source-<br>filename&gt; <destination-<br>filename&gt;</destination-<br></source-<br> | This modifies the name of the designated file or directory in a flash |

### END OF STEPS

**Result** File system management has been configured.

**Example 1** This example shows how to view the current files in the Flash.

ZTE中兴

| ZXUAS# | dir            |         |                |               |      |
|--------|----------------|---------|----------------|---------------|------|
| Direct | ory of flash:  | /       |                |               |      |
|        | Attribute      | size    | date           | time          | name |
| 1      | drwx           | 512     | JUN-27-2002    | 15:28:56      | CFG  |
| 2      | drwx           | 512     | JUN-27-2002    | 15:28:56      | DATA |
| 3      | drwx           | 512     | JUL-08-2002    | 07:51:56      | IMG  |
| 650076 | 516 bytes tota | l (1586 | 53808 bytes fr | ee)           |      |
| ZXUAS# | cd img (Er     | ter the | e directory im | g)            |      |
| ZXUAS# | dir (Sho       | w the c | current direct | ory informati | .on) |
| Direct | ory of flash:  | /img    |                |               |      |
|        | Attribute      | size    | date           | time          | name |
| 1      | drwx           | 512     | JUL-08-2002    | 07:51:56      |      |
| 2      | drwx           | 512     | JUL-08-2002    | 07:51:56      | ••   |
| 3      | -rwx 10        | 5364919 | MAY-11-2005    | 11:37:06      |      |
| ZXUAS. | ZAR            |         |                |               |      |
| 650076 | 516 bytes tota | l (1586 | 53808 bytes fr | ee)           |      |
| ZXUAS‡ | ŧ              |         |                |               |      |

### **Example 2** This example shows how to create a directory ABC in the Flash and then delete it.

| ZXUAS#     | mkdir ABC (A                               | dd a su | bdirectory ABC 1 | under the cu | irrent |
|------------|--------------------------------------------|---------|------------------|--------------|--------|
| directory) |                                            |         |                  |              |        |
| ZXUAS#     | dir (View t                                | he curr | ent directory in | nformation a | and    |
| find t     | hat the direc                              | tory AB | C has been added | d successful | ly)    |
| Direct     | ory of flash:                              | /       |                  |              |        |
|            | attribute                                  | size    | date             | time         | name   |
| 1          | drwx                                       | 512     | JUN-27-2002      | 15:28:56     | CFG    |
| 2          | drwx                                       | 512     | JUN-27-2002      | 15:28:56     | DATA   |
| 3          | drwx                                       | 512     | JUL-08-2002      | 07:51:56     | IMG    |
| 4          | drwx                                       | 512     | AUG-06-2003      | 14:58:04     | ABC    |
| 650076     | 65007616 bytes total (15863808 bytes free) |         |                  |              |        |
| ZXUAS#     | rmdir ABC                                  | ( D     | elete the subdi  | rectory ABC) |        |
| ZXUAS#     | dir                                        |         | (View the curren | nt directory | τ      |
| inform     | ation and find                             | d that  | the directory A  | BC has been  |        |
| delete     | d successfull;                             | Y)      |                  |              |        |
| Direct     | ory of flash:                              | /       |                  |              |        |
|            | attribute                                  | size    | date             | time         | name   |
| 1          | drwx                                       | 512     | JUN-27-2002      | 15:28:56     | CFG    |
| 2          | drwx                                       | 512     | JUN-27-2002      | 15:28:56     | DATA   |
| 3          | drwx                                       | 512     | JUL-08-2002      | 07:51:56     | IMG    |
| 650076     | 16 bytes tota                              | l (1586 | 3808 bytes free  | )            |        |
| ZXUAS#     |                                            |         |                  |              |        |

### Backing up Data

- **Purpose** This topic describes how to back up data from FLASH to FTP/TFTP server, so that when configuration fault occurs, services can be recovered immediately.
  - **Steps** To back up data from FLASH to FTP/TFTP server, perform the following steps. Here take WFTPD software and FTP server as an example.
    - 1. Start and set background FTP server.
      - i. Start FTP server and select **Security** > **Users/Rights**.

**Result**: A dialog box appears, as shown in Figure 30.

FIGURE 30 USER/RIGHT SECURITY DIALOG

| User / Rights Secu | rity Dialog        | × |
|--------------------|--------------------|---|
| User Name:         | ▼ Done             |   |
| New User           | Delete Change Pass |   |
| Help               | Rights >>          |   |

ii. Click New User... in Figure 30.

Result: A dialog box appears, as shown in Figure 31.

FIGURE 31 NEW USER DIALOG BOX

| New User           | ×      |
|--------------------|--------|
|                    | OK     |
| User Name:  target | Cancel |
|                    | Help   |

- iii. Set user name and click **OK**.
- iv. Click **Change Pass**... button in Figure 30.

Result: A dialog box appears, as shown in Figure 32.

#### FIGURE 32 CHANGE PASSWORD

| Change Pa        | ssword | ×      |
|------------------|--------|--------|
| New Password:    | NKK    | ОК     |
| Verify Password: | ***    | Cancel |
|                  | ,      | Help   |

- v. Set password and click **OK**.
- 2. Input file path of version file or configuration file in **Home Directory** in Figure 30, and then click **Done**.
- 3. Use **copy** command to back up data from FLASH to FTP server.

**Example**: This example shows how to use **copy** command to copy version information and configuration file to FTP server.

(back up version information) ZXUAS#copy flash: /img/ZXUAS.zar ftp: //10.61.98.88/ZXUAS.zar@admin: uas (back up configuration file) ZXUAS#copy flash: /cfg/startrun.dat ftp: //10.61.94.92/startrun.dat@admin: uas

4. Check whether the data in the file with specific path is the latest.

#### **END OF STEPS**

- **Result** Data has been backed up.
  - **Note** Before starting FTP/TFTP server in background, check the following points:
    - Serial/Ethernet interface of BIC board connects with that of background PC and operations can be implemented through HyperTerminal.
    - IP addresses of background PC and ZXUAS 10800E Ethernet interface are in the same network segment. Make sure that the PC and ZXUAS 10800E can ping to each other successfully.
    - Before copy startrun.dat to FTP server, use write command to save configuration information to startrun.dat. This makes the data latest.

### ZTE中兴

### **Restoring Data**

- **Purpose** This topic describes how to restore data from FTP server to FLASH when configuration fault occurs.
  - **Steps** To restore data from FTP server to FLASH, perform the following steps.
    - 1. Start and set background FTP server.

Note: For detailed steps, refer to step 1 in Backing up Data.

2. Use **copy** command to restore data from FTP server to FLASH.

**Note**: If the file of the same name has been existed in specific directory, delete or rename the primary file and then start to copy.

**Example**: This example shows how to restore data from FTP server to FLASH.

```
ZXUAS#copy ftp://10.61.98.88/ZXUAS.zar@admin:uas flash:
/img/ZXUAS.zar
%Code 266: Error stating(special destination file
exists)
ZXUAS#delete /img/ZXUAS.zar (delete ZXUAS.zar)
ZXUAS#copy ftp: //10.61.98.88/ZXUAS.zar@admin:uas
flash: /img/ZXUAS.zar (restore version file)
ZXUAS#copy ftp: //10.61.94.92/startrun.dat@admin:uas
flash: /cfg/startrun.dat (restore configuration file)
```

3. Check the data copied from FTP server.

#### **END OF STEPS**

**Result** Data has been restored.

### Upgrading the Version at Normality

**Purpose** This topic describes how to upgrade the version for ZXUAS 10800E in normal case.

**Prerequisites** The following requirements are to be completed before software version upgrade.

- Connect the console interface of ZXUAS 10800E to the serial interface of background host. Connect management Ethernet interface of ZXUAS 10800E to network interface of background host.
- IP address of background host for upgrade and ZXUAS 10800E console interface are in the same network segment.

- Start the background FTP server.
- **Steps** To upgrade the version at normality, perform the following steps.
  - 1. View the information of the running version.
  - 2. Use **delete** command to delete the old version file. It is possible to keep the old version file by renaming it in the case that FLASH space is sufficient.
  - 3. Copy the new version file in background FTP server to IMG directory in FLASH. Version file name is ZXUAS.zar.
  - 4. Check whether new version file is available in directory IMG in FLASH or not. If the new version file is unavailable, it indicates the copy failure, then execute step 3 to recopy the version.
  - 5. Reboot ZXUAS 10800E, check the running version to confirm whether the upgrade is successful or not.

#### END OF STEPS

**Result** Version upgrade at normality has finished.

# Upgrading the Version at Abnormality

- **Purpose** This topic describes how to upgrade the version for ZXUAS 10800E in abnormal case.
- **Prerequisites** The following requirements are to be completed before software version is upgraded.
  - Connect the console interface of ZXUAS 10800E to the serial interface of background host. Connect management Ethernet interface of ZXUAS 10800E to network interface of background host.
  - IP address of background host for upgrade and ZXUAS 10800E console interface are in the same network segment.
  - Start the background FTP server.
  - **Steps** To upgrade the version for ZXUAS 10800E in abnormal case, perform the following steps.
    - 1. Start ZXUAS 10800E with HyperTerminal and press any key to enter Boot status. The following content appears:

```
System Bootstrap, ZXUAS-10800E System Boot Version: 2.2
Creation date: Jan 19 2005, 17:17:02
Copyright (c) 2002 by ZTE Corporation
Boot Location [0:Net,1:Flash] : 0
Client IP [0:bootp]
                             : 168.168.168.228
                             : 255.255.255.0
Netmask
Server IP [0:bootp]
                             : 168.168.168.1
Gateway IP
                             : 0.0.0.0
FTP User
                             : uas
FTP Password
                             :
Boot Path
                             : ZXUAS.zar
Enable Password
                              :
Serial Number
                             : 10020
Press any key to stop for change parameters...
d1
[ZXUAS Boot]:
```

- 2. Input "c" in Boot status and press **Enter** to enter parameter modification status.
  - i. Change the boot mode to boot from background FTP.
  - ii. Change the FTP server address to the corresponding background host address.
  - iii. Change the client terminal address and gateway address to ZXUAS 10800E management Ethernet interface address.
  - iv. Set corresponding subnet mask and FTP username and password.

**Result**: [ZXR10 Boot] prompt appears after above parameter modification is completed, as shown below.

[ZXUAS Boot]: c '.' = clear field; '-' = go to previous field; ^D = quit Boot Location [0:Net,1:Flash]: 0 (0 means booting from background FTP; 1 means booting from FLASH) Client IP [0:bootp]: 168.168.168.228 (Corresponds to management Ethernet port address) Netmask: 255.255.255.0 Server IP [0:bootp]: 168.168.168.1 (Corresponds to background FTP server address) Gateway IP: 0.0.0.0 (Use management Ethernet port address as gateway) FTP User: uas (Corresponds to FTP username uas) FTP Password: (Corresponds to target user password) FTP Password Conf: Boot Path: ZXUAS.zar (Use default) Enable Password: (Use default) Enable Password Confirm: (Use default)

[ZXUAS Boot]:

3. Input "@". System boots the version from background FTP server automatically after carriage return.

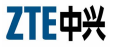

```
[ZXUAS Boot]: @
Attaching network interface
lo0.... [ OK ]
FTP getting file
ZXUAS.zar[33552369]....[ OK ]
Attached TCP/IP interface to lBNPCi unit 1
Attaching interface lo0...done
Adding 17819 symbols for standalone.
          CPU: PC PENTIUM. Processor #0.
EnableMPUL2
cache.....[ OK ]
Read NvRam.....[ OK ]
Configure flash card..... [ OK ]
Copy img files..... [ OK ]
Reset All Cards..... [ OK ]
Initialize NvRam.....[ OK ]
Board interrupts initialized......[ OK ]
Start version ftp server.....[ OK ]
Restricted Rights Legend
ZTE Corporation.
Pudong District, Shanghai, China
ZXUAS Operating System Software, ZTE Corporation
ZXUAS ROS Version V4.8.01, (RELEASE VERSION)
ZXUAS 10800E Software Version V2.8.01.A07, (RELEASE
VERSION)
Compiled May 10 2007, 08:50:49
Copyright (c) 2005-2010 by ZTE Corporation
ZXUAS 10800E Intel Pentium Processor with 512M bytes of
memory
8K bytes of non-volatile configuration memory
64M bytes of processor board System flash (Read/Write)
synchronizing .....OK!
*****
Welcome to ZXUAS Broadband Remote Access Server of ZTE
Corporation
ZXUAS>
```

- 4. If system has been started normally, use **show version** command to check whether the new version is running in the memory or not. If it is the old running version, it indicates that booting from background server failed, in this case repeat the operations from step 1.
- 5. Delete the old version file zxr10.zar in the directory IMG in FLASH using command **delete**, Old version file is renamed for backup due to of space in FLASH is sufficient.
- 6. Copy the new version file in background FTP server to IMG directory in FLASH. Version file name is ZXUAS.zar.

- 7. Check whether new version file is available in FLASH or not. If the new version file is unavailable, it indicates the file copy failure, execute step 6 to re-copy the version.
- 8. Restart ZXUAS 10800E and use the methods in step 4 to set boot mode as boot from FLASH. At this time, "Boot path" is changed into"/flash/img/ZXUAS.zar" automatically.

**Note:** Boot mode is changed to boot from FLASH by using command **nvram imgfile-location local** in global configuration mode.

- 9. Input "@" in [ZXR10 Boot]: now system will boot a new version from FLASH after carriage return.
- 10. After a normal boot-up, check the running version to confirm the successful upgrade.

END OF STEPS

**Result** Version uograding at abnormality has finished.

### **Configuring System Parameters**

- **Purpose** This topic describes how to configure system parameters on ZXUAS 10800E.
  - Steps To configure system parameters, perform the following steps.
    - 1. To set a hostname of system, use the following command.

| Format                                                  | Function                     |
|---------------------------------------------------------|------------------------------|
| ZXR10(config)#hostname<br><network-name></network-name> | This sets hostname of system |

**Note:** Log on to router again after hostname modification and the prompt will include the new hostname.

2. To set welcome message upon system boot or when login on telnet, use the following command.

| Format                           | Function                                        |
|----------------------------------|-------------------------------------------------|
| ZXR10(config)#banner<br>incoming | This sets the greeting words for system startup |

**Example**: This example shows how to set welcome message upon system.

| ZXUAS(config)#banner incoming #                 |
|-------------------------------------------------|
| Enter TEXT message. End with the character '#'. |
| ******                                          |
| Welcome to ZXUAS Router World                   |
| ***************                                 |
| #                                               |
| ZXUAS(config)#                                  |

3. To prevent an unauthorized user from modifying the configuration, use the following command.

| Format                                                                                                    | Function           |
|----------------------------------------------------------------------------------------------------|--------------------|
| ZXR10(config)# <b>enable secret</b><br>{ <b>0</b> <password> 5<br/><password>  <password>}</password></password></password> | This sets password |

4. To set Telnet username and password, use the following command.

| Format                                                                                            | Function                           |
|---------------------------------------------------------------------------------------------------|------------------------------------|
| ZXR10(config)# <b>username</b><br><username> <b>password</b><br/><password></password></username> | This sets Telnet user and password |

5. To set system time, use the following command.

| Format                                                                                                    | Function              |
|----------------------------------------------------------------------------------------------------|-----------------------|
| ZXR10(config)# <b>clock set</b><br><current-time> <month><br/><day> <year></year></day></month></current-time> | This sets system time |

#### END OF STEPS

**Result** System parameters have been configured.

### **Viewing System Information**

### Purpose

This topic describes how to view system information.

Steps To view system information, perform the following steps.

> 1. To view hardware and software versions of the system, use the following command.

| Format             | Function                                                                              |
|--------------------|---------------------------------------------------------------------------------------|
| ZXR10#show version | This displays the version<br>information about the software<br>and hardware of system |

Example: The following information is displayed after carrying out show version command.

```
ZXUAS#show version
ZXUAS Router Operating System Software, ZTE Corporation
ZXUAS ROS Version V4.8.01
ZXUAS 10800E Software, Version V2.8.01.A07, RELEASE
SOFTWARE
Copyright (c) 2000-2005 by ZTE Corporation
Compiled May 10 2007, 08:50:49
System image files from net
<ftp://168.1.156.156/ZXUAS.zar>
System uptime is 5 days, 19 hours, 23 minutes
[RPU,panel 1,master]
Main processor: PENTIUM II with 512M bytes of memory
ROM: System Bootstrap, Version: ZXUAS 10800E BOOT
2.6.03, RELEASE SOFTWARE
[MPU,panel 1,master]
Main processor: PENTIUM II with 512M bytes of memory
8K bytes of non-volatile configuration memory
64M bytes of processor board System flash (Read/Write)
ROM: System Bootstrap, Version: ZXUAS 10800E BOOT
2.6.03, RELEASE SOFTWARE
System serial: 15002
[BSFC3,panel 2,master]
Main processor: PowerPC 8240 with 64M bytes of memory
ROM: System Bootstrap, Version: ,RELEASE SOFTWARE
[BNPCI,panel 3]
Main processor: ARM with 256M bytes of memory in slot 3
System with multiple processors (2 Network processors)
Every network processor with 256M bytes of memory
ROM(8M): System Bootstrap, Version:
, RELEASE SOFTWARE
FPGA Version(Switch) : V43
FPGA Version(Interface): V27
[BNPCH, panel 10]
Main processor: ARM with 256M bytes of memory in slot
10
System with multiple processors (2 Network processors)
Every network processor with 256M bytes of memory
ROM(8M): System Bootstrap, Version:
, RELEASE SOFTWARE
FPGA Version(Switch) : V43
FPGA Version(Interface): V23
```

2. To view running configuration, use the following command.

| Format                    | Function                                |
|---------------------------|-----------------------------------------|
| ZXR10#show running-config | This displays the running configuration |

END OF STEPS

**Result** System information has been displayed.
# <u>Chapter</u> 6

# **Interface Configuration**

### Overview

# Introduction This chapter describes interface configuration on ZXUAS 10800E Carrier Class BRAS.

### **Contents** This chapter includes the following topics.

| Торіс                              | Page No. |
|------------------------------------|----------|
| Interfaces Types                   | 57       |
| Interface Naming Rules             | 58       |
| Ethernet Interface Configuration   | 58       |
| POS Interface Configuration        | 60       |
| ATM Interface Configuration        | 63       |
| Smartgroup Interface Configuration | 65       |

### Interfaces Types

There are tow types of interfaces on ZXUAS 10800E Carrier Class  $\ensuremath{\mathsf{BRAS}}$  :

- Physical interfaces
- Logical interfaces

Physical interfaces are interfaces that exist actually, such as Ethernet interface, POS interfaces and ATM interfaces.

Logical interfaces are interfaces that exist due to configuration. They are also called virtual interfaces, such as VLAN subinterfaces and Loopback interfaces.

## **Interface Naming Rules**

Interfaces of ZXUAS 10800E are named in the following rule: <interface type>\_<slot ID>/<port ID> <sub-interface or channel ID>.

• <interface type>: it is described in Table 21.

#### TABLE 21 <INTERFACE TYPE>

| <interface type=""></interface> | description                   |
|---------------------------------|-------------------------------|
| fei                             | Fast Ethernet interface       |
| gei                             | Gigabit Ethernet interface    |
| xgei                            | 10 gigabit Ethernet interface |
| pos48                           | 2.5G POS interface            |
| pos192                          | 10G POS interface             |
| atm155                          | 155M ATM interface            |
| smartgroup                      | SmartGroup interface          |
| loopback                        | Loopback interface            |

- <slot ID>: it refers to physical slots where line interface module is installed, ranging from 1 to 8.
- <port ID>: it refers to number allocated to line interface module connector. The value range and assignment of port IDs depend upon different types of line interface modules.

# Ethernet Interface Configuration

#### Contents

**nts** Ethernet interface configuration includes the following topics.

| Торіс                          | Page No. |
|--------------------------------|----------|
| Ethernet Interface Overview    | 58       |
| Configuring Ethernet Interface | 59       |

### Ethernet Interface Overview

Ethernet interfaces of ZXUAS 10800E include fast Ethernet interface, gigabit Ethernet interface and 10 gigabit Ethernet interface.

Fast EthernetFast Ethernet interface works at the speed of 10M or 100M,Interfacesupporting half duplex and full duplex modes. It has auto-

ZTE中兴

negotiation function. By default, auto-negotiation function is enabled.

**Gigabit** Gigabit Ethernet interface works at the speed of 1000M, **Ethernet** supporting full duplex mode. By default, auto-negotiation **Interface** function is enabled.

10 Gigabit 10 gigabit Ethernet interface works at the speed of 10G and in full duplex mode.Interface

### Configuring Ethernet Interface

**Purpose** This topic describes how to configure Ethernet interface.

**Steps** To configure Ethernet interface, perform the following steps.

1. To configure interface IP address, use the following command.

| Format                                                                           | Function                             |
|----------------------------------------------------------------------------------|--------------------------------------|
| ZXUAS(config-if)# <b>ip address</b><br>< <i>ip-address</i> > < <i>net-mask</i> > | This configures interface IP address |

2. To configure interface MTU, use the following command.

| Format                                              | Function                      |
|-----------------------------------------------------|-------------------------------|
| ZXUAS(config-if)# <b>ip mtu</b><br>< <i>bytes</i> > | This configures interface MTU |

3. To configure interface speed, use the following command.

| Format                                          | Function                        |
|-------------------------------------------------|---------------------------------|
| ZXUAS(config-if)# <b>speed</b><br>{10 100 1000} | This configures interface speed |

4. To configure interface duplex mode, use the following command.

| Format                                                  | Function                              |
|---------------------------------------------------------|---------------------------------------|
| ZXUAS(config-if)# <b>duplex</b><br>{ <b>half full</b> } | This configures interface duplex mode |

5. To enable auto-negotiation function, use the following command.

| Format                            | Function                               |
|-----------------------------------|----------------------------------------|
| ZXUAS(config-if)#negotiation auto | This enables auto-negotiation function |

END OF STEPS

**Result** Ethernet interface has been configured.

**Example** This example shows Ethernet interface configuration.

As shown in Figure 33, Ethernet interface of ZXUAS 10800E-1 is connected to Ethernet interface of ZXUAS 10800E-2.

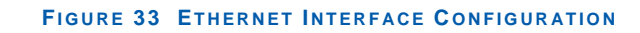

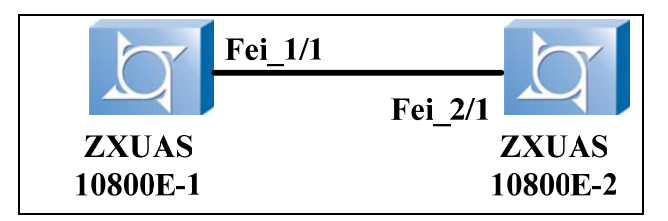

ZXUAS 10800E-1 configuration:

```
ZXUAS(config)#interface fei_1/1
ZXUAS(config-if)#ip address 10.1.1.2 255.255.255.252
```

ZXUAS(config-if)#duplex full

ZXUAS 10800E-2 configuration:

```
ZXUAS(config)#interface fei_2/1
ZXUAS(config-if)#ip address 10.1.1.1 255.255.255.252
ZXUAS(config-if)#duplex full
```

# **POS Interface Configuration**

#### Contents

**ts** POS interface configuration includes the following topics.

| Торіс                     | Page No. |
|---------------------------|----------|
| POS Interface Overview    | 60       |
| Configuring POS Interface | 61       |

### **POS Interface Overview**

- **SONET** SONET (Synchronous Optical Network), a synchronous mechanism defined by ANSI, is a global standard transmission protocol. Its transmission speeds consist of a sequence, including STM (SDH Transport Module)-1 (155Mbit/s), STM-4c (622Mbit/s) and STM-16c/STM-16 (2.5Gbit/s). Speed of each higher level is four multiples of that of the lower level.
  - **SDH** SDH (Synchronous Digital Hierarchy), defined by CCITT (now called ITU-T), uses a sub aggregation of SONET. SDH can realize signal multiple access due to synchronous signals.

**POS** POS (Packet over SONET/SDH) is a group of SONET/SDH and is used in MAN and WAN. It supports grouping, such as IP grouping.

Basic protocol system of POS is listed below:

- Use SONET as physical layer protocol.
- Encapsulate grouping service in HDLC frames.
- Use PPP as link control protocol on data link layer.
- IP packet switching services run on network layer.

POS maps data packets with changeable length into SONET synchronous load, with SONET transmission standard on physical layer. It provides a high-speed, reliable and point to point data link.

There are two types of POS interfaces on ZXUAS 10800E: POS 10G and POS 2.5G. In POS interface configuration, default encapsulation type is PPP. The following topic takes POS 2.5G for example.

### **Configuring POS Interface**

- **Purpose** This topic describes how to configure POS interface.
  - **Steps** To configure POS interface, perform the following steps.
    - 1. To configure IP address on POS interface, use the following command.

| Format                                                                           | Function                                    |
|----------------------------------------------------------------------------------|---------------------------------------------|
| ZXUAS(config-if)# <b>ip address</b><br>< <i>ip-address</i> > < <i>net-mask</i> > | This configures IP address on POS interface |

2. To configure mark on POS interface, use the following command.

| Format                                                           | Function                              |
|------------------------------------------------------------------|---------------------------------------|
| ZXUAS(config-if)#flag {c2 <0-<br>255>/j0 <0-255>/s1s0 <0-<br>2>} | This configures mark on POS interface |

3. To configure frame format on POS interface, use the following command.

| Format                                                            | Function                                      |
|-------------------------------------------------------------------|-----------------------------------------------|
| ZXUAS(config-if)# <b>framing</b><br>{ <b>sonet</b> / <b>sdh</b> } | This configures frame format on POS interface |

4. To configure interface loopback mode, use the following command.

| Format                                       | Function                                |
|----------------------------------------------|-----------------------------------------|
| ZXUAS(config-if)#loopback<br>{internal line} | This configures interface loopback mode |

5. To configure interface MTU, use the following command.

| Format                                              | Function                      |
|-----------------------------------------------------|-------------------------------|
| ZXUAS(config-if)# <b>ip mtu</b><br>< <i>bytes</i> > | This configures interface MTU |

6. To configure threshold of code error rate on POS interface, use the following command.

| Format                                                        | Function                                                      |
|---------------------------------------------------------------|---------------------------------------------------------------|
| ZXUAS(config-if)#threshold<br>{sd-ber <4-9>/sf-ber <3-<br>8>} | This configures threshold of code error rate on POS interface |

### END OF STEPS

**Result** POS interface has been configured.

**Example** This example shows POS interface configuration.

As shown in Figure 34, POS interface of ZXUAS 10800E-1 is connected to POS interface of ZXUAS 10800E-2.

#### FIGURE 34 POS INTERFACE CONFIGURATION

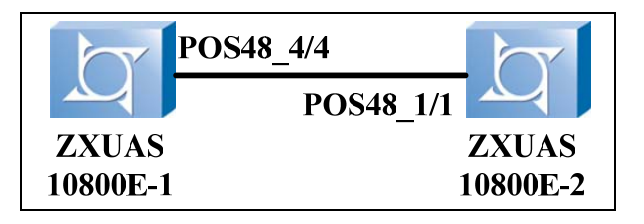

ZXUAS 10800E-1 configuration:

ZXUAS(config)#interface pos48\_4/4
ZXUAS(config-if)#ip address 192.168.1.1 255.255.255.252

### ZXUAS 10800E-2 configuration:

```
ZXUAS(config)#interface pos48_3/1
ZXUAS(config-if)#framing sdh
ZXUAS(config-if)#ip mtu 1500
ZXUAS(config-if)#ip address 192.168.1.2 255.255.255.0
ZXUAS(config-if)#flag sls0 2
ZXUAS(config-if)#flag c2 22
```

# ATM Interface Configuration

Contents ATM interface configuration includes the following topics.

| Торіс                     | Page No. |
|---------------------------|----------|
| ATM Interface Overview    | 63       |
| Configuring ATM Interface | 64       |

## ATM Interface Overview

**ATM Cell** ATM uses cell as basic unit to transmit, forward and switch data. ATM cell format is shown in Figure 35. Each cell transmits data independently. Transmission delay is little due to the short length of cell.

FIGURE 35 ATM CELL FORMAT

| <b>∢</b> −5 bytes→ | <b>◄</b> ——48 bytes——► |
|--------------------|------------------------|
| Cell Header        | Payload                |

**Virtual Circuit** ATM is a connection oriented switch technology based on virtual circuit. Each virtual circuit is identified VPI (Virtual Path Identifier) and VCI (Virtual Channel Identifier). Each VCI or VPI only has local meaning on the link between ATM nodes.

#### Basic Protocol Frame

ATM basic protocol frame consists of three stages:

- User stage
- Control stage
- Management stage

User stage and control stage have four layers: physical layer, ATM layer, adaption layer and high layer.

Management stage is classified into layer management and stage management. Layer management manages different layers of the stages. Stage management manages communications between the stages.

Control stage implements communications with signaling protocols.

The relationship of the layers and stages is shown in Figure 36.

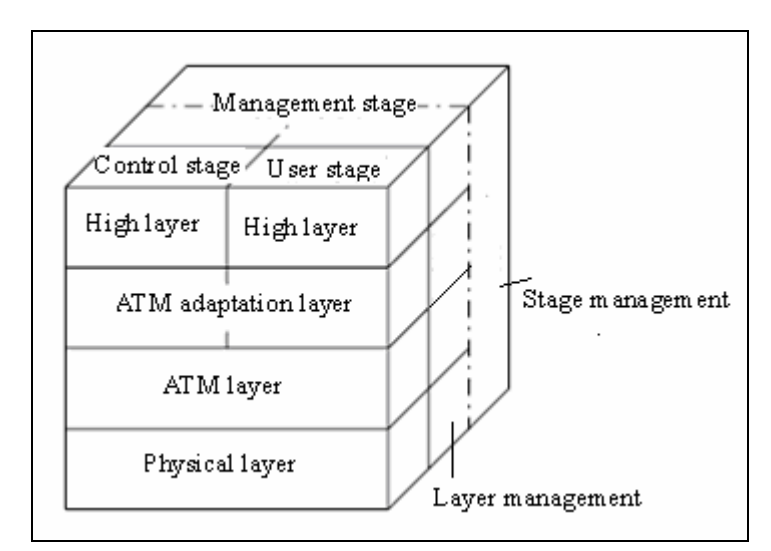

#### FIGURE 36 RELATIONSHIP OF LAYERS AND STAGES

AAL (ATM Adaptation Layer) is the interface connecting high layer and ATM layer. It forwards information between high layer and ATM layer. There are four types of AALs: AAL1, AAL2, AAL3/4 and AAL5. Each type of AAL supports some different types of services in ATM network.

### **Configuring ATM Interface**

- **Purpose** This topic describes how to configure ATM interface.
  - **Steps** To configure ATM interface, perform the following steps.
    - 1. To configure IP address on ATM interface, use the following command.

| Format                                                                           | Function                                    |
|----------------------------------------------------------------------------------|---------------------------------------------|
| ZXUAS(config-if)# <b>ip address</b><br>< <i>ip-address</i> > < <i>net-mask</i> > | This configures IP address on ATM interface |

2. To configure ATM interface frame format, use the following command.

| Format                                | Function                                   |
|---------------------------------------|--------------------------------------------|
| ZXUAS(config-if)#frame<br>{sonet sdh} | This configures ATM interface frame format |

3. To configure ATM interface MTU, use the following command.

| Format                                     | Function                                   |
|--------------------------------------------|--------------------------------------------|
| ZXUAS(config-if)#ip mtu<br><bytes></bytes> | This configures ATM interface frame format |

4. To create PVC, use the following command.

| Format                                                            | Function         |
|-------------------------------------------------------------------|------------------|
| ZXUAS(config-if)# <b>atm pvc</b><br>< <i>vpi</i> > < <i>vci</i> > | This creates PVC |

5. To configure packet switch function on ATM interface, use the following command.

| Format                                  | Function                                                |
|-----------------------------------------|---------------------------------------------------------|
| ZXUAS(config-if)#switch-<br>leased-line | This configures packet switch function on ATM interface |

#### END OF STEPS

- **Result** ATM interface has been configured.
- **Example** This example shows ATM interface configuration.

As shown in Figure 37, ATM interface of ZXUAS 10800E-1 is connected to ATM interface of ZXUAS 10800E-2.

#### FIGURE 37 ATM INTERFACE CONFIGURATION

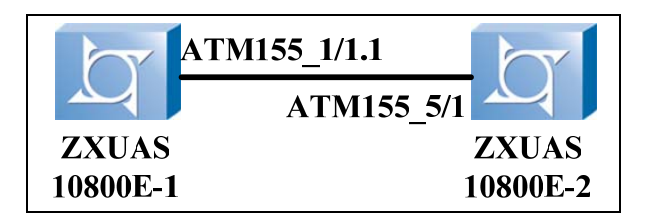

ZXUAS 10800E-1 configuration:

```
ZXUAS(config)#interface atm155_1/1.1
ZXUAS(config-if)#atm pvc 2 40
ZXUAS(config-if)#ip address 10.10.0.2 255.255.255.252
```

### ZXUAS 10800E-2 configuration:

```
ZXUAS(config)#interface atm155_5/1
ZXUAS(config-if)#atm pvc 2 40
ZXUAS(config-if)#ip address 10.10.0.1 255.255.255.252
ZXUAS(config-if)#frame sdh
ZXUAS(config-if)#ip mtu 1500
```

# Smartgroup Interface Configuration

Contents

Smartgroup interface configuration includes the following topics.

| Торіс                            | Page No. |
|----------------------------------|----------|
| Smartgroup Interface Overview    | 66       |
| Configuring Smartgroup Interface | 66       |

## Smartgroup Interface Overview

Smartgroup refers to aggregation of multiple physical interfaces into one logical interface, providing higher aggregated bandwidth and better reliability. One smartgroup interface can contain up to eight Ethernet interfaces in the same board slot. One Ethernet interface board can support up to 64 smartgroup interfaces.

### Configuring Smartgroup Interface

### **Purpose** This topic describes how to configure smartgroup interface.

**Steps** To configure smartgroup interface, perform the following steps.

1. To enter smartgroup interface configuration mode, use the following command.

| Format                                                  | Function                                            |
|---------------------------------------------------------|-----------------------------------------------------|
| ZXUAS(config)#interface<br>smartgroup <number></number> | This enters smartgroup interface configuration mode |

2. To configure IP address on smartgroup interface, use the following command.

| Format                                                                               | Function                                              |
|--------------------------------------------------------------------------------------|-------------------------------------------------------|
| ZXUAS(config-if)# <b>ip address</b><br>< <i>ip-address&gt; <net-mask></net-mask></i> | This configures IP address on<br>smartgroup interface |

3. To configure load balance policy on smartgroup interface, use the following command.

| Format                                                                       | Function                                                    |
|------------------------------------------------------------------------------|-------------------------------------------------------------|
| ZXUAS(config-if)#smartgroup<br>load-balance {per-packet <br>per-destination} | This configures load balance policy on smartgroup interface |

4. To configure smartgroup interface MTU, use the following command.

| Format                                              | Function                                 |
|-----------------------------------------------------|------------------------------------------|
| ZXUAS(config-if)# <b>ip mtu</b><br>< <i>bytes</i> > | This configures smartgroup interface MTU |

5. To add an Ethernet interface to smartgroup, enter Ethernet interface configuration mode, then use the following command.

| Format                                                   | Function                                      |
|----------------------------------------------------------|-----------------------------------------------|
| ZXUAS(config-if)#smartgroup<br><number> mode on</number> | This adds an Ethernet interface to smartgroup |

**END OF STEPS** 

**Result** Smartgroup interface has been configured.

**Example1** This example shows smartgroup interface configuration.

As shown in Figure 38, smartgroup interface of ZXUAS 10800E-1 is connected to smartgroup interface of ZXUAS 10800E-2.

#### FIGURE 38 SMARTGROUP INTERFACE CONFIGURATION

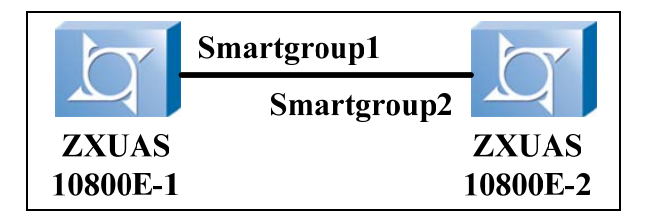

ZXUAS 10800E-1 configuration:

```
ZXUAS(config)#interface smartgroup 1
ZXUAS(config-if)#ip address 192.168.1.1 255.255.255
ZXUAS(config)#interface fei_8/1
ZXUAS(config-if)#smartgroup 1 mode on
ZXUAS(config)#interface fei_8/2
ZXUAS(config-if)#smartgroup 1 mode on
```

ZXUAS 10800E-2 configuration:

```
ZXUAS(config)#interface smartgroup 2
ZXUAS(config-if)#ip address 192.168.1.2 255.255.252
ZXUAS(config)#interface fei_8/1
ZXUAS(config-if)#smartgroup 2 mode on
ZXUAS(config)#interface fei_8/2
ZXUAS(config-if)#smartgroup 2 mode on
```

Example2 This example shows smartgroup interface used as user access. Configuration of smartgroup interface connecting to network is shown below:

```
ZXUAS#configure terminal
ZXUAS(config)#interface smartgroup10
ZXUAS(config-if)#ip address 165.168.1.10 255.255.0.0
ZXUAS(config-if)#smartgroup load-balance per-packet
ZXUAS(config-if)#exit
ZXUAS(config)#interface fei_2/5
ZXUAS(config-if)#smartgroup 10 mode on
ZXUAS(config-if)#exit
ZXUAS(config-if)#int fei_2/6
ZXUAS(config-if)#smartgroup 10 mode on
ZXUAS(config-if)#smartgroup 10 mode on
ZXUAS(config-if)#
```

Configuration of smartgroup interface connecting to users is shown below:

```
ZXUAS#configure terminal
ZXUAS(config)#interface smartgroup20
ZXUAS(config-if)#ip address 168.168.1.10 255.255.0.0
ZXUAS(config-if)#smartgroup load-balance per-packet
ZXUAS(config-if)#exit
ZXUAS(config)#interface smartgroup20.1 bras
ZXUAS(config-subif)#encapsulation multi
ZXUAS(config-subif)#bind multi vbui vbuil authentication
chap-pap
ZXUAS(config-subif)#subscriber location vbas
```

# <u>Chapter</u> 7

# **BRAS Service**

### Overview

Introduction This chapter describes basic concepts and configuration of BRAS access features.

**Contents** This chapter includes the following topics.

| Торіс                              | Page No. |
|------------------------------------|----------|
| BRAS Overview                      | 70       |
| Configuring Physical Interface     | 71       |
| Configuring User Circuit Interface | 73       |
| User VBUI Configuration            | 76       |
| Configuring SAL                    | 79       |
| Configuring Delimiter              | 80       |
| Configuring Domain                 | 81       |
| Configuring Domain User Template   | 84       |
| Configuring User                   | 85       |
| Configuring PPP Quick-Redial       | 87       |
| Configuring Flow-Break Detection   | 87       |
| Configuring Flow Statistics        | 88       |
| Configuring Circuit Access Type    | 89       |
| Configuring Timer-Container        | 89       |
| Configuring Security Log           | 91       |
| Configuring IP Address Snooping    | 92       |
| Configuring Port Mirroring         | 92       |
| Introduction to VLAN               | 93       |
| Configuring VLAN                   | 93       |
| Configuring QinQ                   | 95       |

### **BRAS** Overview

BRAS Functions

BRAS is an application running on UAS. BRAS provides the following functions:

- Aggregates the output from digital subscriber line access multiplexers (DSLAM)
- Provides user Point-to-Point Protocol (PPP) sessions or IPover-Asynchronous
- Enforces quality of service (QoS) policies
- Routes traffic into an Internet service provider (ISP) backbone network

**Virtual Routing Field** Virtual Routing Field (VRF) is a private IP routing field, identified by VPN ID. In a VPN network, each VRF can be seen as a virtual router, as if it is a specific PE.

**Virtual Router** A Virtual Router (VR) includes the following elements:

- An independent route table
- A set of interfaces belonging to this VRF
- A set of routing protocols only used in this VRF

Each PE can maintain one or more VRFs, as well as a public route table. VRFs are isolated from each other.

**Domain** Domain is an aggregate of BRAS service management features, which has AAA system, legal user group and some services management policy.

ZXUAS 10800E manages user groups with domain. Each domain has its own resources and configurations, including:

- Alias: unique identification for users
- Maximum domain user number
- Authentication and Accounting mode
- Authentication and accounting servers group association
- Default user template
- Maximum synchronization users of domain
- Associated VRF

Virtual BRAS User Interface VBUI is a logical interface for IP protocol, only used for BRAS services. IP address, related network mask, ARP protocol, the MTU, control list and other protocols should be configured on VBUI. VBUI supports more than one physical circuit.

**User** User means that the one who can access the device and obtain services or management legally. Each legal user has respective attributes. Personal service information is contained in these attributes, including name, password, IP Address, IP Address policy, Qos parameters and ACL parameters.

- **Dynamic User** Dynamic user is a concept which records the whole process and information for a user access to the device. The life of dynamic user begins when a user accesses to the device and ends when the user leaves from the device.
  - **Interface** Interface means a physical interface which has the maximum user number for every special service.
    - **Circuit** The circuit refers to a logical circuit, such as DOT1Q VLAN, ATM PVC and non-DOT1Q encapsulated Ethernet interface.
    - **Binding** Only when circuit and PPP link is bound with VBUI can users accessing to the service network obtain services. Binding is the core concept for BRAS access service.

There two types of bindings:

Static binding

Bind relationship can be designate directly.

Dynamic binding

According to IP address that user gets from the device (PPP protocol), the system finds the corresponding interface and gets the relationship between the user and the interface.

#### Object Relationships

Object relationships are shown in Figure 39.

### itionships

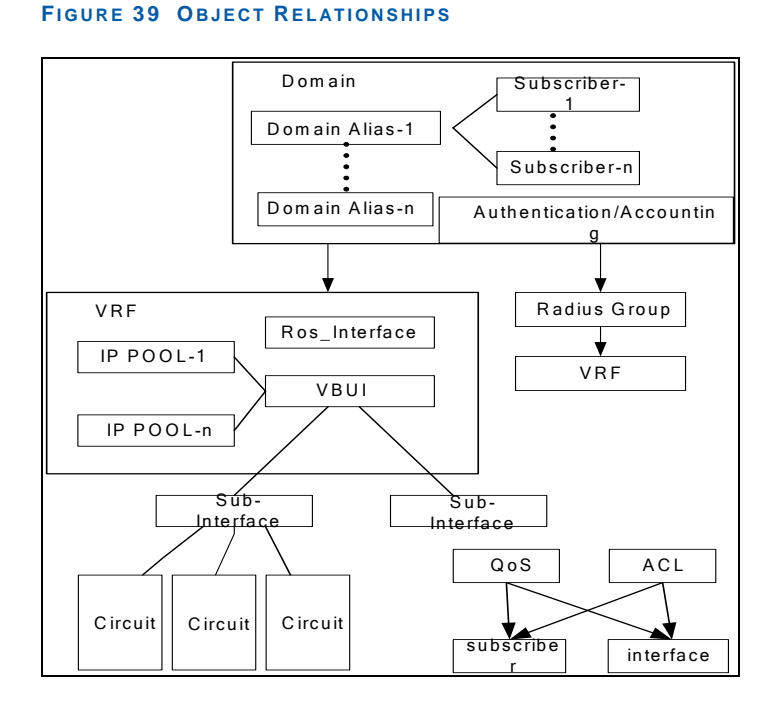

## **Configuring Physical Interface**

- **Purpose** This topic describes how to configure physical interfaces of ZXUAS 10800E.
  - **Steps** To configure physical interfaces, perform the following steps.

1. To enable interface, use the following command.

| Format                                  | Function               |
|-----------------------------------------|------------------------|
| ZXUAS(config-if)# <b>no</b><br>shutdown | This enables interface |

2. To configure IP address, use the following command.

| Format                                                                               | Function                   |
|--------------------------------------------------------------------------------------|----------------------------|
| ZXUAS(config-if)# <b>ip address</b><br>< <i>ip-address&gt; <net-mask></net-mask></i> | This configures IP address |

3. To configure interface speed, use the following command.

| Format                                                                     | Function                        |
|----------------------------------------------------------------------------|---------------------------------|
| ZXUAS(config-if)# <b>speed</b><br>{ <b>10</b>   <b>100</b>   <b>1000</b> } | This configures interface speed |

4. To configure duplex mode, use the following command.

| Format                                 | Function                    |
|----------------------------------------|-----------------------------|
| ZXUAS(config-if)#duplex<br>{half full} | This configures duplex mode |

5. To associate an interface with VRF, use the following command.

| Format                                                      | Function                              |
|-------------------------------------------------------------|---------------------------------------|
| ZXUAS(config-if)#ip vrf<br>forwarding <vrf-name></vrf-name> | This associates an interface with VRF |

6. To view interface information, use the following command.

| Format                                                     | Function                         |
|------------------------------------------------------------|----------------------------------|
| ZXUAS(config)#show ip<br>interface <interface></interface> | This views interface information |

#### END OF STEPS

- **Result** Physical interface has been configured.
- **Example** This example shows how to configure a physical interface and view configuration information.

```
ZXUAS#configure terminal
ZXUAS(config)#interface fei_1/2
ZXUAS(config-if)#no shutdown
ZXUAS(config-if)#ip address 10.61.86.88 255.0.0.0
ZXUAS(config-if)#speed 100
ZXUAS(config-if)#duplex full
/*view interface information*/
ZXUAS(config)#show ip interface fei_1/2
fei_1/2 AdminStatus is up, PhyStatus is up, line protocol
is up
 Internet address is 10.61.86.88/8
 Broadcast address is 255.255.255.255
 MTU is 1500 bytes
 ICMP unreachables are always sent
 ICMP redirects replies are always sent
 Policy routing is disabled
 Inbound access list is not set
 Outgoing access list is not set
 0 unicast RPF ACL drop
 0 unicast RPF All drop
 ARP Timeout: 00:10:00
ZXUAS(config)#
```

### **Configuring User Circuit Interface**

- **Background** ZXUAS 10800E is a broadband access server based on router. It does not have its own user circuit. To identify with physical interface, user circuit interface is identified by **sub-interface** + **bras**.
  - **Purpose** This topic describes how to configure user circuit interface.
    - **Steps** To configure user circuit interface, perform the following steps.
      - 1. To enter circuit interface configuration mode, use the following command.

| Format                                                   | Function                                         |
|----------------------------------------------------------|--------------------------------------------------|
| ZXUAS(config)#interface type slot/port.subinterface bras | This enters circuit interface configuration mode |

2. To configure access type, use the following command.

ZXUAS(config-subif)#access-type {async|sync|isdnsync|isdn-async-v120|isdn-asyncv110|virtual|piafs|hdlc-clearchannel|x25|x75|g3fax|sdsl|adsl-cap|adsl-

# $dmt|idsl|ethernet|xdsl|cable|wireless|wirelessieee80 \\ \textbf{2-11} \}$

3. To create PVC, use the following command.

| Format                                                               | Function         |
|----------------------------------------------------------------------|------------------|
| ZXUAS(config-subif)# <b>atm pvc</b><br>< <i>vpi</i> > < <i>vci</i> > | This creates PVC |

4. To bind PPP-encapsulated circuit with PPP-authenticated interface, use the following command.

| Format                                                                                              | Function                                                                   |
|----------------------------------------------------------------------------------------------------|----------------------------------------------------------------------------|
| ZXUAS(config-subif)#bind<br>authentication {chap chap-<br>pap pap} [maximum<br><numbers>]</numbers> | This binds PPP-encapsulated<br>circuit with PPP-authenticated<br>interface |

5. To bind multiple PPP-encapsulated circuits to interface, use the following command.

| Format                                                                                                    | Function                                                          |
|----------------------------------------------------------------------------------------------------|-------------------------------------------------------------------|
| ZXUAS(config-subif)#bind<br>multi vbui <vbui-interface><br/>authentication {chap chap-<br/>pap pap} [maximum<br/><numbers>]</numbers></vbui-interface> | This binds multiple PPP-<br>encapsulated circuits to<br>interface |

6. To bind circuit to VBUI statically, use the following command.

| Format                                                                                                    | Function                              |
|----------------------------------------------------------------------------------------------------|---------------------------------------|
| ZXUAS(config-subif)# <b>bind</b><br><b>vbui</b> < <i>VBUI-interface&gt;</i><br>[maximum < <i>numbers&gt;</i> ] | This binds circuit to VBUI statically |

7. To add VLAN-ID for new-created Ethernet interface, use the following command.

| Format                                                                                                    | Function                                                 |
|----------------------------------------------------------------------------------------------------|----------------------------------------------------------|
| ZXUAS(config-subif)#dot1q<br>{ <i><vlan-id< i=""> &gt;<b> none tunneling</b><br/>ethertype <i><type></type></i>}</vlan-id<></i> | This adds VLAN-ID for new-<br>created Ethernet interface |

8. To configure VLAN-ID and MAC address for DSLAM of a VBUI, use the following command.

| Format                                                                                                    | Function                                                    |
|----------------------------------------------------------------------------------------------------|-------------------------------------------------------------|
| ZXUAS(config-subif)# <b>dslam</b><br><dslam-name> <vlan-id><br/><vlan-mac-address></vlan-mac-address></vlan-id></dslam-name> | This configures VLAN-ID and MAC address for DSLAM of a VBUI |

9. To configure encapsulation type, use the following command.

| Format                                              | Function                           |
|-----------------------------------------------------|------------------------------------|
| ZXUAS(config-<br>subif)#encapsulation <type></type> | This configures encapsulation type |

10. To configure subscriber location, use the following command.

| Format                                                                       | Function                            |
|------------------------------------------------------------------------------|-------------------------------------|
| ZXUAS(config-<br>subif)# <b>subscriber location</b><br>< <i>location&gt;</i> | This configures subscriber location |

11. To configure circuit interface description, use the following command.

| Format                                                          | Function                                      |  |
|-----------------------------------------------------------------|-----------------------------------------------|--|
| ZXUAS(config-<br>subif)# <b>description</b> < <i>string&gt;</i> | This configures circuit interface description |  |

12. To configure tpid of outer-layer label in QinQ encapsulation mode, use the following command.

| Format                                                    | Function                                                                    |
|-----------------------------------------------------------|-----------------------------------------------------------------------------|
| ZXUAS(config-subif)# <b>tpid</b><br><i>&lt;0xHHHH&gt;</i> | This configures tpid of outer-<br>layer label in QinQ<br>encapsulation mode |

13. To configure user authentication mode in telnet login, use the following command.

| Format                                                                              | Function                                                       |
|-------------------------------------------------------------------------------------|----------------------------------------------------------------|
| ZXUAS(config)#user-<br>authentication-type<br>{local radius <1-2000><br>[chap pap]} | This configures user<br>authentication mode in telnet<br>login |

#### END OF STEPS

- **Result** User circuit interface has been configured.
- **Example** This example shows how to configure user circuit interface and view interface information.

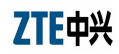

```
ZXUAS#configure terminal
ZXUAS(config)#interface fei_1/1.1 bras
ZXUAS(config-subif)#encapsulation multi
ZXUAS(config-subif)#bind multi vbui vbuil authentication
chap-pap
ZXUAS(config-subif)#subscriber location dhcp-option82
ZXUAS(config-subif)#description zte
ZXUAS(config-subif)#end
ZXUAS(config)#show interface fei_1/1.1
fei_1/1.1 is up, line protocol is up
 Description is zte
 Keepalive set:0 sec
 MAC address is 00d0.d0c0.0c80
 The port is electric
 Duplex half
 access-type ethernet
 encapsulation multi
 bind multi vbui vbuil authentication chap-pap maximum
8000
 ppp idle interval 5 traffic-limit 0
 ppp keepalive timer 1 count 10
 ARP Timeout:00:00:00
 Internet address is unassigned
 MTU 1500 bytes
 MRU 1500 bytes
                         BW 10000 Kbits
ZXUAS(config)#
```

# **User VBUI Configuration**

Contents User VBUI configuration includes the following topics.

| Торіс                            | Page No. |
|----------------------------------|----------|
| User VBUI Configuration Overview | 76       |
| Configuring User VBUI            | 77       |

### User VBUI Configuration Overview

User VBUI information includes IP address, user address pool, user DSN and so on.

DHCP Packets DHCP packets sent to ZXUAS 10800E from down link equipment contain option60 attribute. User name and password are

included in this attribute, which can be used to boot and authenticate. When ZXUAS 10800E users get online, system judges whether users are allowed to get on line or not according to the value of option60 attribute.

ZXUAS 10800E connects with equipment such as DSLAM, and then DSLAM connects with users. To obtain user location information, ZXUAS 10800E and DSLAM run VBAS or option82.

### Configuring User VBUI

- **Purpose** This topic describes how to configure user VBUI.
  - Steps To configure user VBUI, perform the following steps.
    - 1. To configure VBUI interface address, use the following command.

| Format                                                                           | Function                               |
|----------------------------------------------------------------------------------|----------------------------------------|
| ZXUAS(config-if)# <b>ip address</b><br>< <i>ip-address</i> > < <i>net-mask</i> > | This configures VBUI interface address |

2. To configure aging time of ARP table, use the following command.

| Format                                           | Function                                |
|--------------------------------------------------|-----------------------------------------|
| ZXUAS(config-if)#arp timeout <seconds></seconds> | This configures aging time of ARP table |

3. To identify option60 on user VBUI, use the following command.

| Format                                    | Function                              |
|-------------------------------------------|---------------------------------------|
| ZXUAS(config-if)# <b>dhcp</b><br>option60 | This identifies option60 on user VBUI |

4. To configure trust option82, use the following command.

| Format                                   | Function                       |
|------------------------------------------|--------------------------------|
| ZXUAS(config-if)#dhcp trust-<br>option82 | This configures trust option82 |

5. To configure idle period of user, use the following command.

| Format                                                                                                    | Function                            |
|----------------------------------------------------------------------------------------------------|-------------------------------------|
| ZXUAS(config-if)# <b>dhcp idle</b><br><b>period</b> < <i>seconds</i> > <b>traffic</b><br>< <i>kbytes</i> > | This configures idle period of user |

6. To configure IP address pool, use the following command.

| Format                                                                                                    | Function                        |
|----------------------------------------------------------------------------------------------------|---------------------------------|
| ZXUAS(config-if) <b>#ip pool</b><br>[ <pool-number>] <poolname><br/><start-ip> <end-ip> [<b>dhcp-</b><br/><b>slot </b>&lt;<i>slot</i>&gt; <b>domain</b> &lt;<i>domain-</i><br/><i>number&gt;</i>]</end-ip></start-ip></poolname></pool-number> | This configures IP address pool |

7. To configure primary DSN, use the following command.

| Format                                                               | Function                    |
|----------------------------------------------------------------------|-----------------------------|
| ZXUAS(config-if)# <b>dns</b><br><b>primary</b> < <i>ip-address</i> > | This configures primary DSN |

8. To configure authentication switch when users are obtaining addresses, use the following command.

| Format                                                     | Function                                                                 |
|------------------------------------------------------------|--------------------------------------------------------------------------|
| ZXUAS(config-if)#ip dhcp<br>auth-on-up<br>{disable enable} | This configures authentication switch when users are obtaining addresses |

9. To configure detection for abnormal off-line of DHCP access, use the following command.

| Format                                         | Function                      |
|------------------------------------------------|-------------------------------|
| ZXUAS(config-if)# <b>dhcp user-</b>            | This configures detection for |
| <b>detect timer</b> < <i>user-detect-</i>      | abnormal off-line of DHCP     |
| <i>interval</i> > < <i>user-detect-times</i> > | access                        |

10. To configure web authentication, use the following command.

| Format                                                                  | Function                              |
|-------------------------------------------------------------------------|---------------------------------------|
| ZXUAS(config-if)#web<br>authentication subscriber<br>{none web [force]} | This configures web<br>authentication |

11. To designate web server, use the following command.

| Format                                                                               | Function                   |
|--------------------------------------------------------------------------------------|----------------------------|
| ZXUAS(config-if)#web server<br>< <i>ip-addr</i> > [ <b>port</b> < <i>udp-port</i> >] | This designates web server |

### END OF STEPS

- Result User VBUI has been configured.
- **Example** This example shows how to configure user VBUI.

```
ZXUAS#configure terminal
ZXUAS(config)#interface vbuil00
ZXUAS(config-if)#arp timeout 5000
ZXUAS(config-if)#dhcp option60
ZXUAS(config-if)#dhcp trust-option82
ZXUAS(config-if)#ip address 100.100.128.100 255.0.0.0
ZXUAS(config-if)#ip pool abc 100.100.128.1 100.100.128.254
ZXUAS(config-if)#dhcp idle period 180 traffic 50
ZXUAS(config-if)#dhcp idle period 180 traffic 50
ZXUAS(config-if)#web authentication subscriber web force
ZXUAS(config-if)#web server 10.61.96.90
ZXUAS(config-if)#ip dhcp auth-on-up enable
ZXUAS(config-if)#dhcp user_detect
```

### **Configuring SAL**

- **Background** When Service Access List (SAL) is applied on circuit, system will permit or refuse some PPP supported domains and IP address to access the server.
  - Purpose This topic describes how to configure service access list.

Steps To configure service access list, perform the following steps.

1. To enter bras configuration mode, use the following command.

| Format             | Function                            |
|--------------------|-------------------------------------|
| ZXUAS(config)#bras | This enters bras configuration mode |

2. To enter SAL configuration mode, use the following command.

| Format                                                  | Function                           |
|---------------------------------------------------------|------------------------------------|
| ZXUAS(config-bras)# <b>sal</b> < <i>sal-</i><br>number> | This enters SAL configuration mode |

3. To configure SAL alias, use the following command.

| Format                                                 | Function                  |
|--------------------------------------------------------|---------------------------|
| ZXUAS(config-sal-1)#alias<br><name> [advertise]</name> | This configures SAL alias |

4. To configure default domain of user access, use the following command.

| Format                                                            | Function                                      |
|-------------------------------------------------------------------|-----------------------------------------------|
| ZXUAS(config-sal-1)#default<br>domain <domain-name></domain-name> | This configures default domain of user access |

5. To deny domain access, use the following command.

| Format                                                                     | Function                  |
|----------------------------------------------------------------------------|---------------------------|
| ZXUAS(config-sal-1)#deny<br>{domain <domain-<br>name&gt; any}</domain-<br> | This denies domain access |

6. To permit domain access, use the following command.

| Format                                                                                        | Function                   |
|-----------------------------------------------------------------------------------------------|----------------------------|
| ZXUAS(config-sal-1)# <b>permit</b><br>{ <b>domain</b> < <i>domain-</i><br>name>  <b>any</b> } | This permits domain access |

7. To translate user domain name, use the following command.

| Format                                                                                                    | Function                         |
|----------------------------------------------------------------------------------------------------|----------------------------------|
| ZXUAS(config-sal-<br>1)#translate {src-domain<br><src-domain>/any} des-<br/>domain <dest-domain></dest-domain></src-domain> | This translates user domain name |

8. To apply SAL to interface, use the following command.

| Format                                                | Function                      |
|-------------------------------------------------------|-------------------------------|
| ZXUAS(config-subif)#sal <sal-<br>number&gt;</sal-<br> | This applies SAL to interface |

#### END OF STEPS

**Result** SAL has been configured.

```
Example This example shows how to configure SAL.
```

```
ZXUAS(config)#bras
ZXUAS(config-bras)#sal 1
ZXUAS(config-sal-1)#alias special-sal
ZXUAS(config-sal-1)#default domain zte.com.cn
ZXUAS(config-sal-1)#deny domain 8
ZXUAS(config-sal-1)#permit domain another.com.cn
ZXUAS(config-sal-1)#translate src-domain zte.com.cn des-
domain another.com.cn
ZXUAS(config-sal-1)#exit
ZXUAS(config-sal-1)#exit
ZXUAS(config-bras)#exit
ZXUAS(config-bras)#exit
ZXUAS(config)#int fei_1/1.1 bras
ZXUAS(config-subif)#sal 1
```

## **Configuring Delimiter**

#### Purpose

This topic describes how to configure delimiter.

**Step** To configure delimiter, use the following command.

| Format                                                          | Function                  |
|-----------------------------------------------------------------|---------------------------|
| ZXUAS(config-bras)#domain-<br>delimiter <delimiter></delimiter> | This configures delimiter |

END OF STEP

**Result** Delimiter has been configured.

**Example** This example shows how to configure delimiter.

ZXUAS(config)#bras

```
ZXUAS(config-bras)# domain-delimiter @
```

## **Configuring Domain**

**Purpose** This topic describes how to configure domain.

**Steps** To configure domain, perform the following steps.

1. To enter domain configuration mode, use the following command.

| Format                                     | Function                              |
|--------------------------------------------|---------------------------------------|
| ZXUAS(config-bras)#domain < domain-number> | This enters domain configuration mode |

2. To configure domain alias, use the following command.

| Format                                                     | Function                     |
|------------------------------------------------------------|------------------------------|
| ZXUAS(config-domain-<br>2)#alias <name> [advertise]</name> | This configures domain alias |

3. To configure accounting server group associated with domain, use the following command.

| Format                                                                                | Function                                                       |
|---------------------------------------------------------------------------------------|----------------------------------------------------------------|
| ZXUAS(config-domain-<br>2)#accounting-group<br><group-number> [second]</group-number> | This configures accounting server group associated with domain |

4. To configure accounting type of users in domain, use the following command.

| Format                                                      | Function                                           |
|-------------------------------------------------------------|----------------------------------------------------|
| ZXUAS(config-domain-<br>2)#accounting-type<br>{none radius} | This configures accounting type of users in domain |

5. To configure authentication server group associated with domain, use the following command.

| Format                                                                           | Function                                                           |
|----------------------------------------------------------------------------------|--------------------------------------------------------------------|
| ZXUAS(config-domain-<br>2)#authentication-group<br><group-number></group-number> | This configures authentication server group associated with domain |

6. To configure authentication type of users in domain, use the following command.

| Format                                                                                                    | Function                                               |
|----------------------------------------------------------------------------------------------------|--------------------------------------------------------|
| ZXUAS(config-domain-<br>2)#authentication-type<br>{none local radius local-<br>radius radius-local radius-<br>none} | This configures authentication type of users in domain |

7. To force to display a web to users, use the following command.

| Format                                                                  | Function                              |
|-------------------------------------------------------------------------|---------------------------------------|
| ZXUAS(config-domain-2)#ppp<br>web-force timer < time><br>count < times> | This forces to display a web to users |

8. To configure L2TP accounting mode, use the following command.

| Format                                                             | Function                             |
|--------------------------------------------------------------------|--------------------------------------|
| ZXUAS(config-domain-2)#12tp-<br>accounting<br>{class1 class2 none} | This configures L2TP accounting mode |

9. To configure circuit authentication, use the following command.

| Format                                                                | Function                               |
|-----------------------------------------------------------------------|----------------------------------------|
| ZXUAS(config-domain-<br>2)#circuit-authentication<br>{enable disable} | This configures circuit authentication |

10. To associate domain with VRF, use the following command.

| Format                                                 | Function                        |
|--------------------------------------------------------|---------------------------------|
| ZXUAS(config-domain-2)#ip<br>vrf <vrf-name></vrf-name> | This associates domain with VRF |

11. To configure maximum subscriber number in a domain, use the following command.

| Format                                                         | Function                                              |
|----------------------------------------------------------------|-------------------------------------------------------|
| ZXUAS(config-domain-<br>2)#max-subscriber<br><number></number> | This configures maximum subscriber number in a domain |

12. To configure quick-redial, use the following command.

| Format                                                      | Function                     |
|-------------------------------------------------------------|------------------------------|
| ZXUAS(config-domain-<br>2)#quick-redial<br>{enable disable} | This configures quick-redial |

13. To configure accounting update mode, use the following command.

| Format                                                                                                    | Function                               |
|----------------------------------------------------------------------------------------------------|----------------------------------------|
| ZXUAS(config-domain-<br>2)#accounting-update<br>{ <i><accounting-period></accounting-period></i>  ipcp-<br>up} | This configures accounting update mode |

14. To configure domain name description, use the following command.

| Format                                                           | Function                                |
|------------------------------------------------------------------|-----------------------------------------|
| ZXUAS(config-domain-<br>2)# <b>pppoe motm</b> <i><str></str></i> | This configures domain name description |

15. To configure accounting share in domain, use the following command.

| Format                                                       | Function                                   |
|--------------------------------------------------------------|--------------------------------------------|
| ZXUAS(config-domain-<br>2)#account-share<br>{enable disable} | This configures accounting share in domain |

16. To configure mix authorization in domain, use the following command.

| Format                                                           | Function                                       |
|------------------------------------------------------------------|------------------------------------------------|
| ZXUAS(config-domain-2)#mix-<br>authorization<br>{enable disable} | This configures mix<br>authorization in domain |

17. To configure time container in domain, use the following command.

| Format                                           | Function                                 |
|--------------------------------------------------|------------------------------------------|
| ZXUAS(config-domain-<br>2)#timer-container-apply | This configures time container in domain |
| <30000-30127><br>{enable disable}                |                                          |

#### END OF STEPS

**Result** Domain has been configured.

**Example** This example shows how to configure domain.

```
ZXUAS#configure terminal
ZXUAS(config)#bras
ZXUAS(config-bras)#
ZXUAS(config-bras)#domain 2
ZXUAS(config-domain-2)#alias zte.com
ZXUAS(config-domain-2)#accounting-group 8
ZXUAS(config-domain-2)#accounting-type radius
ZXUAS(config-domain-2)#authentication-group 10
ZXUAS(config-domain-2)#authentication-type radius
ZXUAS(config-domain-2)#l2tp-accounting class1
ZXUAS(config-domain-2)#ppp web-force timer 5 count 2
ZXUAS(config-domain-2)#circuit-authentication enable
ZXUAS(config-domain-2)#circuit-authentication enable
ZXUAS(config-domain-2)#max-subscriber 1000
```

## Configuring Domain User Template

### Purpose This topic describes how to configure domain user template.

- **Steps** To configure domain user template, perform the following steps.
  - 1. To enter user template configuration mode, use the following command.

| Format                                          | Function                                     |
|-------------------------------------------------|----------------------------------------------|
| ZXUAS(config-domain-<br>10)#subscriber-template | This enters user template configuration mode |

2. To configure ACL associated with user template, use the following command.

| Format                                                                                               | Function                                          |
|----------------------------------------------------------------------------------------------------|---------------------------------------------------|
| ZXUAS(config-domain-<br>subtmp)#access-list { <acl-<br>name&gt;/<acl-number>}</acl-number></acl-<br> | This configures ACL associated with user template |

3. To configure downlink ACL associated with user template, use the following command.

| Format                                                                                    | Function                                                   |
|-------------------------------------------------------------------------------------------|------------------------------------------------------------|
| ZXUAS(config-domain-<br>subtmp)# <b>access-list-</b><br>outside {acl-number acl-<br>name} | This configures downlink ACL associated with user template |

4. To configure IP address obtainment type of users, use the following command.

| Format                                                                                                    | Function                                            |
|----------------------------------------------------------------------------------------------------|-----------------------------------------------------|
| ZXUAS(config-domain-<br>subtmp)#ip address {pool<br><pool-name> interface<br/><interface-name> vrf}</interface-name></pool-name> | This configures IP address obtainment type of users |

5. To get a designated URL automatically after PPPoE users establish sessions, use the following command.

| Format                                                      | Function                                                                            |
|-------------------------------------------------------------|-------------------------------------------------------------------------------------|
| ZXUAS(config-domain-<br>subtmp)# <b>ppp url</b> <url></url> | This gets a designated URL<br>automatically after PPPoE users<br>establish sessions |

6. To configure absolute timeout time, use the following command.

| Format                                                                          | Function                              |
|---------------------------------------------------------------------------------|---------------------------------------|
| ZXUAS(config-domain-<br>subtmp)# <b>timeout absolute</b><br><seconds></seconds> | This configures absolute timeout time |

#### END OF STEPS

**Result** Domain user template has been configured.

**Example** This example shows how to configure domain user template.

| ZXUAS#config terminal                                       |
|-------------------------------------------------------------|
| ZXUAS(config)#bras                                          |
| ZXUAS(config-bras)#domain 10                                |
| ZXUAS(config-domain-10)#subscriber-template                 |
| ZXUAS(config-domain-subtmp)#ip address pool my-pool         |
| ZXUAS(config-domain-subtmp) #ppp url http://www.zte.com.cn/ |
| ZXUAS(config-domain-subtmp)#timeout absolute 200            |
|                                                             |

## **Configuring User**

Purpose This topic describes how to configure users.

**Steps** To configure users, perform the following steps.

1. To enter subscriber configuration mode, use the following command.

| Format                                                                             | Function                                  |
|------------------------------------------------------------------------------------|-------------------------------------------|
| ZXUAS(config-<br>bras)# <b>subscriber</b> < <i>name&gt;</i><br>< <i>domain&gt;</i> | This enters subscriber configuration mode |

2. To configure IP address obtainment mode, use the following command.

| Format                                                                                                    | Function                                   |
|----------------------------------------------------------------------------------------------------|--------------------------------------------|
| ZXUAS(config-sub-loyalty)#ip<br>address { <ip-address> pool<br/><pool-name> interface<br/><interface-name> vrf}</interface-name></pool-name></ip-address> | This configures IP address obtainment mode |

3. To configure password, use the following command.

| Format                                                          | Function                 |
|-----------------------------------------------------------------|--------------------------|
| ZXUAS(config-sub-<br>loyalty)# <b>password</b> < <i>str&gt;</i> | This configures password |

4. To configure the circuit through which user accesses to device, use the following command.

| Format                                                                                                    | Function                                                                |
|----------------------------------------------------------------------------------------------------|-------------------------------------------------------------------------|
| ZXUAS(config-sub-<br>loyalty)#cir-bind {bras<br><slot> <port> [vlan<br/><vlan> pvc <vpi><br/><vci>] dslam <slot> <port><br/>[vlan <vlan>]}</vlan></port></slot></vci></vpi></vlan></port></slot> | This configures the circuit<br>through which user accesses to<br>device |

5. To configure MAC address of network card use used to access, use the following command.

| Format                                             | Function                                                             |
|----------------------------------------------------|----------------------------------------------------------------------|
| ZXUAS(config-sub-<br>loyalty)#mac-bind <mac></mac> | This configures MAC address of<br>network card use used to<br>access |

6. To configure TCP connection number, use the following command.

| Format                                                                                     | Function                              |
|--------------------------------------------------------------------------------------------|---------------------------------------|
| ZXUAS(config-sub-<br>loyalty)# <b>tcp-limit num</b> < <i>tcp-</i><br><i>limit-number</i> > | This configures TCP connection number |

### END OF STEPS

**Result** User has been configured.

**Example** This example shows how to configure user.

```
ZXUAS#configure terminal
ZXUAS(config)#bras
ZXUAS(config-bras)#subscriber loyalty domain-name
zte.com.cn
ZXUAS(config-sub-loyalty)#ip address pool tele-pool
ZXUAS(config-sub-loyalty)#tcp-limit mode mon-sum-rate
ZXUAS(config-sub-loyalty)#tcp-limit rate 800
ZXUAS(config-sub-loyalty)#tcp-limit num 10
ZXUAS(config-sub-loyalty)#tcp-limit num 10
ZXUAS(config-sub-loyalty)#cir-bind bras 1 10 vlan 10
ZXUAS(config-sub-loyalty)#password loyal
ZXUAS(config-sub-loyalty)#pppoe url http://www.zte.com.cn/
```

### **Configuring PPP Quick-Redial**

Purpose This topic describes how to configure PPP quick-redial.

Steps

This topic describes now to configure TTT quick read

- To configure PPP quick-redial, perform the following steps.
  - 1. To enter domain configuration mode, use the following command.

| Format                                                          | Function                             |
|-----------------------------------------------------------------|--------------------------------------|
| ZXUAS(config-bras)# <b>domain</b><br>< <i>domain-number&gt;</i> | This entes domain configuration mode |

2. To enable or disable PPP quick-redial function, use the following command.

| Format                                                       | Function                                           |
|--------------------------------------------------------------|----------------------------------------------------|
| ZXUAS(config-domain-<br>10)#quick-redial<br>{enable disable} | This enables or disables PPP quick-redial function |

#### END OF STEPS

- **Result** PPP quick-redial has been configured.
- **Example** This example shows how to configure PPP quick-redial.

ZXUAS#configure terminal

ZXUAS(config)#bras

ZXUAS(config-bras)#domain 1

ZXUAS(config-domain-1)#quick-redial

### **Configuring Flow-Break Detection**

Purpose This topic describes how to configure flow-break detection.

**Steps** To configure flow-break detection, perform the following steps.

1. To enter circuit interface configuration mode, use the following command.

| Format                                                   | Function                                         |
|----------------------------------------------------------|--------------------------------------------------|
| ZXUAS(config)#interface type slot/port.subinterface bras | This enters circuit interface configuration mode |

2. To configure flow-break detection function, use the following command.

| Format                                                                                                    | Function                                      |
|----------------------------------------------------------------------------------------------------|-----------------------------------------------|
| ZXUAS(config-subif)# <b>ppp idle</b><br>interval-period <seconds><br/>traffic-limit <kbytes></kbytes></seconds> | This configures flow-break detection function |

### END OF STEPS

**Result** Flow-break detection has been configured.

**Example** This example shows how to configure flow-break detection.

```
ZXUAS#config terminal
Enter configuration commands, one per line. End with
CTRL/Z.
ZXUAS(config)#int fei_1/1.1 bras
ZXUAS(config-subif)#ppp idle interval-period 60 traffic-
limit 50
```

### **Configuring Flow Statistics**

- **Background** Flow statistics is implemented according to IP packets. Flow statistics about circuits is implemented according to MAC packets.
  - **Purpose** This topic describes how to configure flow statistics.
    - **Steps** To configure flow statistics, perform the following steps.
      - 1. To enter bras configuration mode, use the following command.

| Format             | Function                            |
|--------------------|-------------------------------------|
| ZXUAS(config)#bras | This enters bras configuration mode |

2. To enable or disable flow statistics function, use the following command.

| Format                                                  | Function                                          |
|---------------------------------------------------------|---------------------------------------------------|
| ZXUAS(config-bras)#flow-<br>statistics {disable enable} | This enables or disables flow statistics function |

### END OF STEPS

**Result** Flow statistics has been configured.

#### **Example** This example shows how to configure flow statistics.

ZXUAS#configure terminal Enter configuration commands, one per line. End with CTRL/Z. ZXUAS(config)#bras ZXUAS(config-bras)#flow-statistics enable ZXUAS(config-bras)#

### Configuring Circuit Access Type

**Purpose** This topic describes how to configure circuit access type.

**Steps** To configure circuit access type, perform the following steps.

1. To enter circuit configuration mode, use the following command.

| Format                                                   | Function                               |
|----------------------------------------------------------|----------------------------------------|
| ZXUAS(config)#interface type slot/port.subinterface bras | This enters circuit configuration mode |

2. To configure circuit access type, use the following command.

ZXUAS(config-subif)#access-type {async|sync|isdnsync|isdn-async-v120|isdn-asyncv110|virtual|piafs|hdlc-clearchannel|x25|x75|g3fax|sdsl|adsl-cap|adsldmt|idsl|ethernet|xdsl|cable|wireless|wireless ieee802-11}

#### END OF STEPS

**Result** Circuit access type has been configured.

**Example** This example shows how to configure circuit access type.

ZXUAS#config terminal

```
Enter configuration commands, one per line. End with
CTRL/Z.
ZXUAS(config)#int fei_1/1.1 bras
ZXUAS(config-subif)#access-type adsl
```

### **Configuring Timer-Container**

**Purpose** This topic describes how to configure timer-container.

Steps

- **s** To configure timer-container, perform the following steps.
  - 1. To enter bras configuration mode, use the following command.

| Format             | Function                            |
|--------------------|-------------------------------------|
| ZXUAS(config)#bras | This enters bras configuration mode |

2. To define a timer-container, use the following command.

| Format                                                                                           | Function                       |
|--------------------------------------------------------------------------------------------------|--------------------------------|
| ZXUAS(config-bras)# <b>timer-</b><br><b>containers</b> < <i>timer-containers-</i><br><i>id</i> > | This defines a timer-container |

3. To configure timer rule, use the following command.

ZXUAS(config-timer-30000)#timer-rule <id> {include|exclude} {[start-date <start-date>] [end-date <end-date>] [start-time <start-time>] [end-time <end-time>] [week <week>]}

4. To apply timer rule, use the following command.

| Format                                                                                                    | Function                |
|----------------------------------------------------------------------------------------------------|-------------------------|
| ZXUAS(config-timer-<br>30000)#rule-apply <id><br/>{[acl <acl-name>] [qos-<br/>down <qos-down>] [qos-up<br/><qos-up>]}</qos-up></qos-down></acl-name></id> | This applies timer rule |

5. To configure associate timer-container with domain, use the following command.

| Format                                                                                 | Function                                              |
|----------------------------------------------------------------------------------------|-------------------------------------------------------|
| ZXUAS(config-domain-<br>10)#timer-container-apply<br><30000-30127><br>{enable disable} | This configures associate timer-container with domain |

### END OF STEPS

- **Result** Timer-container has been configured.
- **Example** This example shows how to configure timer-container.

| ZXUAS#configure terminal                                       |  |  |
|----------------------------------------------------------------|--|--|
| ZXUAS(config)#bras                                             |  |  |
| ZXUAS(config-bras)#                                            |  |  |
| ZXUAS(config-bras)#timer-containers 30000                      |  |  |
| ZXUAS(config-timer-30000)#timer-rule 10 include start-time     |  |  |
| 8:30 end-time 17:30                                            |  |  |
| ZXUAS(config-timer-30000)#timer-rule 10 exclude start-time     |  |  |
| 11:30 end-time 13:30                                           |  |  |
| ZXUAS(config-timer-30000)#rule-apply 10 acl 100                |  |  |
| ZXUAS(config-timer-30000)#exit                                 |  |  |
| ZXUAS(config-bras)#domain 100                                  |  |  |
| ZXUAS(config-domain-100)#timer-container-apply 30000<br>enable |  |  |

### **Configuring Security Log**

- **Background** Security log records all user information in the network, including user source port, destination port, source IP, destination IP and protocol number.
  - **Purpose** This topic describes how to configure security log.
    - **Steps** To configure security log, perform the following steps.
      - 1. To enter bras configuration mode, use the following command.

| Format             | Function                            |
|--------------------|-------------------------------------|
| ZXUAS(config)#bras | This enters bras configuration mode |

2. To configure security log, use the following command.

| Format                              | Function                     |
|-------------------------------------|------------------------------|
| ZXUAS(config-bras)#internet-<br>log | This configures security log |

3. To define rule, use the following command.

| Format                                                                                                    | Function          |
|----------------------------------------------------------------------------------------------------|-------------------|
| ZXUAS(config-net-log)#rule<br><ruleno> <ip-addr><br/>{[vrf_name] username<br/><name>  slot&lt;1-8&gt; &lt;1-<br/>32000&gt;}</name></ip-addr></ruleno> | This defines rule |

#### END OF STEPS

**Result** Security log has been configured.

**Example** This example shows how to configure security log.

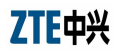

ZXUAS#configure terminal Enter configuration commands, one per line. End with CTRL/Z. ZXUAS(config)#bras ZXUAS(config-bras)#internet-log ZXUAS(config-net-log)#rule 10 username abc@10

## Configuring IP Address Snooping

- **Background** Unicast Reversed Path Forwarding (URPF) is a technology for preventing source IP address deceit. When circuit that connects to network receives data packets, system will implement URPF inspection to prevent IP address deceit before forwarding packets.
  - **Purpose** This topic describes how to configuring IP address snooping.
    - **Step** To configure IP address snooping, use the following command.

| Format                               | Function                            |
|--------------------------------------|-------------------------------------|
| ZXUAS(config-if)#ip verify<br>strict | This configures IP address snooping |

END OF STEP

- **Result** IP address snooping has been configured.
- **Example** This example shows how to configure IP address snooping.

```
ZXUAS#configure terminal
Enter configuration commands, one per line. End with
CTRL/Z.
ZXUAS(config)#interface fei_2/2
ZXUAS(config-if)#ip verify strict _____
```

### **Configuring Port Mirroring**

**Background** Port mirroring function copies the data of one or more ports (mirrored ports) in the switch to a designated port (monitoring port). It can retrieve the data of mirrored port in the monitoring port by mirroring. Through which it can perform network flow analysis, and error diagnosis.

ZXUAS 10800E only supports port mirroring on the same interface card, that is, the mirroring port and monitoring port should be on the same interface card. One port can not be mirrored to multiple ports, while multiple ports can be mirrored to one port. When a port is used as mirrored port, it can not be a monitoring port at the same time.

**Purpose** This topic describes how to configure port mirroring.
**Step** To configure port mirroring, use the following command.

| Format                                                                                                    | Function                       |
|----------------------------------------------------------------------------------------------------|--------------------------------|
| ZXUAS(config)#mirror {slot<br><slot-number> destination-<br/>port <port-number> source-<br/>port <port-number> direction<br/><both rx tx>}</both rx tx></port-number></port-number></slot-number> | This configures port mirroring |

#### END OF STEP

**Result** Port mirroring has been configured.

**Example** This example shows how to configure port mirroring.

ZXUAS#configure terminal

ZXUAS(config)#mirror slot 8 destination-port 8 source-port 2 direction both

### Introduction to VLAN

Definition of<br/>VLANVirtual Local Area Network (VLAN) is a technology that divides a<br/>physical network into multiple logical (virtual) LAN. Every VLAN<br/>has a VLAN identifier (VID).

Advantage of VLAN technology is that network administrators can divide the users in the same physical LAN into different broadcast domains (one broadcast domain is one VLAN). This ensures that the users with the same demands belong to same broadcast domain and users with different demands belong to different broadcast domain.

Every VLAN is like an independent logical LAN, having the same attributes with physical LAN. All broadcast and uni-cast traffic in the same VLAN are restricted to the VLAN instead of being forwarded to other VLAN. Communication between devices belonging to different VLAN is forwarded by the layer3 routers.

VLAN Features VLAN has the following features:

- Reduce broadcast traffic in the network
- Enhance network security
- Simplify network management and control

### **Configuring VLAN**

Purpose Thi

This topic describes how to configure VLAN.

Steps

To configure VLAN, perform the following steps.

1. To configure user VLAN, perform the following steps.

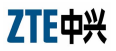

i. To enter circuit interface configuration mode, use the following command.

| Format                                                      | Function                                         |
|-------------------------------------------------------------|--------------------------------------------------|
| ZXUAS(config)#interface type<br>slot/port.subinterface bras | This enters circuit interface configuration mode |

ii. To encapsulate a circuit, use the following command.

| Format                                              | Function                    |
|-----------------------------------------------------|-----------------------------|
| ZXUAS(config-<br>subif)#encapsulation <type></type> | This encapsulates a circuit |

iii. To create a VLAN, use the following command.

| Format                                                                                                    | Function            |
|----------------------------------------------------------------------------------------------------|---------------------|
| ZXUAS(config-subif)#dot1q<br>{ <i><vlan-id></vlan-id></i>  none tunneling<br>ethertype <i><type></type></i> } | This creates a VLAN |

iv. To bind VBUI to VLAN, use the following command.

| Format                                                                                                    | Function               |
|----------------------------------------------------------------------------------------------------|------------------------|
| ZXUAS(config-subif)# <b>bind</b><br><b>vbui</b> < <i>VBUI-interface&gt;</i><br>[maximum < <i>numbers&gt;</i> ] | This bind VBUI to VLAN |

- 2. To configure network VLAN, perform the following steps.
  - i. To enter sub-interface configuration mode, use the following command.

| Format                                              | Function                                     |
|-----------------------------------------------------|----------------------------------------------|
| ZXUAS(config)#interface type slot/port.subinterface | This enters sub-interface configuration mode |

ii. To configure VLAN, use the following command.

| Format                                                                      | Function             |
|-----------------------------------------------------------------------------|----------------------|
| ZXUAS(config-<br>subif)# <b>encapsulation dot1Q</b><br>< <i>vlan-id&gt;</i> | This configures VLAN |

#### END OF STEPS

**Result** VLAN has been configured.

**Example** This example shows how to configure VLAN.

```
ZXUAS#configure terminal
ZXUAS(config)#interface fei_1/1.10 bras
ZXUAS(config-subif)#encapsulation dotlq ip-over-ethernet
ZXUAS(config-subif)#dotlq 10
ZXUAS(config-subif)#bind vbui vbui1
ZXUAS#configure terminal
ZXUAS(config)#interface fei_2/1.11
ZXUAS(config-subif)#encapsulation dotlq 10
```

## **Configuring QinQ**

- **Background** QinQ technology is to add a new VLAN tag after MAC address field in a tagged Ethernet frame. The new VLAN tag is called outer tag or public network tag. Before the frame is forwarded to other device, outer tag is removed.
  - **Purpose** This topic describes how to configure QinQ.
    - **Steps** To configure QinQ, perform the following steps.
      - 1. To configure user QinQ, perform the following steps.
        - i. To enter circuit interface configuration mode, use the following command.

| Format                                                   | Function                                        |
|----------------------------------------------------------|-------------------------------------------------|
| ZXUAS(config)#interface type slot/port.subinterface bras | This entes circuit interface configuration mode |

ii. To encapsulate a circuit, use the following command.

| Format                                                          | Function                    |
|-----------------------------------------------------------------|-----------------------------|
| ZXUAS(config-<br>subif)# <b>encapsulation</b> < <i>type&gt;</i> | This encapsulates a circuit |

iii. To configure VLAN, use the following command.

| Format                                                                                                    | Function             |
|----------------------------------------------------------------------------------------------------|----------------------|
| ZXUAS(config-subif)#dot1q<br>{ <i><vlan-id></vlan-id></i>  none tunneling<br>ethertype <i><type></type></i> } | This configures VLAN |

iv. To configure QinQ, use the following command.

| Format                                                                                           | Function            |
|--------------------------------------------------------------------------------------------------|---------------------|
| ZXUAS(config-subif)# <b>qinq</b><br>< <i>vlan-id</i> > <b>second-dot1q</b><br>< <i>vlan-id</i> > | This configure QinQ |

v. To bind VBUI to VLAN, use the following command.

| Format                                                                                                    | Function                |
|----------------------------------------------------------------------------------------------------|-------------------------|
| ZXUAS(config-subif)# <b>bind</b><br><b>vbui</b> < <i>VBUI-interface&gt;</i><br>[maximum < <i>numbers&gt;</i> ] | This binds VBUI to VLAN |

- 2. To configure network QinQ, use the following command.
  - i. To enter sub-interface configuration mode, use the following command.

| Format                                                 | Function                                     |
|--------------------------------------------------------|----------------------------------------------|
| ZXUAS(config)#interface type<br>slot/port.subinterface | This enters sub-interface configuration mode |

ii. To configure network QinQ, use the following command.

| Format                                                                       | Function                     |
|------------------------------------------------------------------------------|------------------------------|
| ZXUAS(config-subif)#qinq<br>internal-vlan <1-4094><br>external-vlan <1-4094> | This configures network QinQ |

#### END OF STEPS

**Result** QinQ has been configured.

**Example** This example shows how to configure QinQ.

```
ZXUAS#configure terminal
ZXUAS(config)#interface fei_1/1.12 bras
ZXUAS(config-subif)#encapsulation dotlq ip-over-ethernet
ZXUAS(config-subif)#dotlq 12
ZXUAS(config-subif)#qinq 12 second-dotlq 20
ZXUAS(config-subif)#bind vbui vbuil
```

ZXUAS#configure terminal

ZXUAS(config)#interface fei\_2/1.12

ZXUAS(config-subif)#qinq internal-vlan 12 external-vlan 20

# Chapter 8

# **PPPoX Configuration**

### Overview

- Introduction This chapter describes PPPoX and configuration on ZXUAS 10800E.
  - **Contents** This chapter includes the following topics.

| Торіс                 | Page No. |
|-----------------------|----------|
| PPP Overview          | 97       |
| PPPoX Service         | 98       |
| PPPoE Overview        | 99       |
| PPPoE Configuration   | 100      |
| PPPoEoV Overview      | 109      |
| PPPoEoV Configuration | 110      |
| PPPoEoA Overview      | 111      |
| PPPoEoA Configuration | 112      |
| PPPoA Overview        | 117      |
| PPPoA Configuration   | 118      |

### **PPP** Overview

Point-to-Point Protocol (PPP) is a link protocol that bears packets of network layer on point-to point link. As PPP provides user authentication and is easy to extend. It supports both synchronous and asynchronous communication.

- **PPP System** PPP provides a complete set of protocols, including the following parts:
  - Link Control Protocol (LCP)
  - Network Control Protocol (NCP)

- Authentication protocols
- **LCP** LCP is responsible for creating, maintaining and terminating a physical connection.
- **NCP** NCP is a protocol suite responsible for running network protocols on the physical connection and clearing faults that occur to upper-level network protocols.
- Authentication Protocols Authentication protocols are used to implement authentication for users. There are two authentication protocols: Password Authentication Protocol (PAP) and Challenge-Handshake Authentication Protocol (CHAP).
  - **PAP** PAP uses two-way handshake authentication, and the user name and password are transmitted on links in simple text. PAP authentication process is as follows:
    - 1. Authenticated party sends user name and password to the authenticating party.
    - 2. Authenticating party checks whether this user is available and whether the password is correct according to user configuration, and returns different responses.
  - **CHAP** CHAP is more secure than PAP. CHAP uses three-way handshake authentication. CHAP authentication process is as follows:
    - 1. Authenticating party sends some random messages to authenticated party.
    - 2. The party to be authenticated uses its own password and MD5 algorithm to encrypt the random messages, and sends back the encrypted text to the authenticating party.
    - 3. Authenticating party uses the stored password and MD5 algorithm to encrypt the original random messages, compares the two encrypted texts, and then gives different response according to the comparison result.
  - **PPP Flow** PPP flow is shown in Figure 40.

#### FIGURE 40 PPP FLOW

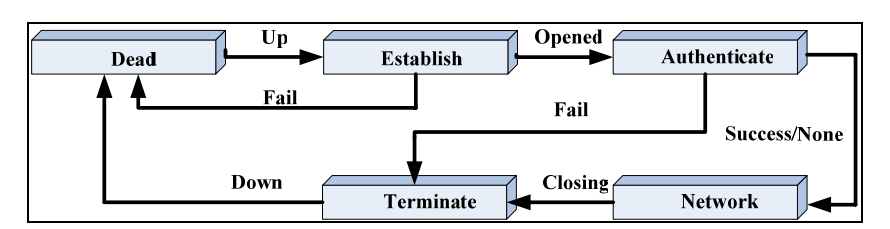

### **PPPoX Service**

 $\mathsf{PPPoX}$  service means users access <code>ZXUAS 10800E</code> and <code>pass</code> authentication by <code>PPP</code> dialing.

**Basic Flow** Basic flow of PPPoX service is as follows:

- 1. When data packets leave PPP dialing program, they are encapsulated with PPP frame and become PPP messages.
- 2. During transmission course, PPP messages are encapsulated by Ethernet, VLAN or ATM, and then they reach ZXUAS 10800E.
- 3. ZXUAS 10800E removes frames encapsulated by Ethernet, VLAN or ATM to get PPP messages, then gives PPP messages to PPP module.
- 4. PPP module removes PPP encapsulation to get data packets.
- **PPPoX Types** According to different networks, there are different PPPoX service types. They are described in Table 22.

#### TABLE 22 PPPOX TYPES

| Туре    | Description                                                                                                    |
|---------|----------------------------------------------------------------------------------------------------|
| PPPoE   | During transmission course, PPP messages are encapsulated by Ethernet, and then they reach ZXUAS 10800E.          |
| PPPoEoV | During transmission course, PPP messages are encapsulated by Ethernet and VLAN, and then they reach ZXUAS 10800E. |
| PPPoEoA | During transmission course, PPP messages are encapsulated by Ethernet and AAL5, and then they reach ZXUAS 10800E. |
| PPPoA   | During transmission course, PPP messages are encapsulated by AAL5, and then they reach ZXUAS 10800E.              |

### **PPPoE** Overview

Introduction For PPPoE service, after PPP messages are encapsulated by Ethernet, they are not encapsulated or changed by other devices during transmission course.

Basic network of PPPoE service is shown in Figure 41. Maybe PPP messages pass by L2 devices, such as HUB and LAN switch, but these devices do not encapsulate or change format of PPPoE messages.

#### FIGURE 41 BASIC NETWORK OF PPPOE SERVICE

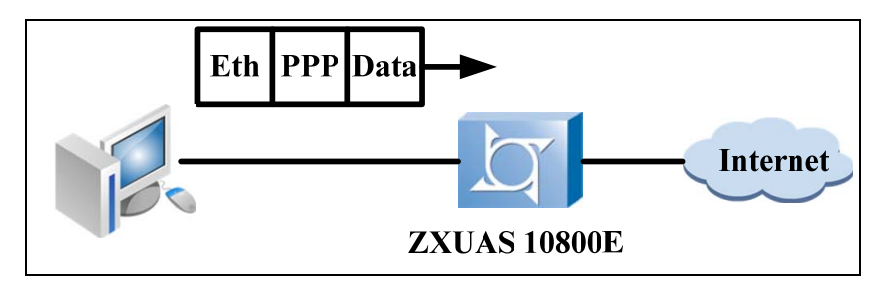

# **PPPoE** Configuration

#### Contents PPPoE configuration includes the following topic.

| Торіс                       | Page No. |
|-----------------------------|----------|
| Configure Network Interface | 100      |
| Configuring VBUI            | 100      |
| Configuring Domain          | 102      |
| Configuring User            | 103      |
| Configuring User Circuit    | 104      |

### **Configure Network Interface**

- **Purpose** This topic describes how to configure interface connecting to Ethernet.
  - **Steps** To configure interface connecting to Ethernet, perform the following steps.
    - 1. To enter interface configuration mode, use the following command.

| Format                                    | Function                                 |
|-------------------------------------------|------------------------------------------|
| ZXUAS(config)#interface type<br>slot/port | This enters interface configuration mode |

2. To configure IP address, use the following command.

| Format                                                                           | Function                   |
|----------------------------------------------------------------------------------|----------------------------|
| ZXUAS(config-if)# <b>ip address</b><br>< <i>ip-address</i> > < <i>net-mask</i> > | This configures IP address |

#### END OF STEPS

- **Result** Interface connecting to Ethernet has been configured.
- **Example** This example shows how to configure interface connecting to Ethernet.

```
ZXUAS(config)#interface fei_7/1
```

```
ZXUAS(config-if)#ip address 200.0.0.100 255.255.0.0
```

## Configuring VBUI

Purpose This topic describes how to configure VBUI.

**Steps** To configure VBUI, perform the following steps.

1. To enter interface configuration mode, use the following command.

| Format                                              | Function                                 |
|-----------------------------------------------------|------------------------------------------|
| ZXUAS(config)# interface<br>vbui < VBUI-interface > | This enters interface configuration mode |

2. To configure VBUI IP address, use the following command.

| Format                                                                           | Function                        |
|----------------------------------------------------------------------------------|---------------------------------|
| ZXUAS(config-if)# <b>ip address</b><br>< <i>ip-address</i> > < <i>net-mask</i> > | This configures VBUI IP address |

3. To configure IP address pool, use the following command.

| Format                                                                                                    | Function                        |
|----------------------------------------------------------------------------------------------------|---------------------------------|
| ZXUAS(config-if) <b>#ip pool</b><br>[ <pool-number>] <poolname><br/><start-ip> <end-ip> [<b>dhcp-</b><br/><b>slot </b>&lt;<i>slot</i>&gt; <b>domain</b> &lt;<i>domain-</i><br/>number&gt;]</end-ip></start-ip></poolname></pool-number> | This configures IP address pool |

4. To configure primary DNS, use the following command.

| Format                                                    | Function                    |
|-----------------------------------------------------------|-----------------------------|
| ZXUAS(config-if)#dns<br>primary <ip-address></ip-address> | This configures primary DNS |

5. To configure secondary DNS, use the following command.

| Format                                                      | Function                      |
|-------------------------------------------------------------|-------------------------------|
| ZXUAS(config-if)#dns<br>secondary <ip-address></ip-address> | This configures secondary DNS |

6. To configure ARP aging time, use the following command.

| Format                                           | Function                       |
|--------------------------------------------------|--------------------------------|
| ZXUAS(config-if)#arp timeout <seconds></seconds> | This confiugres ARP aging time |

7. To identify option60 on VBUI, use the following command.

| Format                        | Function                    |
|-------------------------------|-----------------------------|
| ZXUAS(config-if)# <b>dhcp</b> | This identifies option60 on |
| option60                      | VBUI                        |

#### END OF STEPS

**Result** VBUI has been configured.

**Example** This example shows how to configure VBUI.

```
ZXUAS(config)#int vbuil
ZXUAS(config-if)#ip address 12.1.1.3 255.255.0.0
ZXUAS(config-if)#ip pool my-pool 12.1.1.1 12.1.1.200
ZXUAS(config-if)#dns primary 202.0.0.1
ZXUAS(config-if)#dns secondary 202.0.0.2
ZXUAS(config-if)#arp timeout 5000
ZXUAS(config-if)#dhcp option60
```

### **Configuring Domain**

Purpose This topic describes how to configure domain.

Steps To configure domain, perform the following steps.

1. To enter bras configuration mode, use the following command.

| Format             | Function                            |
|--------------------|-------------------------------------|
| ZXUAS(config)#bras | This enters bras configuration mode |

2. To create a domain, use the following command.

| Format                                                               | Function              |
|----------------------------------------------------------------------|-----------------------|
| ZXUAS(config-bras)# <b>domain</b><br><domain-number></domain-number> | This creates a domain |

3. To configure domain alias, use the following command.

| Format                                                     | Function                     |
|------------------------------------------------------------|------------------------------|
| ZXUAS(config-domain-<br>2)#alias <name> [advertise]</name> | This configures domain alias |

4. To configure user authentication mode, use the following command.

| Format                                                                                                    | Function                                    |
|----------------------------------------------------------------------------------------------------|---------------------------------------------|
| ZXUAS(config-domain-<br>2)#authentication-type<br>{none local radius local-<br>radius radius-local radius-<br>none} | This configures user<br>authentication mode |

5. To configure user accounting mode, use the following command.

| Format                                                      | Function                             |
|-------------------------------------------------------------|--------------------------------------|
| ZXUAS(config-domain-<br>2)#accounting-type<br>{none radius} | This configures user accounting mode |

6. To configure maximum user number, use the following command.

| Format                                                          | Function                            |
|-----------------------------------------------------------------|-------------------------------------|
| ZXUAS(config-domain-<br>2)# <b>max-subscriber</b> <<br>number > | This configures maximum user number |

#### **END OF STEPS**

**Result** Domain has been configured.

**Example** This example shows how to configure domain.

ZXUAS(config)#bras

```
ZXUAS(config-bras)#domain 2
```

ZXUAS(config-domain-2)#alias zte.com advertise ZXUAS(config-domain-2)#authentication-type local ZXUAS(config-domain-2)#accounting-type none ZXUAS(config-domain-2)#max-subscriber 1000

### **Configuring User**

**Purpose** This topic describes how to configure a user.

**Steps** To configure a user, perform the following steps.

1. To enter bras configuration mode, use the following command.

| Format             | Function                            |
|--------------------|-------------------------------------|
| ZXUAS(config)#bras | This enters bras configuration mode |

2. To enter subscriber configuration mode, use the following command.

| Format                                                                        | Function                                  |
|-------------------------------------------------------------------------------|-------------------------------------------|
| ZXUAS(config-<br>bras)# <b>subscriber</b> <name><br/><domain></domain></name> | This enters subscriber configuration mode |

3. To configure user password, use the following command.

| Format                                                       | Function                      |
|--------------------------------------------------------------|-------------------------------|
| ZXUAS(config-sub-<br>test)# <b>password</b> < <i>str&gt;</i> | This configures user password |

4. To configure IP address obtainment mode, use the following command.

| Format                                                                                                    | Function                                   |
|----------------------------------------------------------------------------------------------------|--------------------------------------------|
| ZXUAS(config-sub-test)#ip<br>address { <ip-address> pool<br/><pool-name> interface<br/><interface-name> vrf}</interface-name></pool-name></ip-address> | This configures IP address obtainment mode |

5. To configure user TCP rate, use the following command.

| Format                                                                    | Function                      |
|---------------------------------------------------------------------------|-------------------------------|
| ZXUAS(config-sub-test)#tcp-<br>limit rate <tcp- limit-="" rate=""></tcp-> | This configures user TCP rate |

6. To configure TCP connection number, use the following command.

| Format                                                                         | Function                              |
|--------------------------------------------------------------------------------|---------------------------------------|
| ZXUAS(config-sub-test)#tcp-<br>limit num <tcp-limit-number></tcp-limit-number> | This configures TCP connection number |

7. To configure the circuit through which user accesses to device, use the following command.

| Format                                                                                                    | Function                                                          |
|----------------------------------------------------------------------------------------------------|-------------------------------------------------------------------|
| ZXUAS(config-sub-test)#cir-<br>bind {bras < <i>slot&gt; <port></port></i><br>[vlan < <i>vlan&gt;</i>  pvc < <i>vpi&gt;</i><br>< <i>vci&gt;</i> ] dslam < <i>slot&gt; <port></port></i><br>[vlan < <i>vlan&gt;</i> ]} | This configures the circuit through which user accesses to device |

#### END OF STEPS

**Result** User has been configured.

#### **Example** This example shows how to configure a user.

```
ZXUAS(config)#bras
ZXUAS(config-bras)#subscriber test domain-name zte.com
ZXUAS(config-sub-test)#password test
ZXUAS(config-sub-test)#ip address pool my-pool
ZXUAS(config-sub-test)#tcp-limit rate 800
ZXUAS(config-sub-test)#tcp-limit num 10
ZXUAS(config-sub-test)#cir-bind bras 1 10 vlan 10
ZXUAS(config-sub-test)#exit
```

### **Configuring User Circuit**

- **Purpose** This topic describes how to configure a circuit connecting to users.
  - **Steps** To configure a circuit connecting to users, perform the following steps.

1. To enter circuit interface configuration mode, use the following command.

| I | Format                                                      | Function                                         |
|---|-------------------------------------------------------------|--------------------------------------------------|
|   | ZXUAS(config)#interface type<br>slot/port.subinterface bras | This enters circuit interface configuration mode |

2. To create PVC, use the following command.

| Format                                                                   | Function         |
|--------------------------------------------------------------------------|------------------|
| ZXUAS(config-subif)# <b>atm pvc</b><br>< <i>vpi&gt;</i> < <i>vci&gt;</i> | This creates PVC |

3. To configure encapsulation type, use the following command.

| Format                                              | Function                           |
|-----------------------------------------------------|------------------------------------|
| ZXUAS(config-<br>subif)#encapsulation <type></type> | This configures encapsulation type |

4. To bind authentication mode, use the following command.

| Format                                                                                              | Function                       |
|----------------------------------------------------------------------------------------------------|--------------------------------|
| ZXUAS(config-subif)#bind<br>authentication {chap chap-<br>pap pap} [maximum<br><numbers>]</numbers> | This binds authentication mode |

5. To configure not to use DOT1q encapsulation, use the following command.

| Format                            | Function                                       |
|-----------------------------------|------------------------------------------------|
| ZXUAS(config-subif)#dot1q<br>none | This configures not to use DOT1q encapsulation |

#### END OF STEPS

**Result** Circuit connecting to users has been configured.

**Example** This example shows how to configure a circuit connecting to users.

ZXUAS(config)#interface atm155\_1/1.1 bras

ZXUAS(config-subif)#atm pvc 8 81

ZXUAS(config-subif)#encapsulation ppp-over-ethernet

ZXUAS(config-subif)#bind authentication pap

ZXUAS(config-subif)#dot1q none

## **PPPoEoV** Overview

For PPPoEoV service, PPP messages are encapsulated by Ethernet when they pass by Ethernet interfaces, then they become PPPoE messages. When PPPoE messages pass by LAN switch, VLAN tags are added to PPPoE messages, and they become PPPoEoV messages. At last, PPPoEoV messages reach ZXUAS 10800E.

Basic network of PPPoEoV service is shown in Figure 42.

#### FIGURE 42 BASIC NETWORK OF PPPOEOV SERVICE

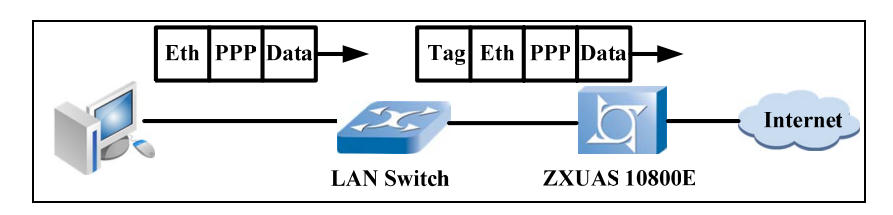

# **PPPoEoV** Configuration

#### Contents

**s** PPPoEoV configuration includes the following topics.

| Торіс                       | Page No. |
|-----------------------------|----------|
| Configure Network Interface | 106      |
| Configuring VBUI            | 107      |
| Configuring Domain          | 108      |
| Configuring User            | 109      |
| Configuring User Circuit    | 110      |

### **Configure Network Interface**

- **Purpose** This topic describes how to configure interface connecting to Ethernet.
  - **Steps** To configure interface connecting to Ethernet, perform the following steps.
    - 1. To enter interface configuration mode, use the following command.

| Format                                 | Function                                 |
|----------------------------------------|------------------------------------------|
| ZXUAS(config)#interface type slot/port | This enters interface configuration mode |

2. To configure IP address, use the following command.

| Format                                                                               | Function                   |
|--------------------------------------------------------------------------------------|----------------------------|
| ZXUAS(config-if)# <b>ip address</b><br>< <i>ip-address&gt;</i> < <i>net-mask&gt;</i> | This configures IP address |

#### END OF STEPS

Result Interface connecting to Ethernet has been configured.

# **Example** This example shows how to configure interface connecting to Ethernet.

```
ZXUAS(config)#interface fei_7/1
```

ZXUAS(config-if)#ip address 200.0.0.100 255.255.0.0

### **Configuring VBUI**

#### Purpose This topic describes how to configure VBUI.

**Steps** To configure VBUI, perform the following steps.

1. To enter interface configuration mode, use the following command.

| Format                                              | Function                                 |
|-----------------------------------------------------|------------------------------------------|
| ZXUAS(config)# interface<br>vbui < VBUI-interface > | This enters interface configuration mode |

2. To configure VBUI IP address, use the following command.

| Format                                                                           | Function                        |
|----------------------------------------------------------------------------------|---------------------------------|
| ZXUAS(config-if)# <b>ip address</b><br>< <i>ip-address&gt; &lt; net-mask&gt;</i> | This configures VBUI IP address |

3. To configure IP address pool, use the following command.

| Format                                                                                                    | Function                        |
|----------------------------------------------------------------------------------------------------|---------------------------------|
| ZXUAS(config-if)#ip pool<br>[ <pool-number>] <poolname><br/><start-ip> <end-ip> [dhcp-<br/>slot <slot> domain <domain-<br>number&gt;]</domain-<br></slot></end-ip></start-ip></poolname></pool-number> | This configures IP address pool |

4. To configure primary DNS, use the following command.

| Format                                                | Function                    |
|-------------------------------------------------------|-----------------------------|
| ZXUAS(config-if)#dns<br>primary < <i>ip-address</i> > | This configures primary DNS |

5. To configure secondary DNS, use the following command.

| Format                                                      | Function                      |
|-------------------------------------------------------------|-------------------------------|
| ZXUAS(config-if)#dns<br>secondary <ip-address></ip-address> | This configures secondary DNS |

6. To configure ARP aging time, use the following command.

| Format                                           | Function                       |
|--------------------------------------------------|--------------------------------|
| ZXUAS(config-if)#arp timeout <seconds></seconds> | This confiugres ARP aging time |

7. To identify option60 on VBUI, use the following command.

| Format                | Function                    |
|-----------------------|-----------------------------|
| ZXUAS(config-if)#dhcp | This identifies option60 on |
| option60              | VBUI                        |

END OF STEPS

**Result** VBUI has been configured.

```
Example This example shows how to configure VBUI.
```

```
ZXUAS(config)#int vbuil
ZXUAS(config-if)#ip address 12.1.1.3 255.255.0.0
ZXUAS(config-if)#ip pool my-pool 12.1.1.1 12.1.1.200
ZXUAS(config-if)#dns primary 202.0.0.1
ZXUAS(config-if)#dns secondary 202.0.0.2
ZXUAS(config-if)#arp timeout 5000
ZXUAS(config-if)#dhcp option60
```

### **Configuring Domain**

Purpose This topic describes how to configure domain.

**Steps** To configure domain, perform the following steps.

1. To enter bras configuration mode, use the following command.

| Format             | Function                            |
|--------------------|-------------------------------------|
| ZXUAS(config)#bras | This enters bras configuration mode |

2. To create a domain, use the following command.

| Format                                                       | Function              |
|--------------------------------------------------------------|-----------------------|
| ZXUAS(config-bras)#domain<br><domain-number></domain-number> | This creates a domain |

3. To configure domain alias, use the following command.

| Format                                                     | Function                     |
|------------------------------------------------------------|------------------------------|
| ZXUAS(config-domain-<br>2)#alias <name> [advertise]</name> | This configures domain alias |

4. To configure user authentication mode, use the following command.

| Format                                                                                                    | Function                                    |
|----------------------------------------------------------------------------------------------------|---------------------------------------------|
| ZXUAS(config-domain-<br>2)#authentication-type<br>{none local radius local-<br>radius radius-local radius-<br>none} | This configures user<br>authentication mode |

5. To configure user accounting mode, use the following command.

| Format                                                      | Function                             |
|-------------------------------------------------------------|--------------------------------------|
| ZXUAS(config-domain-<br>2)#accounting-type<br>{none radius} | This configures user accounting mode |

#### **END OF STEPS**

**Result** Domain has been configured.

**Example** This example shows how to configure domain.

```
ZXUAS(config)#bras
```

```
ZXUAS(config-bras)#domain 2
```

ZXUAS(config-domain-2)#alias zte.com advertise

ZXUAS(config-domain-2)#authentication-type local

ZXUAS(config-domain-2)#accounting-type none

To configure a user, perform the following steps.

### **Configuring User**

Purpose This topic describes how to configure a user.

Steps

1. To enter bras configuration mode, use the following command.

| Format             | Function                            |
|--------------------|-------------------------------------|
| ZXUAS(config)#bras | This enters bras configuration mode |

2. To enter subscriber configuration mode, use the following command.

| Format                                                                        | Function                                  |
|-------------------------------------------------------------------------------|-------------------------------------------|
| ZXUAS(config-<br>bras)# <b>subscriber</b> <name><br/><domain></domain></name> | This enters subscriber configuration mode |

3. To configure user password, use the following command.

| Format                                                         | Function                      |
|----------------------------------------------------------------|-------------------------------|
| ZXUAS(config-sub-<br>test)# <b>password</b> <i><str></str></i> | This configures user password |

4. To configure IP address obtainment mode, use the following command.

| Format                                                                                                    | Function                                   |
|----------------------------------------------------------------------------------------------------|--------------------------------------------|
| ZXUAS(config-sub-test)#ip<br>address { <ip-address> pool<br/><pool-name> interface<br/><interface-name> vrf}</interface-name></pool-name></ip-address> | This configures IP address obtainment mode |

5. To configure user TCP rate, use the following command.

| Format                                                                    | Function                      |
|---------------------------------------------------------------------------|-------------------------------|
| ZXUAS(config-sub-test)#tcp-<br>limit rate <tcp- limit-="" rate=""></tcp-> | This configures user TCP rate |

6. To configure TCP connection number, use the following command.

| Format                                                                         | Function                              |
|--------------------------------------------------------------------------------|---------------------------------------|
| ZXUAS(config-sub-test)#tcp-<br>limit num <tcp-limit-number></tcp-limit-number> | This configures TCP connection number |

7. To configure the circuit through which user accesses to device, use the following command.

| Format                                                                                                    | Function                                                          |
|----------------------------------------------------------------------------------------------------|-------------------------------------------------------------------|
| ZXUAS(config-sub-test)#cir-<br>bind {bras < <i>slot&gt; <port></port></i><br>[vlan < <i>vlan&gt;</i>  pvc < <i>vpi&gt;</i><br>< <i>vci&gt;</i> ] dslam < <i>slot&gt; <port></port></i><br>[vlan < <i>vlan&gt;</i> ]} | This configures the circuit through which user accesses to device |

#### END OF STEPS

**Result** User has been configured.

#### **Example** This example shows how to configure a user.

```
ZXUAS(config)#bras
ZXUAS(config-bras)#subscriber test domain-name zte.com
ZXUAS(config-sub-test)#password test
ZXUAS(config-sub-test)#ip address pool my-pool
ZXUAS(config-sub-test)#tcp-limit rate 800
ZXUAS(config-sub-test)#tcp-limit num 10
ZXUAS(config-sub-test)#cir-bind bras 1 10 vlan 10
ZXUAS(config-sub-test)#exit
```

### **Configuring User Circuit**

- **Purpose** This topic describes how to configure a circuit connecting to users.
  - **Steps** To configure a circuit connecting to users, perform the following steps.

1. To enter circuit interface configuration mode, use the following command.

| I | Format                                                      | Function                                         |
|---|-------------------------------------------------------------|--------------------------------------------------|
|   | ZXUAS(config)#interface type<br>slot/port.subinterface bras | This enters circuit interface configuration mode |

2. To create PVC, use the following command.

| Format                                                                   | Function         |
|--------------------------------------------------------------------------|------------------|
| ZXUAS(config-subif)# <b>atm pvc</b><br>< <i>vpi&gt;</i> < <i>vci&gt;</i> | This creates PVC |

3. To configure encapsulation type, use the following command.

| Format                                              | Function                           |
|-----------------------------------------------------|------------------------------------|
| ZXUAS(config-<br>subif)#encapsulation <type></type> | This configures encapsulation type |

4. To bind authentication mode, use the following command.

| Format                                                                                              | Function                       |
|----------------------------------------------------------------------------------------------------|--------------------------------|
| ZXUAS(config-subif)#bind<br>authentication {chap chap-<br>pap pap} [maximum<br><numbers>]</numbers> | This binds authentication mode |

5. To forward PPPoE packets with VLAN-ID tag, use the following command.

| Format                                                                                                    | Function                                     |
|----------------------------------------------------------------------------------------------------|----------------------------------------------|
| ZXUAS(config-subif)#dot1q<br>{ <i><vlan-id< i=""> &gt; none tunneling<br/>ethertype <i><type></type></i>}</vlan-id<></i> | This forwards PPPoE packets with VLAN-ID tag |

#### **END OF STEPS**

Circuit connecting to users has been configured. Result

Example

This example shows how to configure a circuit connecting to users.

ZXUAS(config)#interface fei\_7/14.1 bras

ZXUAS(config-subif)#encapsulation ppp-over-ethernet

ZXUAS(config-subif) #bind authentication pap

ZXUAS(config-subif)#dot1q 10,20,30,40

### **PPPoEoA** Overview

For PPPoEoA service, PPP messages are encapsulated by Ethernet when they pass by Ethernet interfaces, then they become PPPoE messages. When PPPoE messages pass by ADSL Modem, they are encapsulated by AAL5, and they become  $\ensuremath{\mathsf{PPPoEoA}}$  messages. At last, they are forwarded by DSLAM and reach ZXUAS 10800E.

Basic network of PPPoEoA service is shown in Figure 43.

#### FIGURE 43 BASIC NETWORK OF PPPOEOA SERVICE

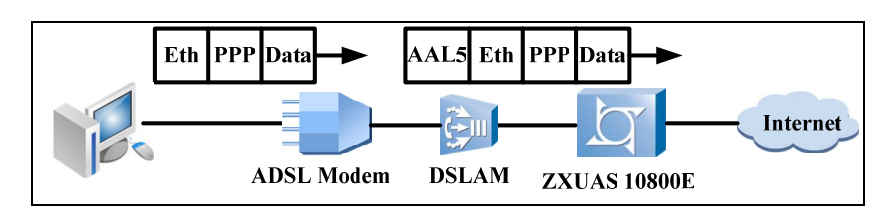

# **PPPoEoA** Configuration

**Contents** PPPoEoA configuration includes the following topics.

| Торіс                         | Page No. |
|-------------------------------|----------|
| Configuring Network Interface | 112      |
| Configuring VBUI              | 113      |
| Configuring Domain            | 114      |
| Configuring User              | 115      |
| Configuring User Circuit      | 116      |

## Configuring Network Interface

- **Purpose** This topic describes how to configure interface connecting to Ethernet.
  - **Steps** To configure interface connecting to Ethernet, perform the following steps.
    - 1. To enter interface configuration mode, use the following command.

| Format                                 | Function                                 |
|----------------------------------------|------------------------------------------|
| ZXUAS(config)#interface type slot/port | This enters interface configuration mode |

2. To configure IP address, use the following command.

| Format                                                                           | Function                   |
|----------------------------------------------------------------------------------|----------------------------|
| ZXUAS(config-if)# <b>ip address</b><br>< <i>ip-address</i> > < <i>net-mask</i> > | This configures IP address |

#### END OF STEPS

Result Interface connecting to Ethernet has been configured.

# **Example** This example shows how to configure interface connecting to Ethernet.

```
ZXUAS(config)#interface fei_7/1
ZXUAS(config-if)#ip address 200.0.0.100 255.255.0.0
ZXUAS(config-if)#exit
```

### **Configuring VBUI**

Purpose This topic describes how to configure VBUI.

Steps To configure VBUI, perform the following steps.

1. To enter interface configuration mode, use the following command.

| Format                                              | Function                                 |
|-----------------------------------------------------|------------------------------------------|
| ZXUAS(config)# interface<br>vbui < VBUI-interface > | This enters interface configuration mode |

2. To configure VBUI IP address, use the following command.

| Format                                    | Function                |
|-------------------------------------------|-------------------------|
| ZXUAS(config-if)# <b>ip address</b>       | This configures VBUI IP |
| < <i>ip-address</i> > < <i>net-mask</i> > | address                 |

3. To configure IP address pool, use the following command.

| Format                                                                                                    | Function                        |
|----------------------------------------------------------------------------------------------------|---------------------------------|
| ZXUAS(config-if)#ip pool<br>[ <pool-number>] <poolname><br/><start-ip> <end-ip> [dhcp-<br/>slot <slot> domain <domain-<br>number&gt;]</domain-<br></slot></end-ip></start-ip></poolname></pool-number> | This configures IP address pool |

4. To configure primary DNS, use the following command.

| Format                                                | Function                    |
|-------------------------------------------------------|-----------------------------|
| ZXUAS(config-if)#dns<br>primary < <i>ip-address</i> > | This configures primary DNS |

5. To configure secondary DNS, use the following command.

| Format                                          | Function                      |
|-------------------------------------------------|-------------------------------|
| ZXUAS(config-if)#dns<br>secondary < ip-address> | This configures secondary DNS |

6. To configure ARP aging time, use the following command.

| Format                                                      | Function                       |
|-------------------------------------------------------------|--------------------------------|
| ZXUAS(config-if)# <b>arp timeout</b><br><seconds></seconds> | This confiugres ARP aging time |

7. To identify option60 on VBUI, use the following command.

| Format                        | Function                    |
|-------------------------------|-----------------------------|
| ZXUAS(config-if)# <b>dhcp</b> | This identifies option60 on |
| option60                      | VBUI                        |

END OF STEPS

**Result** VBUI has been configured.

```
Example This example shows how to configure VBUI.
```

```
ZXUAS(config)#int vbuil
ZXUAS(config-if)#ip add 12.1.1.3 255.255.0.0
ZXUAS(config-if)#ip pool my-pool 12.1.1.1 12.1.1.200
ZXUAS(config-if)#dns primary 202.0.0.1
ZXUAS(config-if)#dns secondary 202.0.0.2
ZXUAS(config-if)#arp timeout 5000
ZXUAS(config-if)#dhcp option60
```

## **Configuring Domain**

Purpose This topic describes how to configure domain.

**Steps** To configure domain, perform the following steps.

1. To enter bras configuration mode, use the following command.

| Format             | Function                            |
|--------------------|-------------------------------------|
| ZXUAS(config)#bras | This enters bras configuration mode |

2. To create a domain, use the following command.

| Format                                                               | Function              |
|----------------------------------------------------------------------|-----------------------|
| ZXUAS(config-bras)# <b>domain</b><br><domain-number></domain-number> | This creates a domain |

3. To configure domain alias, use the following command.

| Format                                                     | Function                     |
|------------------------------------------------------------|------------------------------|
| ZXUAS(config-domain-<br>2)#alias <name> [advertise]</name> | This configures domain alias |

4. To configure user authentication mode, use the following command.

| Format                                                                                                    | Function                                    |
|----------------------------------------------------------------------------------------------------|---------------------------------------------|
| ZXUAS(config-domain-<br>2)#authentication-type<br>{none local radius local-<br>radius radius-local radius-<br>none} | This configures user<br>authentication mode |

5. To configure user accounting mode, use the following command.

| Format                                                      | Function                             |
|-------------------------------------------------------------|--------------------------------------|
| ZXUAS(config-domain-<br>2)#accounting-type<br>{none radius} | This configures user accounting mode |

#### **END OF STEPS**

**Result** Domain has been configured.

**Example** This example shows how to configure domain.

```
ZXUAS(config)#bras
```

```
ZXUAS(config-bras)#domain 2
```

ZXUAS(config-domain-2)#alias zte.com advertise

ZXUAS(config-domain-2)#authentication-type local

ZXUAS(config-domain-2)#accounting-type none

To configure a user, perform the following steps.

### **Configuring User**

**Purpose** This topic describes how to configure a user.

Steps

1. To enter bras configuration mode, use the following command.

| Format             | Function                            |
|--------------------|-------------------------------------|
| ZXUAS(config)#bras | This enters bras configuration mode |

2. To enter subscriber configuration mode, use the following command.

| Format                                                                             | Function                                  |
|------------------------------------------------------------------------------------|-------------------------------------------|
| ZXUAS(config-<br>bras)# <b>subscriber</b> < <i>name&gt;</i><br>< <i>domain&gt;</i> | This enters subscriber configuration mode |

3. To configure user password, use the following command.

| Format                                                         | Function                      |
|----------------------------------------------------------------|-------------------------------|
| ZXUAS(config-sub-<br>test)# <b>password</b> <i><str></str></i> | This configures user password |

4. To configure IP address obtainment mode, use the following command.

| Format                                                                                                    | Function                                   |
|----------------------------------------------------------------------------------------------------|--------------------------------------------|
| ZXUAS(config-sub-test)#ip<br>address { <ip-address> pool<br/><pool-name> interface<br/><interface-name> vrf}</interface-name></pool-name></ip-address> | This configures IP address obtainment mode |

5. To configure user TCP rate, use the following command.

| Format                                                                    | Function                      |
|---------------------------------------------------------------------------|-------------------------------|
| ZXUAS(config-sub-test)#tcp-<br>limit rate <tcp- limit-="" rate=""></tcp-> | This configures user TCP rate |

6. To configure TCP connection number, use the following command.

| Format                                                                         | Function                              |
|--------------------------------------------------------------------------------|---------------------------------------|
| ZXUAS(config-sub-test)#tcp-<br>limit num <tcp-limit-number></tcp-limit-number> | This configures TCP connection number |

7. To configure the circuit through which user accesses to device, use the following command.

| Format                                                                                                    | Function                                                          |
|----------------------------------------------------------------------------------------------------|-------------------------------------------------------------------|
| ZXUAS(config-sub-test)#cir-<br>bind {bras < <i>slot&gt; <port></port></i><br>[vlan < <i>vlan&gt;</i>  pvc < <i>vpi&gt;</i><br>< <i>vci&gt;</i> ] dslam < <i>slot&gt; <port></port></i><br>[vlan < <i>vlan&gt;</i> ]} | This configures the circuit through which user accesses to device |

#### END OF STEPS

**Result** User has been configured.

#### **Example** This example shows how to configure a user.

| ZXUAS(config)#bras                                     |  |  |
|--------------------------------------------------------|--|--|
| ZXUAS(config-bras)#subscriber test domain-name zte.com |  |  |
| ZXUAS(config-sub-test)#password test                   |  |  |
| ZXUAS(config-sub-test)#ip address pool my-pool         |  |  |
| ZXUAS(config-sub-test)#tcp-limit rate 800              |  |  |
| ZXUAS(config-sub-test)#tcp-limit num 10                |  |  |
| ZXUAS(config-sub-test)#cir-bind bras 1 10 vlan 10      |  |  |

### **Configuring User Circuit**

- **Purpose** This topic describes how to configure a circuit connecting to users.
  - **Steps** To configure a circuit connecting to users, perform the following steps.
    - 1. To enter circuit interface configuration mode, use the following command.

| Format                                                   | Function                                         |
|----------------------------------------------------------|--------------------------------------------------|
| ZXUAS(config)#interface type slot/port.subinterface bras | This enters circuit interface configuration mode |

2. To create PVC, use the following command.

| Format                                                                   | Function         |
|--------------------------------------------------------------------------|------------------|
| ZXUAS(config-subif)# <b>atm pvc</b><br>< <i>vpi&gt;</i> < <i>vci&gt;</i> | This creates PVC |

3. To configure encapsulation type, use the following command.

| Format                                              | Function                           |
|-----------------------------------------------------|------------------------------------|
| ZXUAS(config-<br>subif)#encapsulation <type></type> | This configures encapsulation type |

4. To bind authentication mode, use the following command.

| Format                                                                                              | Function                       |
|----------------------------------------------------------------------------------------------------|--------------------------------|
| ZXUAS(config-subif)#bind<br>authentication {chap chap-<br>pap pap} [maximum<br><numbers>]</numbers> | This binds authentication mode |

5. To configure not to use DOT1q encapsulation, use the following command.

| Format                                    | Function                                       |
|-------------------------------------------|------------------------------------------------|
| ZXUAS(config-subif)# <b>dot1q</b><br>none | This configures not to use DOT1q encapsulation |

#### END OF STEPS

**Result** Circuit connecting to users has been configured.

Example

This example shows how to configure a circuit connecting to users.

```
ZXUAS(config)#interface atm155_1/1.1 bras
```

ZXUAS(config-subif)#atm pvc 8 81

ZXUAS(config-subif)#encapsulation ppp-over-ethernet

ZXUAS(config-subif)#bind authentication pap

ZXUAS(config-subif)#dot1q none

### **PPPoA** Overview

For PPPoA service, PPP messages are encapsulated by AAL5, and then they reach ZXUAS 10800E.

Basic network of PPPoA service is shown in Figure 44.

#### FIGURE 44 BASIC NETWORK OF PPPOA SERVICE

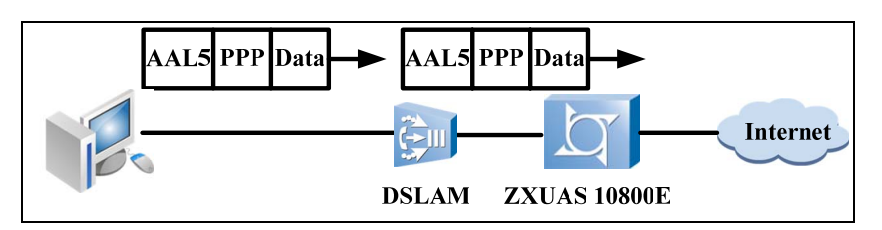

# **PPPoA Configuration**

Contents PPPoA configuration includes the following topics.

| Торіс                         | Page No. |
|-------------------------------|----------|
| Configuring Network Interface | 118      |
| Configuring VBUI              | 119      |
| Configuring Domain            | 120      |
| Configuring User              | 121      |
| Configuring User Circuit      | 122      |

### Configuring Network Interface

- **Purpose** This topic describes how to configure interface connecting to Ethernet.
  - **Steps** To configure interface connecting to Ethernet, perform the following steps.
    - 1. To enter interface configuration mode, use the following command.

| Format                                    | Function                                 |
|-------------------------------------------|------------------------------------------|
| ZXUAS(config)#interface type<br>slot/port | This enters interface configuration mode |

2. To configure IP address, use the following command.

| Format                                                                           | Function                   |
|----------------------------------------------------------------------------------|----------------------------|
| ZXUAS(config-if)# <b>ip address</b><br>< <i>ip-address</i> > < <i>net-mask</i> > | This configures IP address |

#### END OF STEPS

- **Result** Interface connecting to Ethernet has been configured.
- **Example** This example shows how to configure interface connecting to Ethernet.

```
ZXUAS(config)#interface fei_7/1
ZXUAS(config-if)#ip address 200.0.0.100 255.255.0.0
ZXUAS(config-if)#exit
```

### **Configuring VBUI**

#### Purpose This topic describes how to configure VBUI.

#### Steps

To configure VBUI, perform the following steps.

1. To enter interface configuration mode, use the following command.

| Format                                              | Function                                 |
|-----------------------------------------------------|------------------------------------------|
| ZXUAS(config)# interface<br>vbui < VBUI-interface > | This enters interface configuration mode |

2. To configure VBUI IP address, use the following command.

| Format                                    | Function                |
|-------------------------------------------|-------------------------|
| ZXUAS(config-if)# <b>ip address</b>       | This configures VBUI IP |
| < <i>ip-address</i> > < <i>net-mask</i> > | address                 |

3. To configure IP address pool, use the following command.

| Format                                                                                                    | Function                        |
|----------------------------------------------------------------------------------------------------|---------------------------------|
| ZXUAS(config-if) <b>#ip pool</b><br>[ <pool-number>] <poolname><br/><start-ip> <end-ip> [<b>dhcp-</b><br/><b>slot </b>&lt;<i>slot</i><b>&gt;</b>  <b>domain</b> &lt;<i>domain-</i><br/>number&gt;]</end-ip></start-ip></poolname></pool-number> | This configures IP address pool |

4. To configure primary DNS, use the following command.

| Format                                                | Function                    |
|-------------------------------------------------------|-----------------------------|
| ZXUAS(config-if)#dns<br>primary < <i>ip-address</i> > | This configures primary DNS |

5. To configure secondary DNS, use the following command.

| Format                                                      | Function                      |
|-------------------------------------------------------------|-------------------------------|
| ZXUAS(config-if)#dns<br>secondary <ip-address></ip-address> | This configures secondary DNS |

6. To configure ARP aging time, use the following command.

| Format                                           | Function                       |
|--------------------------------------------------|--------------------------------|
| ZXUAS(config-if)#arp timeout <seconds></seconds> | This confiugres ARP aging time |

7. To identify option60 on VBUI, use the following command.

| Format                        | Function                    |
|-------------------------------|-----------------------------|
| ZXUAS(config-if)# <b>dhcp</b> | This identifies option60 on |
| option60                      | VBUI                        |

END OF STEPS

**Result** VBUI has been configured.

**Example** This example shows how to configure VBUI.

```
ZXUAS(config)#interface vbui1
ZXUAS(config-if)#ip add 12.1.1.3 255.255.0.0
ZXUAS(config-if)#ip pool my-pool 12.1.1.1 12.1.1.200
ZXUAS(config-if)#dns primary 202.0.0.1
ZXUAS(config-if)#dns secondary 202.0.0.2
ZXUAS(config-if)#arp timeout 5000
ZXUAS(config-if)#dhcp option60
```

## **Configuring Domain**

Purpose This topic describes how to configure domain.

**Steps** To configure domain, perform the following steps.

1. To enter bras configuration mode, use the following command.

| Format             | Function                            |
|--------------------|-------------------------------------|
| ZXUAS(config)#bras | This enters bras configuration mode |

2. To create a domain, use the following command.

| Format                                                               | Function              |
|----------------------------------------------------------------------|-----------------------|
| ZXUAS(config-bras)# <b>domain</b><br><domain-number></domain-number> | This creates a domain |

3. To configure domain alias, use the following command.

| Format                                                     | Function                     |
|------------------------------------------------------------|------------------------------|
| ZXUAS(config-domain-<br>2)#alias <name> [advertise]</name> | This configures domain alias |

4. To configure user authentication mode, use the following command.

| Format                                                                                                    | Function                                    |
|----------------------------------------------------------------------------------------------------|---------------------------------------------|
| ZXUAS(config-domain-<br>2)#authentication-type<br>{none local radius local-<br>radius radius-local radius-<br>none} | This configures user<br>authentication mode |

5. To configure user accounting mode, use the following command.

| Format                                                      | Function                             |
|-------------------------------------------------------------|--------------------------------------|
| ZXUAS(config-domain-<br>2)#accounting-type<br>{none radius} | This configures user accounting mode |

#### **END OF STEPS**

**Result** Domain has been configured.

**Example** This example shows how to configure domain.

```
ZXUAS(config)#bras
```

```
ZXUAS(config-bras)#domain 2
```

ZXUAS(config-domain-2)#alias zte.com advertise

ZXUAS(config-domain-2)#authentication-type local

ZXUAS(config-domain-2)#accounting-type none

To configure a user, perform the following steps.

### **Configuring User**

**Purpose** This topic describes how to configure a user.

Steps

1. To enter bras configuration mode, use the following command.

| Format             | Function                            |
|--------------------|-------------------------------------|
| ZXUAS(config)#bras | This enters bras configuration mode |

2. To enter subscriber configuration mode, use the following command.

| Format                                                                             | Function                                  |
|------------------------------------------------------------------------------------|-------------------------------------------|
| ZXUAS(config-<br>bras)# <b>subscriber</b> < <i>name&gt;</i><br>< <i>domain&gt;</i> | This enters subscriber configuration mode |

3. To configure user password, use the following command.

| Format                                                         | Function                      |
|----------------------------------------------------------------|-------------------------------|
| ZXUAS(config-sub-<br>test)# <b>password</b> <i><str></str></i> | This configures user password |

4. To configure IP address obtainment mode, use the following command.

| Format                                                                                                    | Function                                   |
|----------------------------------------------------------------------------------------------------|--------------------------------------------|
| ZXUAS(config-sub-test)#ip<br>address { <ip-address> pool<br/><pool-name> interface<br/><interface-name> vrf}</interface-name></pool-name></ip-address> | This configures IP address obtainment mode |

5. To configure user TCP rate, use the following command.

| Format                                                                    | Function                      |
|---------------------------------------------------------------------------|-------------------------------|
| ZXUAS(config-sub-test)#tcp-<br>limit rate <tcp- limit-="" rate=""></tcp-> | This configures user TCP rate |

6. To configure TCP connection number, use the following command.

| Format                                                                         | Function                              |
|--------------------------------------------------------------------------------|---------------------------------------|
| ZXUAS(config-sub-test)#tcp-<br>limit num <tcp-limit-number></tcp-limit-number> | This configures TCP connection number |

7. To configure the circuit through which user accesses to device, use the following command.

| Format                                                                                                    | Function                                                          |
|----------------------------------------------------------------------------------------------------|-------------------------------------------------------------------|
| ZXUAS(config-sub-test)#cir-<br>bind {bras < <i>slot&gt; <port></port></i><br>[vlan < <i>vlan&gt;</i>  pvc < <i>vpi&gt;</i><br>< <i>vci&gt;</i> ] dslam < <i>slot&gt; <port></port></i><br>[vlan < <i>vlan&gt;</i> ]} | This configures the circuit through which user accesses to device |

#### END OF STEPS

**Result** User has been configured.

#### **Example** This example shows how to configure a user.

| ZXUAS(config)#bras                                     |  |  |
|--------------------------------------------------------|--|--|
| ZXUAS(config-bras)#subscriber test domain-name zte.com |  |  |
| ZXUAS(config-sub-test)#password test                   |  |  |
| ZXUAS(config-sub-test)#ip address pool my-pool         |  |  |
| ZXUAS(config-sub-test)#tcp-limit rate 800              |  |  |
| ZXUAS(config-sub-test)#tcp-limit num 10                |  |  |
| ZXUAS(config-sub-test)#cir-bind bras 1 10 vlan 10      |  |  |

### **Configuring User Circuit**

- **Purpose** This topic describes how to configure a circuit connecting to users.
  - **Steps** To configure a circuit connecting to users, perform the following steps.
    - 1. To enter circuit interface configuration mode, use the following command.

| Format                                                   | Function                                         |
|----------------------------------------------------------|--------------------------------------------------|
| ZXUAS(config)#interface type slot/port.subinterface bras | This enters circuit interface configuration mode |

2. To create PVC, use the following command.

| Format                                                                   | Function         |
|--------------------------------------------------------------------------|------------------|
| ZXUAS(config-subif)# <b>atm pvc</b><br>< <i>vpi&gt;</i> < <i>vci&gt;</i> | This creates PVC |

3. To configure encapsulation type, use the following command.

| Format                                              | Function                           |
|-----------------------------------------------------|------------------------------------|
| ZXUAS(config-<br>subif)#encapsulation <type></type> | This configures encapsulation type |

4. To bind authentication mode, use the following command.

| Format                                                                                              | Function                       |
|----------------------------------------------------------------------------------------------------|--------------------------------|
| ZXUAS(config-subif)#bind<br>authentication {chap chap-<br>pap pap} [maximum<br><numbers>]</numbers> | This binds authentication mode |

5. To configure not to use DOT1q encapsulation, use the following command.

| Format                                    | Function                                       |
|-------------------------------------------|------------------------------------------------|
| ZXUAS(config-subif)# <b>dot1q</b><br>none | This configures not to use DOT1q encapsulation |

#### END OF STEPS

**Result** Circuit connecting to users has been configured.

Example

This example shows how to configure a circuit connecting to users.

ZXUAS(config)#interface atm155\_1/1.1 bras ZXUAS(config-subif)#atm pvc 8 81 ZXUAS(config-subif)#encapsulation bridge1483 ZXUAS(config-subif)#bind authentication pap ZXUAS(config-subif)#dot1q none This page is intentionally blank.

# <u>Chapter</u> 9

# **IPoX Configuration**

### Overview

### Introduction

**Contents** This chapter includes the following topics.

| Торіс                 | Page No. |
|-----------------------|----------|
| IPoX Service Overview | 125      |
| IPoE Overview         | 126      |
| IPoE Configuration    | 126      |
| IPoEoV Overview       | 129      |
| IPoEoV Configuration  | 129      |
| IPoEoA Overview       | 132      |
| IPoEoA Configuration  | 132      |

This chapter describes IPoX and configuration on ZXUAS 10800E.

## **IPoX Service Overview**

IPoX is a set of services for access authentication. In IPoX services, users access network through Ethernet or Asymmetrical Digital Subscriber Line (ADSL). Users obtain fixed IP addresses or obtain IP addresses through DHCP. Users should pass WEB authentication, fast authentication or binding authentication before access network.

**IPoX Service** IPox service types are described in Table 23. **Types** 

#### TABLE 23 IPOX SERVICE TYPES

| Туре | Description                                                                                             |
|------|----------------------------------------------------------------------------------------------------|
| IPoE | During transmission course, IP messages are encapsulated by Ethernet, and then they reach ZXUAS 10800E. |

| Туре        | Description                                                                                                    |
|-------------|----------------------------------------------------------------------------------------------------|
| IPoEoV      | During transmission course, IP messages are encapsulated by Ethernet and VLAN, and then they reach ZXUAS 10800E.         |
| ΙΡοΕοΑ      | During transmission course, IP messages are<br>encapsulated by Ethernet and AAL5, and then<br>they reach ZXUAS 10800E.   |
| Static User | User configures a fixed IP address on his own PC,<br>and administrator sets the user as a legal user<br>on ZXUAS 10800E. |

### **IPoE** Overview

For IPoE service, after IP messages are encapsulated by Ethernet, they are not encapsulated or changed by other equipment during transmission course.

Basic network of IPoE service is shown in Figure 45. IP messages may pass by L2 devices, such as HUB and LAN switch, but these devices do not encapsulate or change format of IPoE messages.

#### FIGURE 45 BASIC NETWORK OF IPOE SERVICE

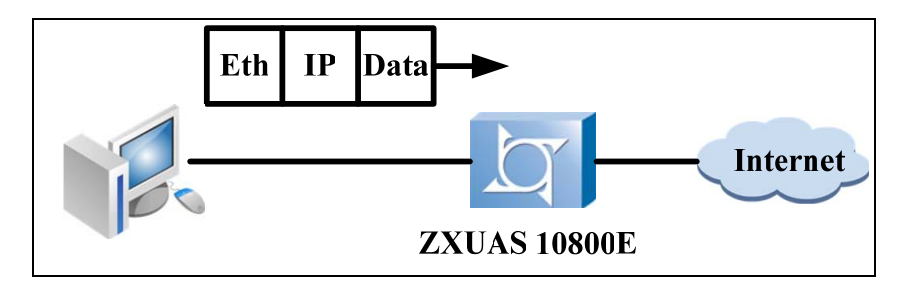

# **IPoE** Configuration

#### **Contents** IPoE configuration includes the following topics.

| Торіс                         | Page No. |
|-------------------------------|----------|
| Configuring Network Interface | 127      |
| Configuring VBUI              | 127      |
| Configuring User Circuit      | 128      |

## **Configuring Network Interface**

- **Purpose** This topic describes how to configure interface connecting to Ethernet.
  - **Steps** To configure interface connecting to Ethernet, perform the following steps.
    - 1. To enter interface configuration mode, use the following command.

| Format                                    | Function                                 |
|-------------------------------------------|------------------------------------------|
| ZXUAS(config)#interface type<br>slot/port | This enters interface configuration mode |

2. To configure IP address, use the following command.

| Format                                                                           | Function                   |
|----------------------------------------------------------------------------------|----------------------------|
| ZXUAS(config-if)# <b>ip address</b><br>< <i>ip-address</i> > < <i>net-mask</i> > | This configures IP address |

#### END OF STEPS

- **Result** Interface connecting to Ethernet has been configured.
- **Example** This example shows how to configure interface connecting to Ethernet.

```
ZXUAS(config)#interface fei_7/1
ZXUAS(config-subif)#ip address 200.0.0.100 255.255.0.0
ZXUAS(config-subif)#exit
```

## **Configuring VBUI**

- Purpose This topic describes how to configure VBUI.
  - Steps To configure VBUI, perform the following steps.
    - 1. To enter interface configuration mode, use the following command.

| Format                                              | Function                                 |
|-----------------------------------------------------|------------------------------------------|
| ZXUAS(config)# interface<br>vbui < VBUI-interface > | This enters interface configuration mode |

2. To configure VBUI IP address, use the following command.

| Format                                                                           | Function                           |
|----------------------------------------------------------------------------------|------------------------------------|
| ZXUAS(config-if)# <b>ip address</b><br>< <i>ip-address&gt; &lt; net-mask&gt;</i> | This configures VBUI IP<br>address |

3. To configure IP host, use the following command.

```
ZXUAS(config-if)#ip host <start-ip-address> [through
<end-ip-address>|<mac_address>] slot <slot> port
<port> [pvc <vpi> <vci>|vlan <vlanid> [second-vlan
<vlanid>]] [up-rate <value>] [down-rate <value>]
[username <username> password <password>]
```

#### END OF STEPS

**Result** VBUI has been configured.

**Example** This example shows how to configure VBUI.

```
ZXUAS(config)#interface vbuil
ZXUAS(config-if)#ip address 12.1.1.3 255.255.0.0
ZXUAS(config-if)#ip host 12.1.1.4 slot 7 port 14
ZXUAS(config-if)#exit
```

### **Configuring User Circuit**

- **Purpose** This topic describes how to configure a circuit connecting to users.
  - **Steps** To configure a circuit connecting to users, perform the following steps.
    - 1. To enter circuit interface configuration mode, use the following command.

| Format                                                   | Function                                         |
|----------------------------------------------------------|--------------------------------------------------|
| ZXUAS(config)#interface type slot/port.subinterface bras | This enters circuit interface configuration mode |

2. To configure encapsulation type, use the following command.

| Format                                              | Function                           |
|-----------------------------------------------------|------------------------------------|
| ZXUAS(config-<br>subif)#encapsulation <type></type> | This configures encapsulation type |

3. To configure static binding, use the following command.

| Format                                                                      | Function                       |
|-----------------------------------------------------------------------------|--------------------------------|
| ZXUAS(config-subif)# <b>bind</b><br><b>vbui</b> < <i>VBUI-interface&gt;</i> | This configures static binding |

4. To configure not to use DOT1q encapsulation, use the following command.

| Format                                    | Function                                       |
|-------------------------------------------|------------------------------------------------|
| ZXUAS(config-subif)# <b>dot1q</b><br>none | This configures not to use DOT1q encapsulation |

#### END OF STEPS

Result Circuit connecting to users has been configured.
### **Example** This example shows how to configure a circuit connecting to users.

```
ZXUAS(config)#interface fei_7/14.1 bras
ZXUAS(config-subif)#enc ip-over-ethernet
ZXUAS(config-subif)#bind vbui vbuil
ZXUAS(config-subif)#dot1q no
ZXUAS(config-subif)#end
```

### **IPoEoV** Overview

For IPoEoV service, IP messages are encapsulated by Ethernet when they pass by Ethernet interfaces, then they become IPoE messages. When IPoE messages pass by LAN switch, VLAN tags are added to IPoE messages, and they become IPoEoV messages. At last, IPoEoV messages reach ZXUAS 10800E.

Basic network of IPoEoV service is shown in Figure 46.

FIGURE 46 BASIC NETWORK OF IPOEOV SERVICE

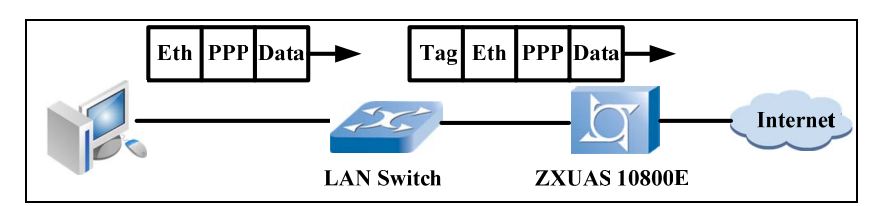

# **IPoEoV** Configuration

**Contents** IPoEoV configuration includes the following topics.

| Торіс                         | Page No. |
|-------------------------------|----------|
| Configuring Network Interface | 129      |
| Configuring VBUI              | 130      |
| Configuring User Circuit      | 131      |

### **Configuring Network Interface**

- **Purpose** This topic describes how to configure interface connecting to Ethernet.
  - **Steps** To configure interface connecting to Ethernet, perform the following steps.
    - 1. To enter interface configuration mode, use the following command.

| Format                                    | Function                                 |
|-------------------------------------------|------------------------------------------|
| ZXUAS(config)#interface type<br>slot/port | This enters interface configuration mode |

2. To configure IP address, use the following command.

| Format                                                                           | Function                   |
|----------------------------------------------------------------------------------|----------------------------|
| ZXUAS(config-if)# <b>ip address</b><br>< <i>ip-address</i> > < <i>net-mask</i> > | This configures IP address |

#### **END OF STEPS**

**Result** Interface connecting to Ethernet has been configured.

**Example** This example shows how to configure interface connecting to Ethernet.

```
ZXUAS(config)#interface fei_7/1
ZXUAS(config-subif)#ip address 200.0.0.100 255.255.0.0
ZXUAS(config-subif)#exit
```

### Configuring VBUI

Purpose This topic describes how to configure VBUI.

- **Steps** To configure VBUI, perform the following steps.
  - 1. To enter interface configuration mode, use the following command.

| Format                                              | Function                                 |
|-----------------------------------------------------|------------------------------------------|
| ZXUAS(config)# interface<br>vbui < VBUI-interface > | This enters interface configuration mode |

2. To configure VBUI IP address, use the following command.

| Format                                                                           | Function                        |
|----------------------------------------------------------------------------------|---------------------------------|
| ZXUAS(config-if)# <b>ip address</b><br>< <i>ip-address</i> > < <i>net-mask</i> > | This configures VBUI IP address |

3. To configure IP host, use the following command.

```
ZXUAS(config-if)#ip host <start-ip-address> [through
<end-ip-address>|<mac_address>] slot <slot> port
<port> [pvc <vpi> <vci>|vlan <vlanid> [second-vlan
<vlanid>]] [up-rate <value>] [down-rate <value>]
[username <username> password <password>]
```

#### END OF STEPS

**Result** VBUI has been configured.

**Example** This example shows how to configure VBUI.

```
ZXUAS(config)#interface vbuil
ZXUAS(config-if)#ip address 12.1.1.3 255.255.0.0
ZXUAS(config-if)#ip host 12.1.1.4 slot 7 port 14 vlan 10
ZXUAS(config-if)#exit
```

### **Configuring User Circuit**

- **Purpose** This topic describes how to configure a circuit connecting to users.
  - **Steps** To configure a circuit connecting to users, perform the following steps.
    - 1. To enter circuit interface configuration mode, use the following command.

| Format                                                      | Function                                         |
|-------------------------------------------------------------|--------------------------------------------------|
| ZXUAS(config)#interface type<br>slot/port.subinterface bras | This enters circuit interface configuration mode |

2. To configure encapsulation type, use the following command.

| Format                                              | Function                           |
|-----------------------------------------------------|------------------------------------|
| ZXUAS(config-<br>subif)#encapsulation <type></type> | This configures encapsulation type |

3. To configure static binding, use the following command.

| Format                                                                                   | Function                       |
|------------------------------------------------------------------------------------------|--------------------------------|
| ZXUAS(config-subif)# <b>bind</b><br><b>vbui</b> <i><vbui-interface></vbui-interface></i> | This configures static binding |

4. To forward IPoE packets with VLAN-ID tag, use the following command.

| Format                                                                                                    | Function                                    |
|----------------------------------------------------------------------------------------------------|---------------------------------------------|
| ZXUAS(config-subif)#dot1q<br>{ <i><vlan-id< i=""> &gt;<b> none tunneling</b><br/>ethertype <i><type></type></i>}</vlan-id<></i> | This forwards IPoE packets with VLAN-ID tag |

#### END OF STEPS

**Result** Circuit connecting to users has been configured.

**Example** This example shows how to configure a circuit connecting to users.

```
ZXUAS(config)#interface fei_7/14.1 bras
ZXUAS(config-subif)#encapsulation ip-over-ethernet
ZXUAS(config-subif)#bind vbui vbui1
ZXUAS(config-subif)#dot1q 10
ZXUAS(config-subif)#end
```

### **IPoEoA** Overview

For IPoEoA service, IP messages are encapsulated by Ethernet when they pass by Ethernet interfaces, then they become IPoE messages. When IPoE messages pass by ADSL Modem, they are encapsulated by AAL5, and they become IPoEoA messages. At last, they are forwarded by DSLAM to ZXUAS 10800E.

Basic network of IPoEoA service is shown in Figure 47.

#### FIGURE 47 BASIC NETWORK OF IPOEOA SERVICE

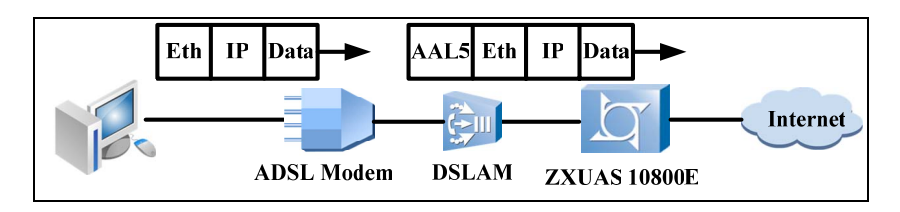

# **IPoEoA** Configuration

Contents IPoEoA configuration includes the following topics.

| Торіс                         | Page No. |
|-------------------------------|----------|
| Configuring Network Interface | 132      |
| Configuring VBUI              | 133      |
| Configuring User Circuit      | 133      |

### Configuring Network Interface

- **Purpose** This topic describes how to configure interface connecting to Ethernet.
  - **Steps** To configure interface connecting to Ethernet, perform the following steps.
    - 1. To enter interface configuration mode, use the following command.

| Format                                 | Function                                 |
|----------------------------------------|------------------------------------------|
| ZXUAS(config)#interface type slot/port | This enters interface configuration mode |

2. To configure IP address, use the following command.

| Format                                                                           | Function                   |
|----------------------------------------------------------------------------------|----------------------------|
| ZXUAS(config-if)# <b>ip address</b><br>< <i>ip-address</i> > < <i>net-mask</i> > | This configures IP address |

#### END OF STEPS

Result Interface connecting to Ethernet has been configured.

**Example** This example shows how to configure interface connecting to Ethernet.

```
ZXUAS(config)#interface fei_7/1
```

ZXUAS(config-subif)#ip address 200.0.0.100 255.255.0.0

ZXUAS(config-subif)#exit

### **Configuring VBUI**

**Purpose** This topic describes how to configure VBUI.

Steps To configure VBUI, perform the following steps.

1. To enter interface configuration mode, use the following command.

| Format                                              | Function                                 |
|-----------------------------------------------------|------------------------------------------|
| ZXUAS(config)# interface<br>vbui < VBUI-interface > | This enters interface configuration mode |

2. To configure VBUI IP address, use the following command.

| Format                                    | Function                |
|-------------------------------------------|-------------------------|
| ZXUAS(config-if)# <b>ip address</b>       | This configures VBUI IP |
| < <i>ip-address&gt; &lt; net-mask&gt;</i> | address                 |

3. To configure IP host, use the following command.

```
ZXUAS(config-if)#ip host <start-ip-address> [through
<end-ip-address>|<mac_address>] slot <slot> port
<port> [pvc <vpi> <vci>|vlan <vlanid> [second-vlan
<vlanid>]] [up-rate <value>] [down-rate <value>]
[username <username> password <password>]
```

#### **END OF STEPS**

**Result** VBUI has been configured.

**Example** This example shows how to configure VBUI.

```
ZXUAS(config)#interface vbuil
ZXUAS(config-if)#ip address 12.1.1.3 255.255.0.0
```

```
ZXUAS(config-if)#ip host 12.1.1.4 slot 7 port 14
```

ZXUAS(config-if)#exit

### **Configuring User Circuit**

**Purpose** This topic describes how to configure a circuit connecting to users.

### **Steps** To configure a circuit connecting to users, perform the following steps.

1. To enter circuit interface configuration mode, use the following command.

| Format                                                      | Function                                         |
|-------------------------------------------------------------|--------------------------------------------------|
| ZXUAS(config)#interface type<br>slot/port.subinterface bras | This enters circuit interface configuration mode |

2. To create PVC, use the following command.

| Format                                                                   | Function         |
|--------------------------------------------------------------------------|------------------|
| ZXUAS(config-subif)# <b>atm pvc</b><br>< <i>vpi&gt;</i> < <i>vci&gt;</i> | This creates PVC |

3. To configure encapsulation type, use the following command.

| Format                                                          | Function                           |
|-----------------------------------------------------------------|------------------------------------|
| ZXUAS(config-<br>subif)# <b>encapsulation</b> < <i>type&gt;</i> | This configures encapsulation type |

4. To configure static binding, use the following command.

| Format                                                                      | Function                       |
|-----------------------------------------------------------------------------|--------------------------------|
| ZXUAS(config-subif)# <b>bind</b><br><b>vbui</b> < <i>VBUI-interface&gt;</i> | This configures static binding |

5. To configure not to use DOT1q encapsulation, use the following command.

| Format                            | Function                                       |
|-----------------------------------|------------------------------------------------|
| ZXUAS(config-subif)#dot1q<br>none | This configures not to use DOT1q encapsulation |

#### END OF STEPS

**Result** Circuit connecting to users has been configured.

**Example** This example shows how to configure a circuit connecting to users.

ZXUAS(config)#interface fei\_7/14.1 bras

ZXUAS(config-subif)#enc ip-over-ethernet

ZXUAS(config-subif)#bind vbui vbuil

ZXUAS(config-subif)#dotlq none

ZXUAS(config-subif)#end

# Chapter 10

# **DHCP** Configuration

### Overview

- Introduction This chapter describes DHCP and configuration on ZXUAS 10800E.
  - **Contents** This chapter includes the following topics.

| Торіс                                 | Page No. |
|---------------------------------------|----------|
| DHCP Overview                         | 135      |
| DHCP Server                           | 136      |
| DHCP Relay                            | 137      |
| DHCP Server Configuration             | 138      |
| DHCP Relay Configuration              | 141      |
| DHCP Web Access Control Overview      | 144      |
| DHCP Web Access Control Configuration | 145      |

### **DHCP** Overview

With extension of network scale and enhancement of network complexity, there are situations when PC position changes or IP addresses are not enough to allocate. Dynamic Host Configuration Protocol (DHCP) allows a host to obtain an IP address from a DHCP server for normal communications in such situations.

**IP Address** DHCP supports three types of IP address allocations:

#### Allocation Types

Automatic allocation

DHCP assigns a permanent IP address to a client.

Dynamic allocation

DHCP assigns an IP address to a client for a limited period of time. The valid time segment of using the address is called

lease period. Once the lease period expires, the host must request the server for continuous lease. The host cannot continue to lease until the server accepts the request, otherwise it must give up unconditionally.

Manual allocation

Network administrator assigns an IP address to a client and DHCP is used simply to convey the assigned address to the client.

Priorities ofPriorities of IP addresses allocated by DHCP servers areAllocateddescribed below, in the order of from high to low.

- Allocated de Addresses
  - IP addresses in DHCP server database that are bound statically with MAC addresses of clients
  - IP addresses used by clients before
  - Available IP addresses that are first found in address pool
  - Over-lease IP addresses or conflicted IP addresses

### **DHCP** Server

DHCP server is used in the following situations:

- In a vast network, manual configuration costs too much time and it is hard to manage the whole network.
- There are much more hosts than available IP addresses in a network. It fails to allocate a fixed IP address for each host.
- There are few hosts using fixed IP addresses and most of hosts using un-fixed IP addresses.

Network of DHCP server is shown in Figure 48.

#### FIGURE 48 NETWORK OF DHCP SERVER

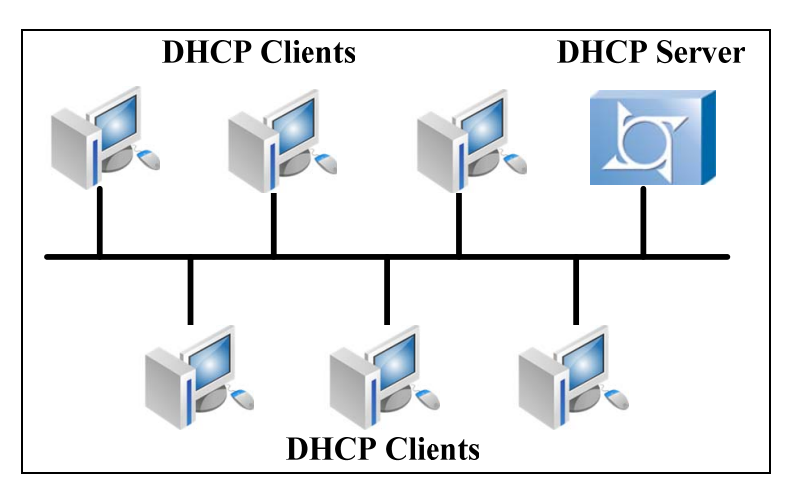

**Working** When a client logs in the network for the first time, a DHCP **Procedure** server works in the following steps:

- 1. A host sends a DHCP Discover broadcast message requesting an IP address and other configuration parameters.
- 2. A DHCP server returns a DHCP Offer message containing a valid IP address.
- 3. Host selects the server from which it receives DHCP Offer message in the first time, and sends a DHCP Request broadcast message, which contains information about the server it chooses.
- 4. Selected DHCP server returns a DHCP Ack message for acknowledgement.

By now the host can use the IP address and relevant configuration obtained from the DHCP server for communication.

When a client re-logs in the network, a DHCP server works in the following steps:

- 1. Client broadcasts DHCP Request message that contains IP address the server allocated last time.
- 2. If the IP address the server allocated to client last time is available, the server returns DHCP Ack message to inform client to use the IP address it used last time.
- 3. If the IP address the server allocated to client last time is used by other client now, the server returns DHCP Nak message. When client receives DHCP Nak message, it sends DHCP Discover message to request a new IP address.
- **IP Lease** IP address allocated to client in dynamic allocation method has a period of validity. When the IP expires, server will get it back. If the client wants to use this IP, it is required to update lease.
- Lease Update In practice, when IP lease period is left half, client sends a DHCP Request message automatically to the server to update the lease. If this IP is valid, the server returns a DHCP Ack message to inform the client that lease is updated.

### **DHCP** Relay

**Background** The early DHCP is only suitable when DHCP clients and server are in the same network segment. To implement dynamic host configuration, it is required to set a DHCP server in each network segment.

DHCP relay solves this problem. Clients in a LAN can communicate with DHCP servers in other sub-networks through DHCP relay.

Either a host or a router can be a DHCP relay.

Network of DHCP relay is shown in Figure 49.

#### FIGURE 49 NETWORK OF DHCP RELAY

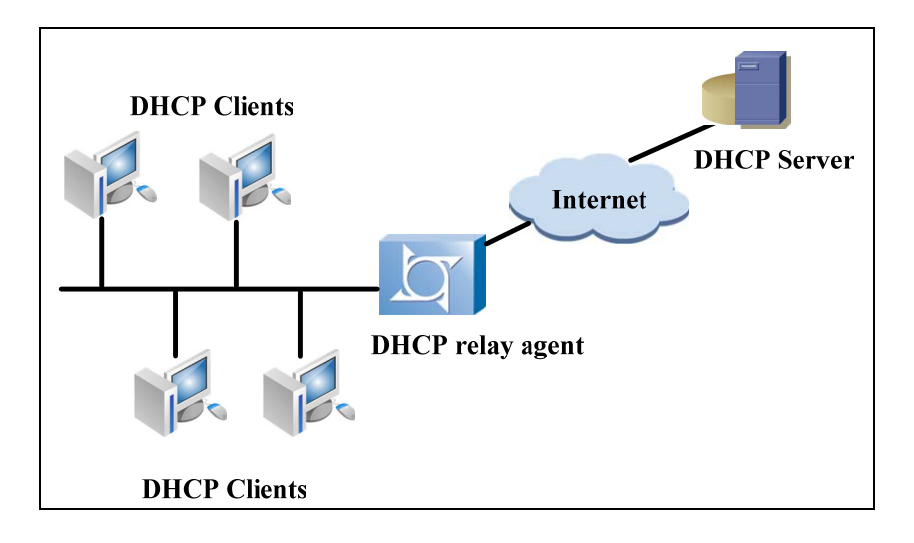

Working1. When DHCP client starts to initialize DHCP, it broadcastsProcedureDHCP Request message in local network.

- 2. If there is a DHCP server in local network, DHCP configuration can be implemented without DHCP relay.
- 3. If there is no DHCP server in local network, when devices that are with DHCP relay function and connects with local network receive DHCP Request message, they forward the message to DHCP relay in other network.
- 4. DHCP server implements configuration according to information provided by client, and sends configuration information to client through DHCP relay.

It can be considered that DHCP provides transparent transmission function for DHCP broadcast messages. It forwards broadcast messages from DHCP client (or from server) to DHCP server (or to client) in other network segment transparently.

# **DHCP Server Configuration**

- Introduction In DHCP server configuration, ZXUAS 10800E manages address pool by itself, and responds to DHCP requests from clients to complete address allocation.
  - **Contents** DHCP server configuration includes the following topics.

| Торіс                         | Page No. |
|-------------------------------|----------|
| Configuring Network Interface | 139      |
| Configuring VBUI              | 139      |
| Configuring DHCP Function     | 140      |
| Configuring DNS               | 140      |
| Configuring User Circuit      | 140      |

### **Configuring Network Interface**

- **Purpose** This topic describes how to configure interface connecting to Ethernet.
  - **Steps** To configure interface connecting to Ethernet, perform the following steps.
    - 1. To enter interface configuration mode, use the following command.

| Format                                 | Function                                 |
|----------------------------------------|------------------------------------------|
| ZXUAS(config)#interface type slot/port | This enters interface configuration mode |

2. To configure IP address, use the following command.

| Format                                                                           | Function                   |
|----------------------------------------------------------------------------------|----------------------------|
| ZXUAS(config-if)# <b>ip address</b><br>< <i>ip-address</i> > < <i>net-mask</i> > | This configures IP address |

#### END OF STEPS

**Result** Network interface has been configured.

### Configuring VBUI

**Purpose** This topic describes how to configure VBUI.

Steps To configure VBUI, perform the following steps.

1. To enter interface configuration mode, use the following command.

| Format                                              | Function                                 |
|-----------------------------------------------------|------------------------------------------|
| ZXUAS(config)# interface<br>vbui < VBUI-interface > | This enters interface configuration mode |

2. To configure VBUI IP address, use the following command.

| Format                                                                           | Function                        |
|----------------------------------------------------------------------------------|---------------------------------|
| ZXUAS(config-if)# <b>ip address</b><br>< <i>ip-address</i> > < <i>net-mask</i> > | This configures VBUI IP address |

3. To configure IP address pool, use the following command.

| Format                                                                                                    | Function                        |
|----------------------------------------------------------------------------------------------------|---------------------------------|
| ZXUAS(config-if)# <b>ip pool</b><br>[ <i><pool-number></pool-number></i> ] <i><poolname></poolname></i><br><i><start-ip> <end-ip></end-ip></start-ip></i> [ <b>dhcp-</b><br><b>slot </b> <i><slot></slot></i>   <b>domain</b> <i><domain-< i=""><br/><i>number&gt;</i>]</domain-<></i> | This configures IP address pool |

4. To configure DHCP mode, use the following command.

| Format                                          | Function                  |
|-------------------------------------------------|---------------------------|
| ZXUAS(config-if)#ip dhcp<br>mode {relay server} | This configures DHCP mode |

5. To configure DCHP server gateway, use the following command.

| Format                                                                                             | Function                            |
|----------------------------------------------------------------------------------------------------|-------------------------------------|
| ZXUAS(config-if)# <b>ip dhcp</b><br><b>server gateway</b> < <i>gateway-ip-</i><br><i>address</i> > | This configures DCHP server gateway |

#### END OF STEPS

**Result** VBUI has been configured.

### Configuring DHCP Function

- **Purpose** This topic describes how to configure DHCP function.
  - **Step** To configure DHCP function, use the following command.

| Format                       | Function                   |
|------------------------------|----------------------------|
| ZXUAS(config)#ip dhcp enable | This enables DHCP function |
|                              | ·                          |

END OF STEP

**Result** DHCP function has been configured.

### Configuring DNS

- Purpose This topic describes how to configure DNS.
  - **Step** To configure DNS, use the following command.

| Format                                                                                                    | Function                                      |
|----------------------------------------------------------------------------------------------------|-----------------------------------------------|
| ZXUAS(config)# <b>ip dhcp server</b><br><b>dns</b> <mdns-address> [<sdns-<br>address&gt;]</sdns-<br></mdns-address> | This configures primary DNS and secondary DNS |

#### END OF STEP

**Result** DNS has been configured.

### Configuring User Circuit

- **Purpose** This topic describes how to configure a circuit connecting to users.
  - **Steps** To configure a circuit connecting to users, perform the following steps.

1. To enter circuit interface configuration mode, use the following command.

| Format                                                      | Function                                         |
|-------------------------------------------------------------|--------------------------------------------------|
| ZXUAS(config)#interface type<br>slot/port.subinterface bras | This enters circuit interface configuration mode |

2. To configure encapsulation type, use the following command.

| Format                                                          | Function                           |
|-----------------------------------------------------------------|------------------------------------|
| ZXUAS(config-<br>subif)# <b>encapsulation</b> < <i>type&gt;</i> | This configures encapsulation type |

3. To configure static binding, use the following command.

| Format                                                                      | Function                       |
|-----------------------------------------------------------------------------|--------------------------------|
| ZXUAS(config-subif)# <b>bind</b><br><b>vbui</b> < <i>VBUI-interface&gt;</i> | This configures static binding |

 To configure not to use DOT1q encapsulation, use the following command.

| Format                            | Function                                       |
|-----------------------------------|------------------------------------------------|
| ZXUAS(config-subif)#dot1q<br>none | This configures not to use DOT1q encapsulation |

#### END OF STEPS

**Result** User circuit has been configured.

# **DHCP Relay Configuration**

- Introduction In DHCP relay configuration, ZXUAS works as a DHCP relay agent and forwards DHCP requests from clients to specific servers.
  - **Contents** DHCP relay configuration includes the following topics.

| Торіс                         | Page No. |
|-------------------------------|----------|
| Configuring Network Interface | 141      |
| Configuring VBUI              | 142      |
| Configuring DHCP Function     | 143      |
| Configuring User Circuit      | 144      |

### **Configuring Network Interface**

**Purpose** This topic describes how to configure interface connecting to Ethernet.

### **Steps** To configure interface connecting to Ethernet, perform the following steps.

1. To enter interface configuration mode, use the following command.

| Format                                    | Function                                 |
|-------------------------------------------|------------------------------------------|
| ZXUAS(config)#interface type<br>slot/port | This enters interface configuration mode |

2. To configure IP address, use the following command.

| Format                                                                           | Function                   |
|----------------------------------------------------------------------------------|----------------------------|
| ZXUAS(config-if)# <b>ip address</b><br>< <i>ip-address</i> > < <i>net-mask</i> > | This configures IP address |

END OF STEPS

**Result** Network interface has been configured.

### Configuring VBUI

Purpose This topic describes how to configure VBUI.

**Steps** To configure VBUI, perform the following steps.

1. To enter interface configuration mode, use the following command.

| Format                                              | Function                                 |
|-----------------------------------------------------|------------------------------------------|
| ZXUAS(config)# interface<br>vbui < VBUI-interface > | This enters interface configuration mode |

2. To configure VBUI IP address, use the following command.

| Format                                    | Function                |
|-------------------------------------------|-------------------------|
| ZXUAS(config-if)# <b>ip address</b>       | This configures VBUI IP |
| < <i>ip-address</i> > < <i>net-mask</i> > | address                 |

3. To configure DHCP mode, use the following command.

| Format                                          | Function                  |
|-------------------------------------------------|---------------------------|
| ZXUAS(config-if)#ip dhcp<br>mode {relay server} | This configures DHCP mode |

4. To configure DHCP relay agent, use the following command.

| Format                                                                                        | Function                         |
|-----------------------------------------------------------------------------------------------|----------------------------------|
| ZXUAS(config-if)# <b>ip dhcp</b><br><b>relay agent</b> < <i>agent-ip-</i><br><i>address</i> > | This configures DHCP relay agent |

5. To configure address of DHCP relay server, use the following command.

| Format                                                                                           | Function                                        |
|--------------------------------------------------------------------------------------------------|-------------------------------------------------|
| ZXUAS(config-if)# <b>ip dhcp</b><br><b>relay server</b> < <i>server-ip-</i><br><i>address</i> >} | This configures address of<br>DHCP relay server |

6. To configure authentication switch when users are obtaining addresses, use the following command.

| Format                                                     | Function                                                                 |
|------------------------------------------------------------|--------------------------------------------------------------------------|
| ZXUAS(config-if)#ip dhcp<br>auth-on-up<br>{disable enable} | This configures authentication switch when users are obtaining addresses |

7. To configure idle period of DHCP user, use the following command.

| Format                                                                                 | Function                                 |
|----------------------------------------------------------------------------------------|------------------------------------------|
| ZXUAS(config-if)#dhcp idle<br>period <seconds> traffic<br/><kbytes></kbytes></seconds> | This configures idle period of DHCP user |

8. To identify option60, use the following command.

| Format                                    | Function                 |
|-------------------------------------------|--------------------------|
| ZXUAS(config-if)# <b>dhcp</b><br>option60 | This identifies option60 |

#### END OF STEPS

**Result** VBUI has been configured.

### **Configuring DHCP Function**

- **Purpose** This topic describes how to configure DHCP function.
  - **Steps** To configure DHCP function, perform the following steps.
    - 1. To enable DHCP function, use the following command.

| Format                          | Function                   |
|---------------------------------|----------------------------|
| ZXUAS(config)#ip dhcp<br>enable | This enables DHCP function |

2. To release source when DHCP clients are off-line, use the following command.

| Format                                   | Function                                            |
|------------------------------------------|-----------------------------------------------------|
| ZXUAS(config)#ip dhcp relay send-release | This releases source when DHCP clients are off-line |

#### END OF STEPS

**Result** DHCP function has been configured.

### **Configuring User Circuit**

- **Purpose** This topic describes how to configure a circuit connecting to users.
  - **Steps** To configure a circuit connecting to users, perform the following steps.
    - 1. To enter circuit interface configuration mode, use the following command.

| Format                                                   | Function                                         |
|----------------------------------------------------------|--------------------------------------------------|
| ZXUAS(config)#interface type slot/port.subinterface bras | This enters circuit interface configuration mode |

2. To configure encapsulation type, use the following command.

| Format                                              | Function                           |
|-----------------------------------------------------|------------------------------------|
| ZXUAS(config-<br>subif)#encapsulation <type></type> | This configures encapsulation type |

3. To configure static binding, use the following command.

| Format                                                             | Function                       |
|--------------------------------------------------------------------|--------------------------------|
| ZXUAS(config-subif)#bind<br>vbui <vbui-interface></vbui-interface> | This configures static binding |

4. To configure not to use DOT1q encapsulation, use the following command.

| Format                            | Function                                       |
|-----------------------------------|------------------------------------------------|
| ZXUAS(config-subif)#dot1q<br>none | This configures not to use DOT1q encapsulation |

#### END OF STEPS

**Result** User circuit has been configured.

### DHCP Web Access Control Overview

For dynamic IP access, a user should send address application to BRAS through DHCP client. When BRAS gets the application, it allocates an address to the user and generates data forwarding path for the user.

If web authentication is enabled, a user should fill in user information on specific web server to start authentication. Web server gives user information to ZXUAS 10800E and ZXUAS 10800E implements authentication. If the user passes authentication, then he can get on-line.

# DHCP Web Access Control Configuration

Contents

S DHCP Web Access Control configuration includes the following topics.

| Торіс                         | Page No. |
|-------------------------------|----------|
| Configuring Network Interface | 145      |
| Configuring VBUI              | 145      |
| Configuring Domain            | 147      |
| Configuring User              | 148      |
| Configuring DHCP Function     | 148      |
| Configuring DNS               | 149      |
| Configuring User Circuit      | 149      |

### **Configuring Network Interface**

- **Purpose** This topic describes how to configure interface connecting to Ethernet.
  - **Steps** To configure interface connecting to Ethernet, perform the following steps.
    - 1. To enter interface configuration mode, use the following command.

| Format                                 | Function                                 |
|----------------------------------------|------------------------------------------|
| ZXUAS(config)#interface type slot/port | This enters interface configuration mode |

2. To configure IP address, use the following command.

| Format                                                                           | Function                   |
|----------------------------------------------------------------------------------|----------------------------|
| ZXUAS(config-if)# <b>ip address</b><br>< <i>ip-address</i> > < <i>net-mask</i> > | This configures IP address |

#### END OF STEPS

**Result** Nerwork interface has been configured.

### Configuring VBUI

Purpose This topic describes how to configure VBUI.

**Steps** To configure VBUI, perform the following steps.

1. To enter interface configuration mode, use the following command.

| Format                                              | Function                                 |
|-----------------------------------------------------|------------------------------------------|
| ZXUAS(config)# interface<br>vbui < VBUI-interface > | This enters interface configuration mode |

2. To configure VBUI IP address, use the following command.

| Format                                                                           | Function                        |
|----------------------------------------------------------------------------------|---------------------------------|
| ZXUAS(config-if)# <b>ip address</b><br>< <i>ip-address&gt; &lt; net-mask&gt;</i> | This configures VBUI IP address |

3. To configure IP address pool, use the following command.

| Format                                                                                                    | Function                        |
|----------------------------------------------------------------------------------------------------|---------------------------------|
| ZXUAS(config-if)# <b>ip pool</b><br>[ <i><pool-number></pool-number></i> ] <i><poolname></poolname></i><br><i><start-ip> <end-ip></end-ip></start-ip></i> [ <b>dhcp-</b><br><b>slot </b> <i><slot></slot></i>   <b>domain</b> <i><domain-< i=""><br/><i>number&gt;</i>]</domain-<></i> | This configures IP address pool |

4. To configure DHCP mode, use the following command.

| Format                                          | Function                  |
|-------------------------------------------------|---------------------------|
| ZXUAS(config-if)#ip dhcp<br>mode {relay server} | This configures DHCP mode |

5. To configure DCHP server gateway, use the following command.

| Format                                                                                             | Function                            |
|----------------------------------------------------------------------------------------------------|-------------------------------------|
| ZXUAS(config-if)# <b>ip dhcp</b><br><b>server gateway</b> < <i>gateway-ip-</i><br><i>address</i> > | This configures DCHP server gateway |

6. To configure web authentication mode, use the following command.

| Format                                                                  | Function                                |
|-------------------------------------------------------------------------|-----------------------------------------|
| ZXUAS(config-if)#web<br>authentication subscriber<br>{none web [force]} | This configures web authentication mode |

7. To configure web authentication server, use the following command.

| Format                                                                               | Function                                  |
|--------------------------------------------------------------------------------------|-------------------------------------------|
| ZXUAS(config-if)#web server<br>< <i>ip-addr</i> > [ <b>port</b> < <i>udp-port</i> >] | This configures web authentication server |

8. To configure user parameters, use the following command.

| Format                                                                | Function                           |
|-----------------------------------------------------------------------|------------------------------------|
| ZXUAS(config-if-websvr)#<br>http-param {uas name value<br>/user name} | This configures user<br>parameters |

END OF STEPS

**Result** VBUI has been configured.

### **Configuring Domain**

- Purpose This topic describes how to configure domain.
  - **Steps** To configure domain, perform the following steps.
    - 1. To enter bras configuration mode, use the following command.

| Format             | Function                            |
|--------------------|-------------------------------------|
| ZXUAS(config)#bras | This enters bras configuration mode |

2. To create a domain, use the following command.

| Format                                                               | Function              |
|----------------------------------------------------------------------|-----------------------|
| ZXUAS(config-bras)# <b>domain</b><br><domain-number></domain-number> | This creates a domain |

3. To configure domain alias, use the following command.

| Format                                                     | Function                     |
|------------------------------------------------------------|------------------------------|
| ZXUAS(config-domain-<br>2)#alias <name> [advertise]</name> | This configures domain alias |

4. To configure user authentication mode, use the following command.

| Format                                                                                                    | Function                                    |
|----------------------------------------------------------------------------------------------------|---------------------------------------------|
| ZXUAS(config-domain-<br>2)#authentication-type<br>{none local radius local-<br>radius radius-local radius-<br>none} | This configures user<br>authentication mode |

5. To configure user accounting mode, use the following command.

| Format                                                      | Function                             |
|-------------------------------------------------------------|--------------------------------------|
| ZXUAS(config-domain-<br>2)#accounting-type<br>{none radius} | This configures user accounting mode |

6. To configure authentication server group, use the following command.

| Format                                                                           | Function                                    |
|----------------------------------------------------------------------------------|---------------------------------------------|
| ZXUAS(config-domain-<br>2)#authentication-group<br><group-number></group-number> | This configures authentication server group |

7. To configure accounting server group, use the following command.

| Format                                                                   | Function                                |
|--------------------------------------------------------------------------|-----------------------------------------|
| ZXUAS(config-domain-<br>2)#accounting-group <<br>group-number > [second] | This configures accounting server group |

#### END OF STEPS

**Result** Domain has been configured.

### **Configuring User**

- **Purpose** This topic describes how to configure a user.
- Steps

To configure a user, perform the following steps.

1. To enter bras configuration mode, use the following command.

| Format             | Function                            |
|--------------------|-------------------------------------|
| ZXUAS(config)#bras | This enters bras configuration mode |

2. To enter subscriber configuration mode, use the following command.

| Format                                                                        | Function                                  |
|-------------------------------------------------------------------------------|-------------------------------------------|
| ZXUAS(config-<br>bras)# <b>subscriber</b> <name><br/><domain></domain></name> | This enters subscriber configuration mode |

3. To configure user, use the following command.

| Format                                  | Function             |
|-----------------------------------------|----------------------|
| ZXUAS(config-sub-test)#no ip<br>address | This configures user |

#### END OF STEPS

**Result** User has been configured.

### Configuring DHCP Function

**Purpose** This topic describes how to configure DHCP function.

**Steps** To configure DHCP function, perform the following steps.

1. To enable DHCP function, use the following command.

| Format                          | Function                   |
|---------------------------------|----------------------------|
| ZXUAS(config)#ip dhcp<br>enable | This enables DHCP function |

2. To release source when DHCP clients are off-line, use the following command.

| Format                                      | Function                                            |
|---------------------------------------------|-----------------------------------------------------|
| ZXUAS(config)#ip dhcp relay<br>send-release | This releases source when DHCP clients are off-line |

#### END OF STEPS

**Result** DHCP function has been configured.

### Configuring DNS

- **Purpose** This topic describes how to configure DNS.
  - **Step** To configure DNS, use the following command.

| Format                                                                                                 | Function                                      |
|----------------------------------------------------------------------------------------------------|-----------------------------------------------|
| ZXUAS(config)# <b>ip dhcp server</b><br><b>dns</b> < mdns-address> [ <sdns-<br>address&gt;]</sdns-<br> | This configures primary DNS and secondary DNS |

#### END OF STEP

**Result** DNS has been configured.

### **Configuring User Circuit**

- **Purpose** This topic describes how to configure a circuit connecting to users.
  - **Steps** To configure a circuit connecting to users, perform the following steps.
    - 1. To enter circuit interface configuration mode, use the following command.

| Format                                                   | Function                                         |
|----------------------------------------------------------|--------------------------------------------------|
| ZXUAS(config)#interface type slot/port.subinterface bras | This enters circuit interface configuration mode |

2. To configure encapsulation type, use the following command.

| Format                                              | Function                           |
|-----------------------------------------------------|------------------------------------|
| ZXUAS(config-<br>subif)#encapsulation <type></type> | This configures encapsulation type |

3. To configure static binding, use the following command.

| Format                                                                                   | Function                       |
|------------------------------------------------------------------------------------------|--------------------------------|
| ZXUAS(config-subif)# <b>bind</b><br><b>vbui</b> <i><vbui-interface></vbui-interface></i> | This configures static binding |

4. To configure not to use DOT1q encapsulation, use the following command.

| Format                            | Function                                       |
|-----------------------------------|------------------------------------------------|
| ZXUAS(config-subif)#dot1q<br>none | This configures not to use DOT1q encapsulation |

#### END OF STEPS

**Result** User circuit has been configured.

# Chapter 11

# **RADIUS Configuration**

### Overview

- Introduction This chapter describes RADIUS protocol and configuration on ZXUAS 10800E.
  - **Contents** This chapter includes the following topics.

| Торіс                                            | Page No. |
|--------------------------------------------------|----------|
| AAA Overview                                     | 151      |
| Introduction to RADIUS                           | 152      |
| Configuring RADIUS Authentication                | 152      |
| Configuring RADIUS Accounting                    | 154      |
| Configuring RADIUS Server Reachability Detection | 157      |
| Configuring RADIUS and Local Authorization       | 157      |

### AAA Overview

- **Definition** ZXUAS 10800E supports user authentication, authorization and accounting (AAA). The description of AAA is as follows:
  - Authentication: It verifies user identities and decides whether to allow users to access network or not.
  - Authorization: Network administrator can limit available network services for each user, which protects internal network sources.
  - Accounting: Network administrator can charge the users for using network sources. Different accounting policies ban be implemented according to different demands.

### Introduction to RADIUS

**Introduction** Remote Authentication Dial-In User Service (RADIUS) is a distributed, client/server protocol. Radius manages dispersive dial-in service users.

Radius manages authentication, authorization, and accounting of users by a simple user database. It can modify service for users according to service type. Users submit authentication and accounting request to Radius server through BRAS.

When users want to establish connection to BRAS and obtain the right to visit some other networks, BRAS are responsible to send users' authentication and accounting information to RADIUS server. RADIUS protocol stipulates how to transmit this information between BRAS and RADIUS server. RADIUS server is responsible to receive users' requests from BRAS, authenticate name and password, and then sends configuration information needed by users to BRAS.

Authentication information is transmitted by using a secret key between BRAS and RADIUS server. In addition, any user passwords are sent encrypted between client and RADIUS server, to eliminate the possibility that someone snooping on an unsecured network could determine a user's password.

RADIUS configuration only defines some parameters between BRAS and RADIUS Serve. To make these parameters effective, it is required to appoint to use RADIUS method in domain mode, and to set authentication and accounting type as RADIUS.

### Configuring RADIUS Authentication

Purpose This topic describes how to configure RADIUS authentication.

Steps To configure RADIUS authentication, perform the following steps.

1. To create an authentication server group, use the following command.

| Format                                       | Function                                    |
|----------------------------------------------|---------------------------------------------|
| ZXUAS(config)#radius<br>authentication-group | This creates an authentication server group |
| <pre><group-number></group-number></pre>     |                                             |

2. To configure choice algorithm of RADIUS authentication server, use the following command.

| Format                      | Function               |
|-----------------------------|------------------------|
| ZXUAS(config-auth-group-    | This configures choice |
| 10)#algorithm {first round- | algorithm of RADIUS    |
| robin}                      | authentication server  |

3. To configure alias of RADIUS authentication server group, use the following command.

| Format                                              | Function                                                    |
|-----------------------------------------------------|-------------------------------------------------------------|
| ZXUAS(config-auth-group-<br>10)#alias <name></name> | This configures alias of RADIUS authentication server group |

4. To configure NAS-IP of RADIUS authentication server group, use the following command.

| Format                                                                                  | Function                                                     |
|-----------------------------------------------------------------------------------------|--------------------------------------------------------------|
| ZXUAS(config-auth-group-<br>10)# <b>nas-ip-address</b> < <i>ip-</i><br><i>address</i> > | This configures NAS-IP of RADIUS authentication server group |

5. To configure RADIUS authentication server and its parameters, use the following command.

| Format                                                                                                    | Function                                                              |
|----------------------------------------------------------------------------------------------------|-----------------------------------------------------------------------|
| ZXUAS(config-auth-group-<br>10)# <b>server</b> < <i>server-num&gt;</i><br>< <i>ipaddress&gt;</i> <b>key</b> < <i>keystr&gt;</i><br>[ <b>port</b> < <i>portnum&gt;</i> ] | This configures RADIUS<br>authentication server and its<br>parameters |

6. To configure user name format, use the following command.

| Format                                                                                | Function                         |
|---------------------------------------------------------------------------------------|----------------------------------|
| ZXUAS(config-auth-group-<br>10)#user-name-format<br>{include-domain strip-<br>domain} | This configures user name format |

7. To configure call station format, use the following command.

| Format                                                                      | Function                            |
|-----------------------------------------------------------------------------|-------------------------------------|
| ZXUAS(config-auth-group-<br>10)#calling-station-format<br><number></number> | This configures call station format |

8. To configure deadline of RADIUS authentication server, use the following command.

| Format                                                 | Function                                                 |
|--------------------------------------------------------|----------------------------------------------------------|
| ZXUAS(config-auth-group-<br>10)#deadtime <time></time> | This configures deadline of RADIUS authentication server |

9. To configure VRF related to RADIUS authentication server, use the following command.

| Format                                             | Function                                                    |
|----------------------------------------------------|-------------------------------------------------------------|
| ZXUAS(config-auth-group-<br>10)#ip vrf < vrf-name> | This configures VRF related to RADIUS authentication server |

10. To configure maximum retry times, use the following command.

| Format                                                      | Function                            |
|-------------------------------------------------------------|-------------------------------------|
| ZXUAS(config-auth-group-<br>10)#max-retries <times></times> | This configures maximum retry times |

11. To configure NAS-PORT-ID format, use the following command.

| Format                                                                                     | Function                           |
|--------------------------------------------------------------------------------------------|------------------------------------|
| ZXUAS(config-auth-group-<br>10)#nas-port-id-format<br>{china-<br>tel class1 class2 class3} | This configures NAS-PORT-ID format |

12. To configure overtime of RADIUS authentication server, use the following command.

| Format                                                            | Function                                                 |
|-------------------------------------------------------------------|----------------------------------------------------------|
| ZXUAS(config-auth-group-<br>10)# <b>timeout</b> < <i>time&gt;</i> | This configures overtime of RADIUS authentication server |

13. To enable or disable private attributes, use the following command.

| Format                                                     | Function                                    |
|------------------------------------------------------------|---------------------------------------------|
| ZXUAS(config-auth-group-<br>10)#vendor<br>{enable disable} | This enables or disables private attributes |

14. To configure RADIUS auto change switch, use the following command.

| Format                                         | Function                                  |
|------------------------------------------------|-------------------------------------------|
| ZXUAS(config)# radius auto-<br>change {on off} | This configures RADIUS auto change switch |

#### END OF STEPS

**Result** RADIUS authentication has been configured.

### Configuring RADIUS Accounting

- **Purpose** This topic describes how to configure RADIUS accounting.
  - **Steps** To configure RADIUS accounting, perform the following steps.
    - 1. To create an accounting server group, use the following command.

| Format                                                                     | Function                                |
|----------------------------------------------------------------------------|-----------------------------------------|
| ZXUAS(config)#radius<br>accounting-group <group-<br>number&gt;</group-<br> | This creates an accounting server group |

2. To configure choice algorithm of RADIUS accounting server, use the following command.

| Format                     | Function               |
|----------------------------|------------------------|
| ZXUAS(config-acct-group-   | This configures choice |
| 8)#algorithm {first round- | algorithm of RADIUS    |
| robin}                     | accounting server      |

3. To configure alias of RADIUS accounting server group, use the following command.

| Format                                             | Function                                                |
|----------------------------------------------------|---------------------------------------------------------|
| ZXUAS(config-acct-group-<br>8)#alias <name></name> | This configures alias of RADIUS accounting server group |

4. To configure NAS-IP of RADIUS accounting server, use the following command.

| Format                                                                      | Function                                           |
|-----------------------------------------------------------------------------|----------------------------------------------------|
| ZXUAS(config-auth-group-<br>10)#nas-ip-address <ip-<br>address&gt;</ip-<br> | This configures NAS-IP of RADIUS accounting server |

5. To configure local buffer, use the following command.

| Format                                                          | Function                     |
|-----------------------------------------------------------------|------------------------------|
| ZXUAS(config-acct-group-<br>8)#local-buffer<br>{enable disable} | This configures local buffer |

6. To configure RADIUS accounting server and its parameters, use the following command.

| Format                                                                                                    | Function                                                    |
|----------------------------------------------------------------------------------------------------|-------------------------------------------------------------|
| ZXUAS(config-acct-group-<br>8)#server < server-num><br><ipaddress> key &lt; keystr&gt;<br/>[port <portnum>]</portnum></ipaddress> | This configures RADIUS accounting server and its parameters |

7. To configure user name format, use the following command.

| Format                                                                               | Function                         |
|--------------------------------------------------------------------------------------|----------------------------------|
| ZXUAS(config-acct-group-<br>8)#user-name-format<br>{include-domain strip-<br>domain} | This configures user name format |

8. To configure call station format, use the following command.

| Format                                                                     | Function                            |
|----------------------------------------------------------------------------|-------------------------------------|
| ZXUAS(config-acct-group-<br>8)#calling-station-format<br><number></number> | This configures call station format |

9. To configure deadline of RADIUS accounting server, use the following command.

| Format                                                            | Function                                             |
|-------------------------------------------------------------------|------------------------------------------------------|
| ZXUAS(config-acct-group-<br>8)# <b>deadtime</b> < <i>time&gt;</i> | This configures deadline of RADIUS accounting server |

10. To configure VRF related to RADIUS accounting server, use the following command.

| Format                                            | Function                                                |
|---------------------------------------------------|---------------------------------------------------------|
| ZXUAS(config-acct-group-<br>8)#ip vrf < vrf-name> | This configures VRF related to RADIUS accounting server |

11. To configure maximum retry times of RADIUS accounting server, use the following command.

| Format                                              | Function                                                        |
|-----------------------------------------------------|-----------------------------------------------------------------|
| ZXUAS(config-acct-group-<br>8)#max-retries < times> | This configures maximum retry times of RADIUS accounting server |

12. To configure NAS-PORT-ID format, use the following command.

| Format                                                                                    | Function                           |
|-------------------------------------------------------------------------------------------|------------------------------------|
| ZXUAS(config-acct-group-<br>8)#nas-port-id-format<br>{china-<br>tel class1 class2 class3} | This configures NAS-PORT-ID format |

13. To configure overtime of RADIUS accounting server, use the following command.

| Format                                               | Function                                             |
|------------------------------------------------------|------------------------------------------------------|
| ZXUAS(config-acct-group-<br>8)#timeout <time></time> | This configures overtime of RADIUS accounting server |

14. To enable or disable private attributes, use the following command.

| Format                                                 | Function                                    |
|--------------------------------------------------------|---------------------------------------------|
| ZXUAS(config-acct-group-<br>8)#vendor {enable disable} | This enables or disables private attributes |

15. To configure life time of accounting packet, use the following command.

| Format                                                                | Function                                       |
|-----------------------------------------------------------------------|------------------------------------------------|
| ZXUAS(config-acct-group-<br>8)# <b>life-time</b> < <i>life-time</i> > | This configures life time of accounting packet |

#### END OF STEPS

**Result** RADIUS accounting has been configured.

### Configuring RADIUS Server Reachability Detection

- **Background** RADIUS server reachability detection is to detect current RADIUS server and judge whether the server is available and reachable.
  - **Purpose** This topic describes how to configure RADIUS server reachability detection.
    - **Steps** To configure RADIUS server reachability detection, perform the following steps.
      - 1. To detect whether RADIUS authentication server is reachable or not, use the following command.

| Format                                                                         | Function                                                              |
|--------------------------------------------------------------------------------|-----------------------------------------------------------------------|
| ZXUAS# <b>radius-ping</b><br>authentication-group<br><group number=""></group> | This detects whether RADIUS authentication server is reachable or not |

2. To detect whether RADIUS accounting server is reachable or not, use the following command.

| Format                                                                         | Function                                                          |
|--------------------------------------------------------------------------------|-------------------------------------------------------------------|
| ZXUAS# <b>radius-ping</b><br>accounting-group <group<br>number &gt;</group<br> | This detects whether RADIUS accounting server is reachable or not |

#### END OF STEPS

**Result** RADIUS server reachability detection has been configured.

# Configuring RADIUS and Local Authorization

- **Background** Before RADIUS authentication, users should pass local authentication, during which physical binding and session number are checked. RADIUS authentication is implemented. User authorization attributes that are not returned by RADIUS are supplied in local authorization configuration.
  - **Purpose** This topic describes how to configure RADIUS and local authorization.
    - **Steps** To configure RADIUS and local authorization, perform the following steps.
      - 1. To enter bras configuration mode, use the following command.

| Format             | Function                            |
|--------------------|-------------------------------------|
| ZXUAS(config)#bras | This enters bras configuration mode |

2. To create a domain, use the following command.

| Format                                                               | Function              |
|----------------------------------------------------------------------|-----------------------|
| ZXUAS(config-bras)# <b>domain</b><br><domain-number></domain-number> | This creates a domain |

3. To enable or disable mix authorization, use the following command.

| Format                                                            | Function                                   |
|-------------------------------------------------------------------|--------------------------------------------|
| ZXUAS(config-domain-<br>20)#mix-authorization<br>{enable disable} | This enables or disables mix authorization |

4. To configure domain alias, use the following command.

| Format                                                          | Function                     |
|-----------------------------------------------------------------|------------------------------|
| ZXUAS(config-domain-<br>20)#alias <name><br/>[advertise]</name> | This configures domain alias |

5. To configure accounting server group, use the following command.

| Format                                                                                | Function                                |
|---------------------------------------------------------------------------------------|-----------------------------------------|
| ZXUAS(config-domain-<br>20)#accounting-group<br><group-number>[second]</group-number> | This configures accounting server group |

6. To configure accounting type, use the following command.

| Format                                                       | Function                        |
|--------------------------------------------------------------|---------------------------------|
| ZXUAS(config-domain-<br>20)#accounting-type<br>{none radius} | This configures accounting type |

7. To configure authentication server group, use the following command.

| Format                                                                            | Function                                    |
|-----------------------------------------------------------------------------------|---------------------------------------------|
| ZXUAS(config-domain-<br>20)#authentication-group<br><group-number></group-number> | This configures authentication server group |

8. To configure authentication type, use the following command.

| Format                                                                                                    | Function                            |
|----------------------------------------------------------------------------------------------------|-------------------------------------|
| ZXUAS(config-domain-<br>20)#authentication-type<br>{none local radius local-<br>radius radius-local radius-<br>none} | This configures authentication type |

9. To associate a user with a domain, use the following command.

| Format                                                                        | Function                             |
|-------------------------------------------------------------------------------|--------------------------------------|
| ZXUAS(config-<br>bras)# <b>subscriber</b> <name><br/><domain></domain></name> | This associates a user with a domain |

#### END OF STEPS

**Result** RADIUS and local authorization has been configured.

This page is intentionally blank.

# Chapter 12

# BRAS Security Configuration

### Overview

Introduction This chapter describes BRAS security and configuration on ZXUAS 10800E.

**Contents** This chapter includes the following topics.

| Торіс                     | Page No. |
|---------------------------|----------|
| BRAS Security Overview    | 161      |
| Configuring BRAS Security | 161      |

### **BRAS Security Overview**

BRAS security configuration includes ARP packet filtration, data packet limit, circuit access control, MAC address access control and PPP authentication failure management.

### Configuring BRAS Security

**Purpose** This topic describes how to configure BRAS security.

**Steps** To configure BRAS security, perform the following steps.

1. To enter bras configuration mode, use the following command.

| Format             | Function                            |
|--------------------|-------------------------------------|
| ZXUAS(config)#bras | This enters bras configuration mode |

2. To enter security configuration mode, use the following command.

| Format                      | Function                                |
|-----------------------------|-----------------------------------------|
| ZXUAS(config-bras)#security | This enters security configuration mode |

3. To limit rate of data to NPC, use the following command.

| ZXUAS(con                                                    | fig-security)#packet-li                                                                  | imit                                                           | {icmp                        |
|--------------------------------------------------------------|------------------------------------------------------------------------------------------|----------------------------------------------------------------|------------------------------|
| <number></number>                                            | igmp <number> ip-i</number>                                                              | fragment                                                       | <number> isis</number>       |
| <number></number>                                            | /I2tp-control <numb< td=""><td>er&gt; ldp-h</td><td>ello <number></number></td></numb<>  | er> ldp-h                                                      | ello <number></number>       |
| /muldata                                                     | <number> nni-arp-re</number>                                                             | e <mark>ply</mark> <nu< td=""><td>mber&gt; nni-arp-</td></nu<> | mber> nni-arp-               |
| request                                                      | <number> nni-bgp</number>                                                                | <nu< td=""><td>mber&gt; nni-ospf</td></nu<>                    | mber> nni-ospf               |
| <number></number>                                            | nni-radius <number< td=""><td>&gt; nni-rip</td><td><number> nni-</number></td></number<> | > nni-rip                                                      | <number> nni-</number>       |
| snmp                                                         | <number> other</number>                                                                  | S                                                              | <number> <b>pim</b></number> |
| <number></number>                                            | resolve-next-hop-ma                                                                      | ac < <i>n</i>                                                  | umber> sechttp               |
| <number></number>                                            | secposcont                                                                               | < <i>n</i>                                                     | umber>/securpf               |
| <number></number>                                            | /telnet                                                                                  | <number< td=""><td>&gt; uni-arp-reply</td></number<>           | > uni-arp-reply              |
| <number></number>                                            | uni-arp-request <nur< td=""><td>nber&gt;/uni</td><td>-dhcp-control</td></nur<>           | nber>/uni                                                      | -dhcp-control                |
| <number></number>                                            | uni-dhcp-discover                                                                        | <numbe< td=""><td>r&gt; <b>uni-muldata</b></td></numbe<>       | r>  <b>uni-muldata</b>       |
| <number></number>                                            | <number> <b>uni-ppp</b>-</number>                                                        | control                                                        | <number> uni-</number>       |
| ppp-data                                                     | <number> uni-ppp-</number>                                                               | lcp-echo                                                       | <number> uni-</number>       |
| ppp-padi <number> vpls-learn-mac <number>}</number></number> |                                                                                          |                                                                |                              |

4. To configure MAC address access control, use the following command.

| Format                                                                                                   | Function                                   |
|----------------------------------------------------------------------------------------------------|--------------------------------------------|
| ZXUAS(config-<br>security)# <b>permit mac</b><br><mac_address> ctrl-rate<br/><rate></rate></mac_address> | This configures MAC address access control |

5. To configure PPP authentication failure management, use the following command.

ZXUAS(config-security)**#ppp auth-fail** {**auto**|**record**|**none**} [cap-time <*time*>] [**fail-limit** <*limit*>] [cap-limit <*limit*>] [cap-item <*size*>] [**rec-item** <*size*>] [**rate-limit** <*limit*>]

END OF STEPS

**Result** BRAS security has been configured.

# Chapter 13

# Network Management Configuration

### Overview

- **Introduction** This chapter describes NTP, SNMP RMON and system log, and related configuration on ZXUAS 10800E.
  - **Contents** This chapter includes the following topics.

| Торіс               | Page No. |
|---------------------|----------|
| NTP Overview        | 163      |
| Configuring NTP     | 165      |
| SNMP Overview       | 166      |
| Configuring SNMP    | 168      |
| RMON Overview       | 170      |
| Configuring RMON    | 172      |
| System Log Overview | 174      |
| Configuring Syslog  | 175      |

### **NTP** Overview

Network Time Protocol (NTP) is an application layer protocol that releases accurate time in the whole network. Its transmission on network layer is based on UDP.

NTP Working Principle NTP working principle is shown in Figure 50.

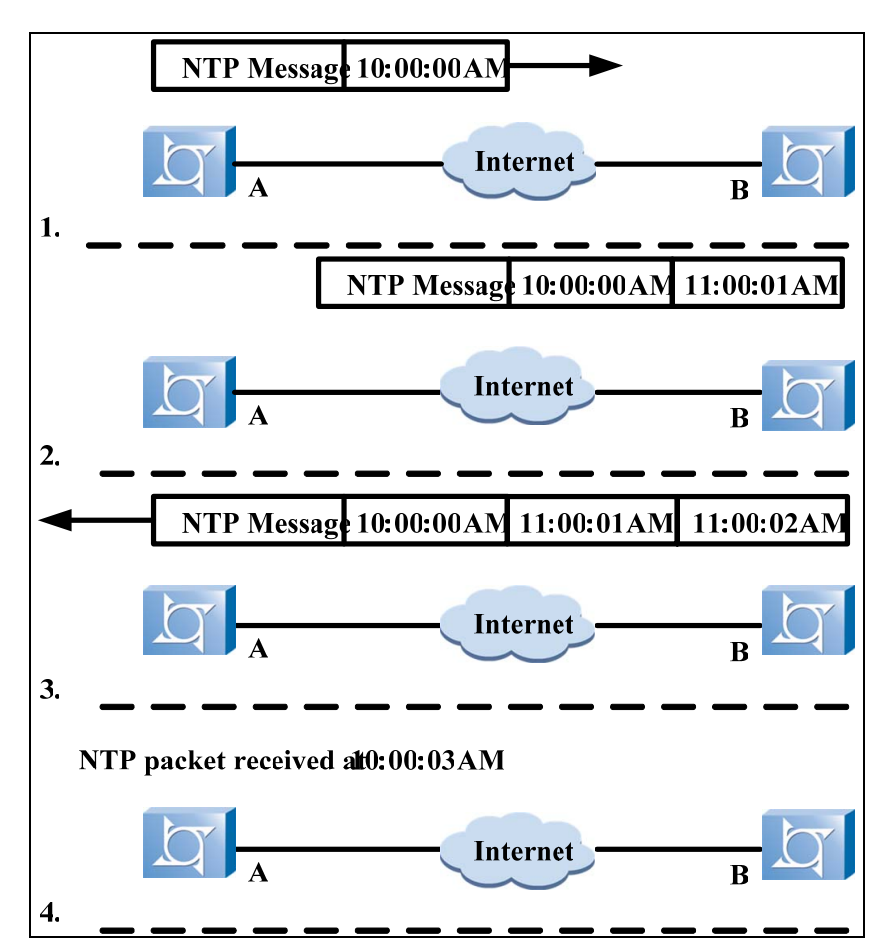

FIGURE 50 NTP WORKING PRINCIPLE

In Figure 50, devices A and B are connected through serial interface. Both devices have their own system clock independently. It is to synchronize the two system clicks now. Suppose:

- Before synchronization, time on system A clock is 10:00:00AM, and on system B clock is 11:00:00AM.
- Device B works as NTP server. That is, it is to synchronize system A clock to system B clock.
- It costs 1 second to transmit packets between device A and device B in unidirectional direction.

Procedure of clock synchronization is as follows:

- 1. A sends an NTP message to B, containing time stamp when the message leaves. It is 10:00:00AM ( $T_1$ ).
- 2. When the message arrives at B, B adds time stamp to the message. It is 11:00:01AM (T<sub>2</sub>).
- 3. When the message leaves B, B adds a new time stamp to the message. It is 11:00:02AM (T<sub>3</sub>).
- 4. When A receives response message, A adds a new time stamp to the message. It is 10:00:03AM (T<sub>4</sub>).
ŹTE中兴

Therefore, A gets enough information to calculate two important parameters:

- Delay time of NTP message for a round: Delay=(T4-T1)-(T3-T2)
- Time offset: Offset=((T<sub>2</sub>-T<sub>1</sub>)+(T<sub>3</sub>-T<sub>4</sub>))/2

According to the information, device A synchronizes system clock with device  $\ensuremath{\mathsf{B}}.$ 

For detailed description of NTP working principle, refer to RFC1305.

### **Configuring NTP**

**Purpose** This topic describes how to configure NTP.

**Steps** To configure NTP, perform the following steps.

1. To enable NTP function, use the following command.

| Format                   | Function                  |
|--------------------------|---------------------------|
| ZXUAS(config)#ntp enable | This enables NTP function |

2. To configure IP address of NTP server, use the following command.

| Format                                                                                           | Function                                 |
|--------------------------------------------------------------------------------------------------|------------------------------------------|
| ZXUAS(config)# <b>ntp server</b><br>< <i>ip-address</i> > [ <b>version</b><br>< <i>number</i> >] | This configures IP address of NTP server |

3. To configure source address of NTP protocol message, use the following command.

| Format                                                    | Function                                               |
|-----------------------------------------------------------|--------------------------------------------------------|
| ZXUAS(config)# <b>ntp source</b><br>< <i>ip-address</i> > | This configures source address of NTP protocol message |

**END OF STEPS** 

**Result** NTP has been configured.

**Example** ZXUAS 10800E is an NTP client, as shown in Figure 51. Suppose NTP version is 2.

#### FIGURE 51 NTP CONFIGURATION

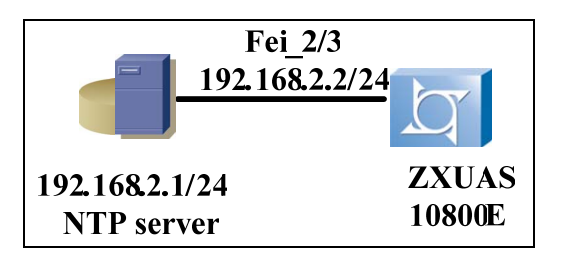

#### ZXUAS 10800E configuration:

```
ZXUAS(config)#interface fei_2/3
ZXUAS(config-if)#ip address 192.168.2.2 255.255.255.0
ZXUAS(config-if)#exit
ZXUAS(config)#ntp enable
ZXUAS(config)#ntp server 192.168.2.1 version 2
```

### **SNMP** Overview

Simple Network Management Protocol (SNMP) is an application layer protocol, managing information transmission between Network Management System (NMS) and Agent.

**SNMP Features** SNMP has the following features:

- Network administrators can view and modify information of any node in the network to find out trouble spot, solve problem and generate report.
- SNMP uses UDP as transmission protocol; therefore, it is supported by many products.
- SNMP uses polling mechanism and provides basic function set.

SNMP Structure

SNMP has two parts: NMS and Agent.

NMS sends different polling messages to devices in the network, receives response messages and Trap messages from managed devices, and display results.

Agent is a process on managed devices. It receives and deals with request messages from NMS, implements read or writing operation on management variables according to message types and then returns them to NMS. In abnormal cases during device startup, Agent sends Trap messages to report to NMS.

SNMP structure is shown in Figure 52.

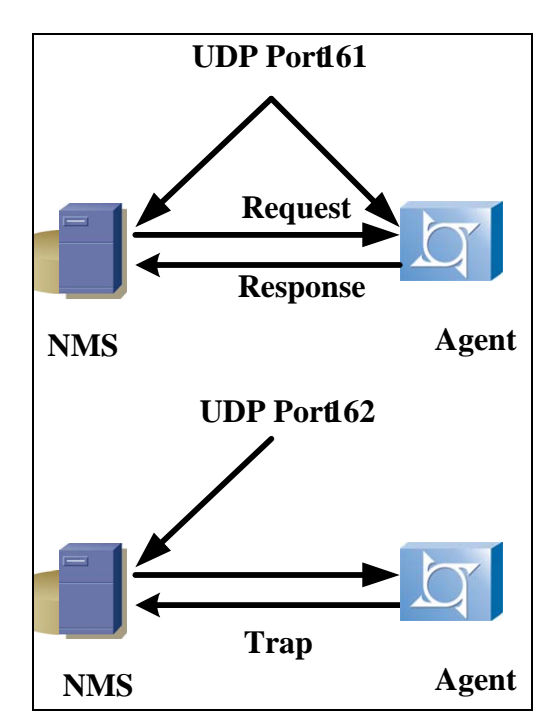

#### FIGURE 52 SNMP STRUCTURE

#### SNMP Working Procedure

Working procedure of SNMP is described as follows:

- 1. NMS sends request messages to managed devices. Each SNMP message is encapsulated as a UDP message.
- 2. Agent receives request messages on 161 port of UDP. After decoding and community name authentication, Agent gets the corresponding nodes of management variables in MIB and gets the values of variables. Then Agent generates response messages, codes them and sends them back to NMS.
- 3. NMS receives response (Trap) messages on 161 (162) port of UDP. After the same processing, NMS displays results.

Working procedure of SNMP is shown in Figure 53.

#### FIGURE 53 WORKING PROCEDURE OF SNMP

|                              | NMS                   |             | MIB |       |    |
|------------------------------|-----------------------|-------------|-----|-------|----|
|                              | SNMP                  |             |     |       |    |
|                              | UDP                   |             |     |       |    |
| GetRequest<br>GetNextRequest | port161<br>SetRequest | port161     |     | port1 | 62 |
| port161                      | port161               | GetResponse |     | Trap  | )  |
|                              | UDP                   |             |     |       |    |
| SNMP                         |                       |             |     |       |    |
| Agent                        |                       |             |     |       |    |
|                              | МО                    |             | MIB |       |    |

### **Configuring SNMP**

**Purpose** This topic describes how to configure SNMP.

Steps To configure SNMP, perform the following steps.

1. To define SNMPv2 view, use the following command.

| Format                                                                                                    | Function                 |
|----------------------------------------------------------------------------------------------------|--------------------------|
| ZXUAS(config)# <b>snmp-server</b><br><b>view</b> < <i>view-name&gt;</i> < <i>subtree-</i><br><i>id&gt;</i> { <b>included</b>   <b>excluded</b> } | This defines SNMPv2 view |

2. To configure SNMP message community, use the following command.

| Format                                                                                      | Function                               |
|---------------------------------------------------------------------------------------------|----------------------------------------|
| ZXUAS(config)#snmp-server<br>community < community-<br>name> [view < view-name>]<br>[ro rw] | This configures SNMP message community |

3. To configure system contact method of MIB object, use the following command.

| Format                                                                                 | Function                                            |
|----------------------------------------------------------------------------------------|-----------------------------------------------------|
| ZXUAS(config)#snmp-server<br>contact <mib-syscontact-<br>text&gt;</mib-syscontact-<br> | This configures system contact method of MIB object |

4. To configure system location of MIB object, use the following command.

| Format                                                                                          | Function                                      |
|-------------------------------------------------------------------------------------------------|-----------------------------------------------|
| ZXUAS(config)# <b>snmp-server</b><br><b>location</b> < <i>mib-syslocation-</i><br><i>text</i> > | This configures system location of MIB object |

5. To enable sending Trap message, use the following command.

| Format                                                                                    | Function                          |
|-------------------------------------------------------------------------------------------|-----------------------------------|
| ZXUAS(config)#snmp-server<br>enable trap [ <notification-<br>type&gt;]</notification-<br> | This enables sending Trap message |

6. To enable sending Inform message, use the following command.

| Format                                                                                              | Function                            |
|----------------------------------------------------------------------------------------------------|-------------------------------------|
| ZXUAS(config)# <b>snmp-server</b><br><b>enable inform</b> [< <i>notification-</i><br><i>type</i> >] | This enables sending Inform message |

7. To configure SNMP server parameters, use the following command.

ZXUAS(config)#snmp-server host [mng|vrf <vrf-name>] <ip-address> [trap|inform] version {1|2c|3 {auth|noauth|priv}} <community-name> [udp-port <udp-port>] [<trap-type>]

END OF STEPS

**Result** SNMP has been configured.

**Example** This example shows how to configure SNMP.

ZTE中兴

```
ZXUAS(config)#snmp-server enable trap
                                           /*enable SNMP*/
ZXUAS(config)#snmp-server community public view AllView rw
/*create a community, with purview of read and writing.
AllView is a community created by system beforehand,
including all internet nodes.*/
ZXUAS(config)#snmp host 10.61.86.123 trap version 1 public
               /*configure IP address of SNMP server and
udp-port 162
set UDP port to 162*/
ZXUAS#show snmp config
snmp-server location No.889 bibo Rd. pudong District,
Shanghai, China
snmp-server contact +86-21-68895000-189572
snmp-server packetSize 1400
snmp-server engine-id 830900020300010289d64401
snmp-server community public view AllView rw
snmp-server view AllView internet included
snmp-server view DefaultView system included
snmp-server host 10.61.86.123 trap version 1 public udp-
port 162
snmp-server enable inform SNMP
snmp-server enable inform VPN
snmp-server enable inform BGP
snmp-server enable inform OSPF
snmp-server enable inform RMON
snmp-server enable inform STALARM
snmp-server enable trap SNMP
snmp-server enable trap VPN
snmp-server enable trap BGP
snmp-server enable trap OSPF
snmp-server enable trap RMON
snmp-server enable trap STALARM
ZXUAS#
```

#### **RMON** Overview

Remote Monitoring (RMON) is implemented based on SNMP system structure. RMON is compatible with current SNMP frame, therefore it needs no modification. RMON helps SNMP to monitor remote devices more effectively.

RMON decreases communication traffic between Network NMS, which is helpful to manage vast network.

**RMON** RMON includes two parts: NMS and Agent. **Structure** 

RMON NMS manages Agents in its management range.

RMON Agent works on network monitors or probes, tracing different traffic information.

Data Collecting RMON supports multiple monitors. It has two methods to Methods collecting data.

One is to use RMON probe to collect data. NMS obtains managements information from RMON probe directly and control network sources. In this way, NMS gets all information about RMON MIB.

The other is to embed RMON Agent into network devices (such as router, switch, hub and so on) directly to make these devices have RMON probe function. RMON NMS uses SNMP basic commands to switch data information with SNMP Agent, and then collects network management information. In this way, RMON NMS can not get all information about RMON MIB due to device source limitation. RMON NMS only gets four groups of information: event information, alarm information, history information and statistical information.

**Event** Event information defines event index number and processing methods. Events in event group are used in alarm configuration items and extended alarm configuration items. Events are processed in the following ways:

- Recorded in logs
- Contained in Trap messages that are sent to NMS
- Recorded in logs and contained in Trap messages that are sent to NMS

AlarmRMON alarm management monitors designated alarm variables.InformationWhen monitored variable value overflows threshold value, alarm<br/>occurs. Then system deals with alarm according to event<br/>definition.

After users define alarm table, system processes alarm table in the following way:

- 1. System samplings value of defined variable in defined interval.
- 2. System compares the obtained value with threshold value and triggers corresponding event.

Extended alarm items calculate values obtained by sampling,

Extended Alarm Information

and then compare the values with threshold values. After users define extended alarm table, system processes extended alarm table in the following way:

- 1. System samplings value of defined variable in defined interval.
- 2. System calculates a value according to defined formula.
- 3. System compares the result with threshold value and triggers corresponding event.

**History Information** History data management function can be used to set device tasks, including collecting history data, collecting and saving data on specific ports. System samplings bandwidth utilization rate, number of error packets, total number of packets and so on.

The values collected in history group are statistical values in sampling interval.

**Statistical Information RMON** statistical function can be used to monitor ports and errors on ports. Statistical information includes network collision number, number of CRC check error packets, extreme small (or large) packet number, broadcast packet number, multi-cast packet number, received byte number and received packet number.

Statistical information is accumulative information when a defined event starts.

### **Configuring RMON**

- Purpose This topic describes how to configure RMON.
  - **Steps** To configure RMON, perform the following steps.
    - 1. To configure alarm and MIB object, use the following command.

ZXUAS(config)**#rmon alarm** <*index>* <*variable>* <*interval>* {**delta**|**absolute**} **rising-threshold** <*value>* [<*event-index>*] **falling-threshold** <*value>* [<*event-index>*] [**owner** <*string>*]

2. To configure an event, use the following command.

| Format                                                                                                    | Function                 |
|----------------------------------------------------------------------------------------------------|--------------------------|
| ZXUAS(config)# <b>rmon event</b><br>< <i>index</i> > [ <b>log</b> ] [ <b>trap</b><br>< <i>community</i> >] [ <b>description</b><br>< <i>string</i> >] [ <b>owner</b> < <i>string</i> >] | This configures an event |

3. To enable history information collection function on an interface, use the following command.

ZXUAS(config-if)**#rmon collection history** <*index*> [**owner** <*string*>] [**bucket** <*bucket-number*>] [**interval** <*seconds*>]

4. To enable statistical information collection function on an interface, use the following command.

| Format                                                                                       | Function                                                                 |
|----------------------------------------------------------------------------------------------|--------------------------------------------------------------------------|
| ZXUAS(config-if)#rmon<br>collection statistics <index><br/>[owner <string>]</string></index> | This enables statistical information collection function on an interface |

**END OF STEPS** 

**Result** RMON has been configured.

**Example** This example shows how to configure RMON and view RMON information.

Enable RMON event function and view event information.

Enable RMON alarm function and view alarm information.

```
ZXUAS(config)#rmon alarm 1 system.3.0 10 absolute rising-
threshold 1000 1 Falling-threshold 10 0 owner rmontest
ZXUAS(config)#exit
ZXUAS#show rmon alarm
Alarm 1 is active, owned by rmontest
Monitors system.3.0 every 10 seconds
Taking absolute samples, last value was 54000
Rising threshold is 1000, assigned to event 1
Falling threshold is 10, assigned to event 0
On startup enable rising or falling alarm
ZXUAS#
```

Enable RMON history function and view history information.

```
ZXUAS(config)#interface fei_1/1
ZXUAS(config-if) #rmon collection history 1 bucket 10
interval 10 owner rmontest
ZXUAS(config-if)#exit
ZXUAS(config)#exit
ZXUAS#show rmon history
Entry 1 is active, and owned by rmontest
Monitors if Entry. 1.1 every 10 seconds
Requested # of time intervals, ie buckets, is 10
Granted # of time intervals, ie buckets, is 10
Sample # 1 began measuring at 00:11:00
Received 38346 octets, 216 packets,
0 broadcast and 80 multicast packets,
0 undersized and 0 oversized packets,
0 fragments and 0 jabbers,
0 CRC alignment errors and 0 collisions.
# of dropped packet events is 0
Network utilization is estimated at 1
```

Enable statistical function and view statistical information.

```
ZXUAS(config)#interface fei_1/1
ZXUAS(config-if) #rmon collection statistics 1 owner
rmontest
ZXUAS(config-if)#exit
ZXUAS(config)#exit
ZXUAS#show rmon statistics
EtherStatsEntry 1 is active, and owned by rmontest
Monitors if Entry. 1.1 which has
Received 60739740 octets, 201157 packets,
1721 broadcast and 9185 multicast packets,
0 undersized and 0 oversized packets,
0 fragments and 0 jabbers,
0 CRC alignment errors and 32 collisions.
# of dropped packet events (due to lack of resources): 511
# of packets received of length (in octets):
64: 92955, 65-127: 14204, 128-255: 1116,
256-511: 4479, 512-1023: 85856, 1024-1518:2547
ZXUAS#
```

### System Log Overview

ZXUAS 10800E allows users to set and query log information. Log information makes it easier to implement routine maintenance. It shows alarms and interface state changes on devices.

Log information can be displayed on configuration terminal in real time, or can be stored as a file on devices or background log server. Syslog protocol can be configured on ZXUAS 10800E, and then the device transmits logs to background log server.

### **Configuring Syslog**

**Purpose** This topic describes how to configure Syslog.

**Steps** To configure Syslog, perform the following steps.

1. To enable local log function, use the following command.

| Format                   | Function                        |
|--------------------------|---------------------------------|
| ZXUAS(config)#logging on | This enables local log function |

2. To configure the size of log buffer, use the following command.

| Format                                                     | Function                               |
|------------------------------------------------------------|----------------------------------------|
| ZXUAS(config)#logging buffer<br><br><i>buffer-size&gt;</i> | This configures the size of log buffer |

3. To configure the mode to clear log buffer, use the following command.

| Format                                                              | Function                                     |
|---------------------------------------------------------------------|----------------------------------------------|
| ZXUAS(config)#logging mode<br><mode> [<interval>]</interval></mode> | This configures the mode to clear log buffer |

4. To configure the lowest level of recorded log, use the following command.

| Format                      | Function                                         |
|-----------------------------|--------------------------------------------------|
| ZXUAS(config)#logging level | This configures the lowest level of recorded log |

5. To configure the log level to be sent to Console, use the following command.

| Format                           | Function                                            |
|----------------------------------|-----------------------------------------------------|
| ZXUAS(config)#logging<br>console | This configures the log level to be sent to Console |

6. To configure the log level to be sent as Trap information, use the following command.

| Format                                | Function                                                     |
|---------------------------------------|--------------------------------------------------------------|
| ZXUAS(config)#logging trap-<br>enable | This configures the log level to be sent as Trap information |

7. To send log to FTP server in real time, use the following command.

| Format                                                                                                    | Function                                  |
|----------------------------------------------------------------------------------------------------|-------------------------------------------|
| ZXUAS(config)#logging trap<br><level> <community> [vrf<br/><vrf-name> mng] <host-<br>address&gt;</host-<br></vrf-name></community></level> | This sends log to FTP server in real time |

8. To configure the interval to send log to FTP server, use the following command.

ZXUAS(config)#loggingfilesavetime{interval<time>|everyday</time>|week</time>|week</time></time>|month<weekday><time>|month<mothday></time>[vrf<weekday><tiftp-server><ftp-server><password>[<filename>]

9. To record operation commands to FTP server, use the following command.

ZXUAS(config)#logging cmd ftp [vrf <vrfname> | mng] <ftp-server> <username> <password> <filename> <hh:mm:ss> <period>

10. To configure the interval to record operation commands to FLASH, use the following command.

| Format                                              | Function                                                           |
|-----------------------------------------------------|--------------------------------------------------------------------|
| ZXUAS(config)#logging<br>cmdlog-interval <10-65535> | This configures the interval to record operation commands to FLASH |

11. To record log to Syslog server, use the following command.

ZXUAS(config)#**syslog-server host** [**vrf** < *vrf-name*>|**mng**] <*ip-address*> [**fport** < *fport*>] [**lport** < *lport*>] [alarmlog level <*level*>] [cmdlog] [debugmsg] [natlog]

#### END OF STEPS

**Result** Syslog has been configured.

**Example** This example shows how to configure Syslog.

ZXUAS#configure terminal ZXUAS(config) #logging on ZXUAS(config)#logging buffer 500 ZXUAS(config) #logging mode FULLEND ZXUAS(config)#show logging alarm An alarm 19712 level 6 occurred at 06:57:15 10/19/2005 UTC sent by NPC 1 %ARP%The hardware address of IP address 10.32.23.254 is changed from 000a.8a8b.5600 to 00d0.d0e0.92c0 An alarm 19712 level 6 occurred at 06:57:15 10/19/2005 UTC sent by NPC 1 %ARP%The hardware address of IP address 10.32.23.254 is changed from 00d0.d0e0.92c0 to 000a.8a8b.5600 An alarm 16643 level 5 occurred at 06:57:16 10/19/2005 UTC sent by UPC(MPU) 2 %DATABASE% the alarm buffer is full, and will be cleared now! An alarm 19712 level 6 occurred at 06:57:45 10/19/2005 UTC sent by NPC 1 %ARP%The hardware address of IP address 10.32.145.254 is changed from 000a.8a8b.5600 to 00d0.d0e0.92c0 An alarm 19712 level 6 occurred at 06:57:45 10/19/2005 UTC sent by NPC 1 %ARP%The hardware address of IP address 10.32.145.254 is changed from 00d0.d0e0.92c0 to 000a.8a8b.5600 An alarm 19712 level 6 occurred at 06:57:51 10/19/2005 UTC sent by NPC 1 %ARP%The hardware address of IP address 10.32.19.251 is changed from 000a.8a8b.5600 to 00d0.d0e0.92c0 An alarm 19712 level 6 occurred at 06:57:52 10/19/2005 UTC sent by NPC 1 %ARP%The hardware address of IP address 10.32.19.251 is changed from 00d0.d0e0.92c0 to 000a.8a8b.5600 An alarm 19712 level 6 occurred at 06:58:04 10/19/2005 UTC sent by NPC 1 %ARP%The hardware address of IP address 172.168.255.255 is changed from 00d0.d0e0.92c0 to 00d0.d0e2.31c0 An alarm 19712 level 6 occurred at 06:58:04 10/19/2005 UTC sent by NPC 1 %ARP%The hardware address of IP address 172.168.255.255 is changed from 00d0.d0e2.31c0 to 00d0.d0e1.5200 An alarm 19712 level 6 occurred at 06:58:03 10/19/2005 UTC sent by NPC 1 %ARP%The hardware address of IP address 172.168.255.255 is changed from 00d0.d0e1.5200 to 00d0.d0e0.92c0

ZTE中兴

```
An alarm 19712 level 6 occurred at 06:58:24 10/19/2005
UTC sent by NPC 1 %ARP%The hardware address of IP
address 10.67.1.1 is changed from 000a.8a8b.5600 to
00d0.d0e0.92c0
An alarm 19712 level 6 occurred at 06:58:24 10/19/2005
UTC sent by NPC 1 %ARP%The hardware address of IP
address 10.67.1.1 is changed from 00d0.d0e0.92c0 to
000a.8a8b.5600
An alarm 19712 level 6 occurred at 06:58:28 10/19/2005
UTC sent by NPC 1 %ARP%The hardware address of IP
address 10.32.66.252 is changed from 000a.8a8b.5600 to
00d0.d0e0.92c0
An alarm 19712 level 6 occurred at 06:58:28 10/19/2005
UTC sent by NPC 1 %ARP%The hardware address of IP
address 10.32.66.252 is changed from 00d0.d0e0.92c0 to
000a.8a8b.5600
An alarm 19712 level 6 occurred at 06:58:45 10/19/2005
UTC sent by NPC 1 %ARP%The hardware address of IP
address 192.168.1.255 is changed from 000a.8a8b.5600to
00d0.d0e0.92c0
An alarm 19712 level 6 occurred at 06:58:45 10/19/2005
UTC sent by NPC 1 %ARP%The hardware address of IP
address 192.168.1.255 is changed from 00d0.d0e0.92c0 to
000a.8a8b.5600
An alarm 19712 level 6 occurred at 06:58:48 10/19/2005
UTC sent by NPC 1 %ARP%The hardware address of IP
address 10.32.132.251 is changed from 000a.8a8b.5600 to
00d0.d0e0.92c0
ZXUAS(config)#logging level ERRORS
ZXUAS(config) #logging console ERRORS
ZXUAS(config) #logging trap-enable ERRORS
ZXUAS(config)#logging ftp NOTIFICATIONS 200.1.1.2 uas
uas a.log
ZXUAS(config)#logging filesavetime interval 1:00:00
200.1.1.2 uas uas log
ZXUAS(config)#logging cmd ftp 200.1.1.2 uas uas cmd
16:00:00 1
ZXUAS(config)#logging cmdlog-interval 10
ZXUAS(config)# syslog-server host 200.1.1.2 alarmlog
level NOTIFICATIONS
ZXUAS(config)#show logging configure
logging on
logging buffer 200
logging mode fullcycle
logging console notifications
logging level notification
```

```
logging ftp notifications 200.1.1.2 uas uas l.log
logging trap-enable notifications
logging filesavetime interval 01:00:00 200.1.1.2 uas uas
ZXUASAlarmLog
alarm cpuload-on
alarm cpuload-interval 30
alarm cpuload-threshold high-grade 95 middle-grade 85 low-
grade 75
logging cmd ftp 200.1.1.2 uas uas cmd 14:50:00 1
logging cmdlog-interval 10
syslog-server host 200.1.1.2 fport 514 lport 514 alarmlog
level notifications cmdlog natlog debugmsg
ZXUAS(config)#
```

This page is intentionally blank.

# Glossary

### Acronyms and Abbreviations

| Abbreviation | Full Name                                               |
|--------------|---------------------------------------------------------|
| ААА          | Authentication, Authorization and Accounting            |
| ABR          | Area Border Router                                      |
| ACL          | Access Control List                                     |
| AD           | Administrative Distance                                 |
| ADSL         | Asymmetrical Digital Subscriber Line                    |
| ARP          | Address Resolution Protocol                             |
| AS           | Autonomous System                                       |
| ASBR         | Autonomous System Border Router                         |
| ATM          | Asynchronous Transfer Mode                              |
| BAS          | Broadband Access Server                                 |
| BGP          | Border Gateway Protocol                                 |
| BOOTP        | BOOTstrap Protocol                                      |
| BDR          | Backup Designate Router                                 |
| СНАР         | Challenge Handshake Authentication<br>Protocol          |
| CIDR         | Classless Inter-Domain Routing                          |
| CLNP         | ConnectionLess Network Protocol                         |
| CLNS         | ConnectionLess Network Sevice                           |
| CoS          | Class of Service                                        |
| CRC          | Cyclic Redundancy Check                                 |
| CRLDP        | Constraint based Routing Label<br>Distribution Protocol |
| CSN          | Cryptographic Sequence Number                           |
| DHCP         | Dynamic Host Configuration Protocol                     |
| DIS          | Designate IS                                            |
| DNS          | Domain Name System                                      |
| DR           | Designate Router                                        |
| EBGP         | External Border Gateway Protocol                        |
| EGP          | External Gateway Protocol                               |

| Abbreviation | Full Name                                         |
|--------------|---------------------------------------------------|
| ES           | End System                                        |
| FEC          | Forwarding Equivalence Class                      |
| FIFO         | First In and First Out                            |
| FPGA         | Field Programmable Gate Array                     |
| FSM          | Finite State Machine                              |
| FTP          | File Transfer Protocol                            |
| GBIC         | Gigabit Interface Converter                       |
| GRE          | General Routing Encapsulation                     |
| ICMP         | Internet Control Message Protocol                 |
| IETF         | Internet Engineering Task Force                   |
| IGMP         | Internet Group Management Protocol                |
| IGP          | Interior Gateway Protocol                         |
| IP           | Internet Protocol                                 |
| ISO          | International Organization for<br>Standardization |
| ISP          | Internet Service Provider                         |
| LACP         | Link Aggregation Control Protocol                 |
| LAN          | Local Area Network                                |
| LAPB         | Link Access Procedure Balanced                    |
| LCP          | Link Control Protocol                             |
| LDP          | Label Distribution Protocol                       |
| LSA          | Link State Advertisement                          |
| LSP          | Link State PDU                                    |
| LSR          | Label Switch Router                               |
| MAC          | Media Access Control                              |
| MD5          | Message Digest 5                                  |
| MED          | MULTI_EXIT_DISC                                   |
| MIB          | Management Information Base                       |
| MPLS         | Multi-Protocol Label Switching                    |
| MSTP         | Multiple Spanning Tree Protocol                   |
| MTU          | Maximum Transmission Unit                         |
| NAT          | Network Address Translation                       |
| NBMA         | Non-Broadcast Multiple Access                     |
| NCP          | Network Control Protocol                          |
| NIC          | Network Information Center                        |
| NLRI         | Network Layer Reachable Information               |
| NMS          | Network Management System                         |

| Abbreviation | Full Name                                     |
|--------------|-----------------------------------------------|
| NSAP         | Network Service Access Point                  |
| NSP          | Network Service Provider                      |
| NTP          | Network Time Protocol                         |
| NVT          | Network Virtual Terminal                      |
| OAM          | Operation And Management                      |
| OSI          | Open Systems Interconnection                  |
| OSPF         | Open Shortest Path First                      |
| PAP          | Password Authentication Protocol              |
| РАТ          | Port Address Translation                      |
| РСМ          | Pulse Code Modulation                         |
| PDU          | Protocol Data Unit                            |
| POS          | Packet over SDH                               |
| РРР          | Point-to-Point Protocol                       |
| PSNP         | Partial Sequence Num PDU                      |
| QoS          | Quality of Service                            |
| RARP         | Reverse Address Resolution Protocol           |
| RADIUS       | Remote Authentication Dial In User<br>Service |
| RFC          | Request For Comments                          |
| RIP          | Routing Information Protocol                  |
| RLE          | Route lookup engine                           |
| RMON         | Remote Monitoring                             |
| ROS          | Router Operation System                       |
| RSTP         | Rapid Spanning Tree Protocol                  |
| RSVP         | Resource Reservation Protocol                 |
| SDH          | Synchronous Digital Hierarchy                 |
| SDLC         | Synchronous Data Link Control                 |
| SMTP         | Simple Mail Transfer Protocol                 |
| SNMP         | Simple Network Management Protocol            |
| SNP          | Sequence Num PDU                              |
| SPF          | Shortest Path First                           |
| STP          | Spanning Tree Protocol                        |
| ТСР          | Transmission Control Protocol                 |
| TFTP         | Trivial File Transfer Protocol                |
| ToS          | Type Of Service                               |
| TELNET       | Telecommunication Network Protocol            |
| TTL          | Time To Live                                  |

| Abbreviation | Full Name                          |
|--------------|------------------------------------|
| UDP          | User Datagram Protocol             |
| VLSM         | Variable Length Subnet Mask        |
| VPN          | Virtual Private Network            |
| VRF          | Virtual Routing Forwarding         |
| VRRP         | Virtual Router Redundancy Protocol |
| WAN          | Wide Area Network                  |
| WWW          | World Wide Web                     |

# **Figures**

| Figure 1 ZXUAS 10800E Carrier Class BRAS4                       |
|-----------------------------------------------------------------|
| Figure 2 ZXUAS 10800E Carrie Class BRAS Software System 9       |
| Figure 3 Structural relationship of BUPC in system11            |
| Figure 4 Front Panel of BUPC313                                 |
| Figure 5 BSFC3 Structural relationship14                        |
| Figure 6 BSFC3 Principles15                                     |
| Figure 7 Front Panel of BSFC3 16                                |
| Figure 8 Structural Relationship of BNPC17                      |
| Figure 9 Front Panel of BNPCH17                                 |
| Figure 10 Front Panel of BNPCIX17                               |
| Figure 11 Working Principles of BIC19                           |
| Figure 12 Front Panel of BIC20                                  |
| Figure 13 Front Panel of BT-16FE-RJ Card21                      |
| Figure 14 Front Panel of BT-16FE-SFP Card22                     |
| Figure 15 Front Panel of BT-24GE-SFP Card23                     |
| Figure 16 Front Panel of BT-10x1GE-SFP Card23                   |
| Figure 17 Front Panel of BT-4GE-SFP Card24                      |
| Figure 18 Front Panel of BT-1POS-OC48-SFF-SC Card25             |
| Figure 19 Front Panel of BT-1POS-OC48-SFF-LC Card25             |
| Figure 20 Front Panel of BT-1POS-OC48-SFF-LH Card25             |
| Figure 21 Front Panel of BT-8ATM-OC3-SFP Card26                 |
| Figure 22 Front Panel of BT-1x10GE-LAN-XFP Card27               |
| Figure 23 Front Panel of BT-1x10GE-WAN-XFP Card27               |
| Figure 24 Front Panel of BT-1POS-OC192-XFP Card27               |
| Figure 25 ZXUAS 10800E Carrier Class BRAS Configuration Methods |
| Figure 26 Connection Description Dialog Box                     |
| Figure 27 Connection to Dialog box                              |
| Figure 28 COM1 Properties Dialog Box32                          |
| Figure 29 Telnet Login Interface                                |

| Figure 30 | User/Right Security Dialog         | 45  |
|-----------|------------------------------------|-----|
| Figure 31 | New User Dialog Box                | 45  |
| Figure 32 | Change Password                    |     |
| Figure 33 | Ethernet Interface Configuration   | 60  |
| Figure 34 | POS Interface Configuration        | 62  |
| Figure 35 | ATM Cell Format                    | 63  |
| Figure 36 | Relationship of Layers and Stages  | 64  |
| Figure 37 | ATM Interface Configuration        | 65  |
| Figure 38 | Smartgroup Interface Configuration | 67  |
| Figure 39 | Object Relationships               | 71  |
| Figure 40 | PPP Flow                           |     |
| Figure 41 | Basic Network of PPPoE Service     |     |
| Figure 42 | Basic Network of PPPoEoV Service   | 106 |
| Figure 43 | Basic Network of PPPoEoA Service   | 112 |
| Figure 44 | Basic Network of PPPoA Service     | 118 |
| Figure 45 | Basic Network of IPoE Service      | 126 |
| Figure 46 | Basic Network of IPoEoV Service    | 129 |
| Figure 47 | Basic Network of IPoEoA Service    | 132 |
| Figure 48 | Network of DHCP Server             | 136 |
| Figure 49 | Network of DHCP Relay              | 138 |
| Figure 56 | NTP Working Principle              | 164 |
| Figure 57 | NTP Configuration                  | 165 |
| Figure 58 | SNMP Structure                     | 167 |
| Figure 59 | Working Procedure of SNMP          | 168 |

## **Tables**

| Table 1  | Chapter Summary                                  | i    |
|----------|--------------------------------------------------|------|
| Table 2  | Typographical Conventions                        | ii   |
| Table 3  | Technical Features and Parameters                | 6    |
| Table 4  | BUPC3 Front Panel Indicator and Switch Functions | . 13 |
| Table 5  | BSFC3 Front Panel Indicator and Switch Functions | . 16 |
| Table 6  | BNPC Front Panel Indicator and Switch Functions  | . 18 |
| Table 7  | Interface Functions of BIC                       | . 20 |
| Table 8  | Indicator Functions of BIC                       | . 20 |
| Table 9  | Indicator Functions                              | . 21 |
| Table 10 | Indicator Functions                              | . 22 |
| Table 11 | Indicator Functions                              | . 23 |
| Table 12 | Indicator Functions                              | . 23 |
| Table 13 | Indicator Functions                              | . 24 |
| Table 14 | Interface Type and Feature Descriptions          | . 25 |
| Table 15 | Indicator Functions                              | . 25 |
| Table 16 | Indicator Functions                              | . 26 |
| Table 17 | Indicator Functions                              | . 27 |
| Table 18 | Indicator Functions                              | . 28 |
| Table 19 | Parameter Values                                 | . 32 |
| Table 20 | Operations for Command History                   | . 38 |
| Table 21 | <interface type=""></interface>                  | . 58 |
| Table 22 | PPPoX Types                                      | . 99 |
| Table 23 | IPox Service Types                               | 125  |

This page is intentionally blank.